Regelaar

# VM iSense Pro – AD283

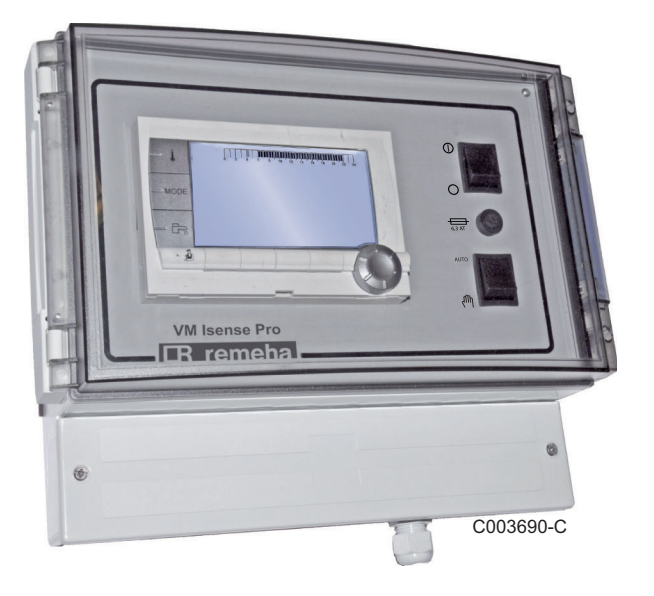

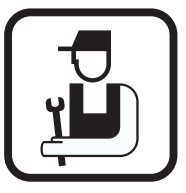

# Installatie- en servicehandleiding

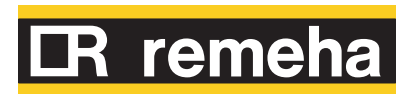

7626015-001-02

# Inhoud

| 1 | Veiligheidsvoorschrif | ten |                                                                                                    | 4                                |  |  |  |
|---|-----------------------|-----|----------------------------------------------------------------------------------------------------|----------------------------------|--|--|--|
|   |                       | 1.1 | Algemene veiligheidsinstructies                                                                                                    | 4                                |  |  |  |
|   |                       | 1.2 | Aanbevelingen                                                                                                    | 5                                |  |  |  |
|   |                       | 1.3 | Aansprakelijkheden                                                                                                    | 6                                |  |  |  |
|   |                       |     | 1.3.1Aansprakelijkheid fabrikant1.3.2Aansprakelijkheid van de installateur                                                                                                    | 6<br>6                           |  |  |  |
| 2 | Over deze handleidin  | q   |                                                                                                    | 8                                |  |  |  |
|   |                       | 2.1 | Toegepaste symbolen                                                                                                    | 8                                |  |  |  |
|   |                       | 2.2 | Afkortingen                                                                                                    | 8                                |  |  |  |
| 3 | Technische gegevens   | 5   |                                                                                                    | 9                                |  |  |  |
|   |                       | 3.1 | Certificeringen                                                                                                    | 9                                |  |  |  |
|   |                       | 3.2 | Werkingswijzen                                                                                                    | 9                                |  |  |  |
|   |                       |     | <ul><li>3.2.1 Apparaat ingesteld op <b>OTH+MGK</b></li><li>3.2.2 Apparaat ingesteld op <b>0/1+MGK</b></li></ul>                                                                                                    | 9<br>9                           |  |  |  |
|   |                       | 3.3 | Omschrijving van de toetsen                                                                                                    |                                  |  |  |  |
|   |                       | 3.4 | Omschrijving van de display                                                                                                    | 11                               |  |  |  |
|   |                       |     | <ul> <li>3.4.1 Functies van de toetsen</li> <li>3.4.2 Symbool vlam</li> <li>3.4.3 Zonne-energie (Indien aangesloten)</li> <li>3.4.4 Werkingswijzen</li> <li>3.4.5 Afwijking sanitair warm water</li> <li>3.4.6 Andere informatie</li> </ul>     | 11<br>11<br>12<br>12<br>12<br>13 |  |  |  |
|   |                       | 3.5 | Systeem SOLARFIRST                                                                                                    | 13                               |  |  |  |
|   |                       | 3.6 | Technische gegevens                                                                                                    | 13                               |  |  |  |
| 4 | Installatie           |     |                                                                                                    | 14                               |  |  |  |
|   |                       | 4.1 | Leveringsomvang                                                                                                    | 14                               |  |  |  |
|   |                       | 4.2 | Montage                                                                                                    | 14                               |  |  |  |
|   |                       | 4.3 | Elektrische aansluitingen                                                                                                    | 15                               |  |  |  |
|   |                       |     | <ul> <li>4.3.1 Aanbevelingen</li> <li>4.3.2 Toegang tot de aansluitklemmenstrook</li> <li>4.3.3 Beschrijving van de aansluitklemmenstrook</li> <li>4.3.4 Aansluiting op de klemmenstrook</li> <li>4.3.5 Aansluiting van de BUS-kabel</li> </ul> | 15<br>16<br>.k16<br>17<br>17     |  |  |  |

5

| 4.4                      | Voorb<br>Appar                                     | eelden van installatie en aansluitingen -<br>aat ingesteld op OTH+MGK                                                                                                    | .18                                    |
|--------------------------|----------------------------------------------------|----------------------------------------------------------------------------------------------------|----------------------------------------|
|                          | 4.4.1<br>4.4.2                                     | Onafhankelijke regelaar<br>Cascade van ketels voorzien van bus OTH                                                                                                    | .18<br>.26                             |
| 4.5                      | Voorb<br>Appar                                     | eelden van installatie en aansluitingen -<br>aat ingesteld op 0/1+MGK                                                                                                    | .30                                    |
|                          | 4.5.1<br>4.5.2                                     | Onafhankelijke regelaar<br>Regelaar slaaf in cascade                                                                                                    | .30<br>.37                             |
| 4.6                      | Schen                                              | na elektrische aansluiting                                                                                                    | 39                                     |
| Gebruik van het apparaat |                                                    |                                                                                                    | 41                                     |
| 5.1                      | Eerste                                             | keer onder spanning brengen                                                                                                    | 41                                     |
| 5.2                      | Toega<br>naviga                                    | ng tot de verschillende<br>atieniveaus                                                                                                    | .42                                    |
|                          | 5.2.1<br>5.2.2<br>5.2.3                            | Niveau gebruiker<br>Niveau installateur<br>Niveau Servicedienst                                                                                                    | .42<br>.42<br>.43                      |
| 5.3                      | Navige                                             | eren in de menu's                                                                                                    | 43                                     |
| 5.4                      | Weerg                                              | ave van de gemeten waarden                                                                                                    | 44                                     |
| 5.5                      | Instell<br>brenge                                  | ingen na de eerste keer onder spanning<br>en                                                                                                    | .45                                    |
|                          | 5.5.1                                              | Geef de parameters van de uitgebreide modus<br>weer                                                                                                    | .45                                    |
|                          | 5.5.2                                              | Stel de bij de installatie behorende parameters in                                                                                                    | .46                                    |
|                          | 5.5.3<br>5.5.4                                     | Geef de kringen en generatoren een naam<br>Aanpassen van de stooklijn                                                                                                    | .49<br>.50                             |
| 5.6                      | Instell                                            | ingen wijzigen                                                                                                    | 52                                     |
|                          | 5.6.1<br>5.6.2<br>5.6.3<br>5.6.4<br>5.6.5<br>5.6.6 | De taal selecteren<br>De configuratiemodus bepalen<br>IJken van de sensoren<br>Professionele instellingen<br>Het netwerk configureren<br>Terug naar de fabrieksinstellingen | .52<br>.53<br>.54<br>.55<br>.63<br>.66 |

| 6 | Uitschakeling van het apparaat68        |         |                                                                                           |  |  |  |  |  |
|---|-----------------------------------------|---------|-------------------------------------------------------------------------------------------|--|--|--|--|--|
|   |                                         | 6.1     | Uitschakeling van de installatie68                                                        |  |  |  |  |  |
|   |                                         | 6.2     | Vorstbeveiliging68                                                                        |  |  |  |  |  |
| 7 | Bij storing                             |         |                                                                                           |  |  |  |  |  |
|   |                                         | 7.1     | Adresgegevens van de installateur69                                                       |  |  |  |  |  |
|   |                                         | 7.2     | Berichten (Code type Mxx)69                                                               |  |  |  |  |  |
|   |                                         | 7.3     | Berichtenoverzicht70                                                                      |  |  |  |  |  |
|   |                                         | 7.4     | Fouten717.4.1Wissen van de sensoren uit het geheugen van de<br>elektronische printplaat74 |  |  |  |  |  |
|   |                                         | 7.5     | Foutenhistoriek74                                                                         |  |  |  |  |  |
|   |                                         | 7.6     | Controle van de parameters en van de ingangen/<br>uitgangen (testmodus)75                 |  |  |  |  |  |
| 8 | Reserveonderdelen                       |         |                                                                                           |  |  |  |  |  |
|   |                                         | 8.1     | Algemeen78                                                                                |  |  |  |  |  |
|   |                                         | 8.2     | Onderdelen79                                                                              |  |  |  |  |  |
| 9 | Bijlage - Informatie be<br>etikettering | treffer | nde de ecoconcept richtlijnen en de energie-<br>80                                        |  |  |  |  |  |

# 1 Veiligheidsvoorschriften

# 1.1 Algemene veiligheidsinstructies

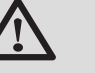

GEVAAR

Dit apparaat kan worden gebruikt door kinderen van acht jaar en ouder en mensen met lichamelijke, gevoelsmatige of geestelijke beperkingen of met gebrek aan ervaring en kennis als ze begeleiding en instructie krijgen hoe het apparaat op een veilige manier te gebruiken en de eraan verbonden gevaren begrijpen. Kinderen mogen niet met het apparaat spelen. Zonder begeleiding mag schoonmaak en gebruikers onderhoud niet door kinderen worden gedaan.

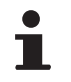

De gebruiks- en de installatiehandleiding zijn ook te vinden op onze website.

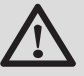

# OPGELET

Overeenkomstig de installatievoorschriften moet er in de vaste leidingen een middel voor losmaken voorzien zijn.

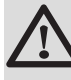

# OPGELET

Als er een voedingskabel is meegeleverd met het apparaat en deze beschadigd blijkt te zijn, dient deze door de fabrikant, diens servicedienst of een persoon met dezelfde vakbekwaamheid vervangen worden, om gevaren te voorkomen.

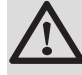

# OPGELET

Neem de maximale druk van het water bij de ingang in acht om zeker te zijn van een correcte werking van het apparaat, raadpleeg daarvoor het hoofdstuk "Technische gegevens".

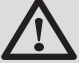

# OPGELET

Maak het toestel spanningsloos voor u met de werkzaamheden begint.

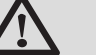

# OPGELET

Werkzaamheden aan de installatie mogen uitsluitend worden uitgevoerd door deskundig personeel, volgens de regels van de kunst en de aanwijzingen in deze handleiding.

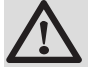

# OPGELET

De zonne-installaties moeten geaard worden ter bescherming tegen bliksem.

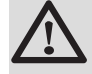

# OPGELET

De werking van de thermostatische mengkraan bij de uitlaat van het zonnewarmwatertoestel moet tijdens de inbedrijfstelling van het zonnesysteem gecontroleerd worden.

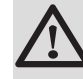

# OPGELET

Gebruik uitsluitend originele reserveonderdelen.

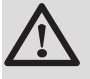

# OPGELET

Maak het toestel spanningsloos voor u met de werkzaamheden begint. Bescherm de installatie tegen het ongewild inschakelen.

# 1.2 Aanbevelingen

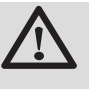

# OPGELET

Onderhoud het apparaat. Regelmatig onderhoud is onmisbaar voor een veilige en bedrijfszekere werking van het apparaat.

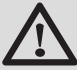

### WAARSCHUWING

Alleen een erkend installateur mag werkzaamheden aan het apparaat en de installatie verrichten.

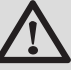

# WAARSCHUWING

Verwarmingswater en drinkwater mogen nooit met elkaar in contact komen. Nauwkeuriger gezegd, het sanitaire water mag niet in de warmtewisselaars circuleren.

 Om van de garantie gebruik te kunnen maken, mag het apparaat op geen enkele wijze gewijzigd worden.  Isoleer de leidingen om warmteverlies zo veel mogelijk te voorkomen.

#### Manteldelen

Manteldelen mogen alleen verwijderd worden voor onderhouds- en servicewerkzaamheden. Plaats na de onderhouds- en servicewerkzaamheden alle manteldelen terug.

#### Instructiestickers

Instructie- en waarschuwingsstickers mogen nooit verwijderd of afgedekt worden en moeten gedurende de totale levensduur van de ketel leesbaar zijn. Vervang beschadigde of onleesbare instructie- en waarschuwingsstickers onmiddellijk.

# 1.3 Aansprakelijkheden

### 1.3.1. Aansprakelijkheid fabrikant

Onze producten worden gemaakt volgens de verschillende van toepassing zijnde richtlijnen. Zij worden

daarom geleverd met de **( €** markering en alle benodigde documenten.

Vanwege de permanente zorg voor de kwaliteit van onze producten, zoeken wij voortdurend naar manieren om deze te verbeteren. Daarom houden wij ons het recht voor de in dit document genoemde specificaties te wijzigen.

In de volgende gevallen zijn wij als fabrikant niet aansprakelijk:

- Het niet in acht nemen van de gebruiksinstructies van het apparaat.
- Achterstallig of onvoldoende onderhoud aan het apparaat.
- Het niet in acht nemen van de installatieinstructies van het apparaat.

# 1.3.2. Aansprakelijkheid van de installateur

De installateur is aansprakelijk voor de installatie en de eerste inbedrijfstelling van het apparaat. De installateur moet de volgende instructies in acht nemen:

 Lees de instructies van het apparaat in de meegeleverde handleidingen en neem deze in acht.

- Installeer overeenkomstig de geldende wetgeving en normen.
- Voer de eerste inbedrijfstelling en alle benodigde controles uit.
- Leg de installatie uit aan de gebruiker.
- Als onderhoud noodzakelijk is, waarschuw dan de gebruiker voor de controle- en onderhoudsplicht betreffende het apparaat.
- Overhandig alle handleidingen aan de gebruiker.

# 2 Over deze handleiding

# 2.1 Toegepaste symbolen

In deze handleiding worden verschillende gevarenniveaus gebruikt om aandacht op de bijzondere aanwijzingen te vestigen. Wij doen dit om de veiligheid van de gebruiker te verhogen, problemen te voorkomen en om de technische bedrijfszekerheid van het apparaat te waarborgen.

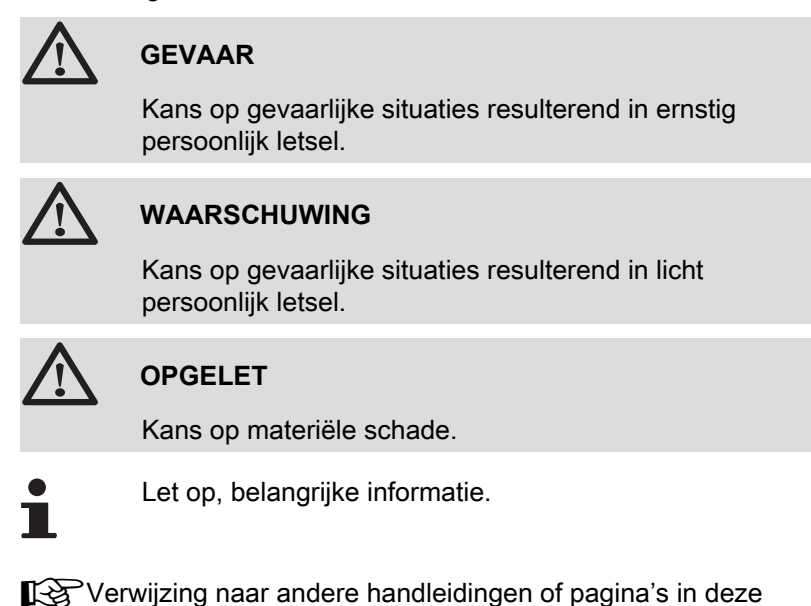

2.2 Afkortingen

- SWW: Sanitair warm water
- DWK: Driewegklep

handleiding.

# 3 Technische gegevens

# 3.1 Certificeringen

Dit product voldoet aan de eisen van de volgende europese richtlijnen en normen:

- 2006/95/EG Richtlijn Laagspanning. Overeenkomstige norm: EN60.335.1.
- 2004/108/EG Richtlijn Elektromagnetische Compatibiliteit. Generische normen: EN61000-6-3, EN61000-6-1.

# 3.2 Werkingswijzen

# 3.2.1. Apparaat ingesteld op OTH+MGK

#### Onafhankelijke regelaar

- > Besturing van de verwarmingsketel voor aan/uit en temperatuur.
- Kringen B, C, SWW en AUX beschikbaar.
- Heeft een buitensensor nodig.

#### Cascade van ketels voorzien van bus OTH

- > Besturing van de verwarmingsketel voor aan/uit en temperatuur.
- Kringen B, C, SWW en AUX beschikbaar.
- Heeft een buitensensor nodig.
- 1 tot 10 modules VM iSense Pro geconfigureerd op OTH+MGK of generatoren voorzien van een bedieningspaneel DIEMATIC-m3 / iSense Pro of een OTH MODBUS interface + 20 modules VM iSense Pro geconfigureerd in VM/MR.
- De prioriteit SWW is actief op alle secundaire kringen van de installatie.

# 3.2.2. Apparaat ingesteld op 0/1+MGK

#### Onafhankelijke regelaar

- Besturing van de ketel met een alles of niets ingang.
- Kringen B, C en SWW geschikbaar.
- **S.HULP** gebruikt voor de alles of niets bediening.
- ► De uitgang **ØAUX** levert 230V.
- Heeft een buitensensor nodig.

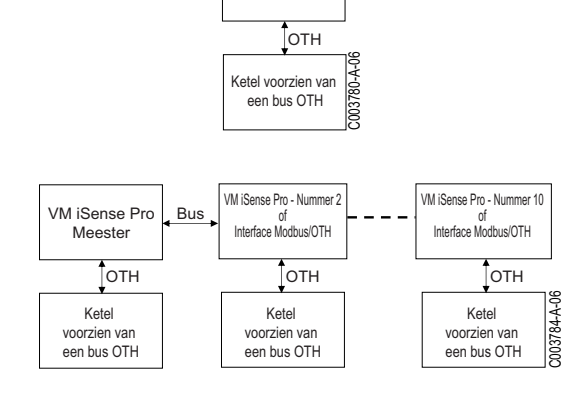

VM iSense Pro

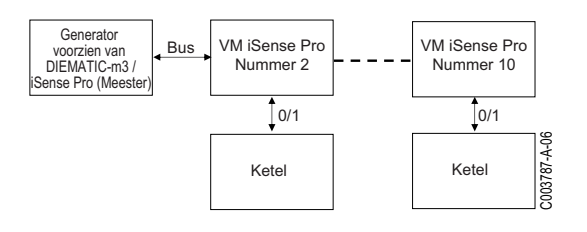

#### Regelaar slaaf in cascade

- Kringen B, C en SWW geschikbaar.
- S.HULP gebruikt voor de alles of niets bediening.
- Heeft geen buitensensor nodig.
- De module VM iSense Pro is altijd slaaf in een cascade-installatie.
- De prioriteit SWW is actief op alle secundaire kringen van de installatie.

# 3.3 Omschrijving van de toetsen

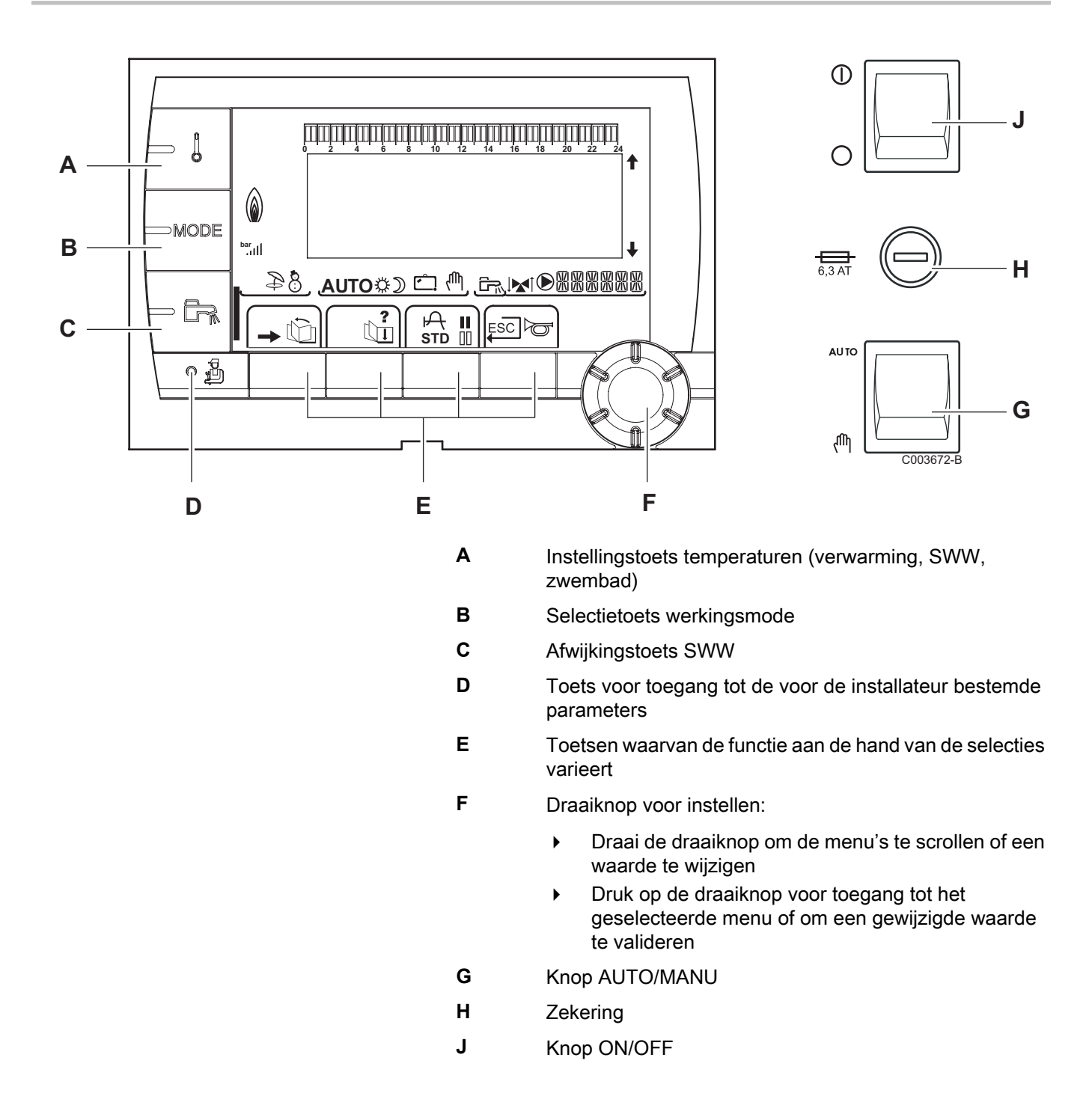

# 3.4 Omschrijving van de display

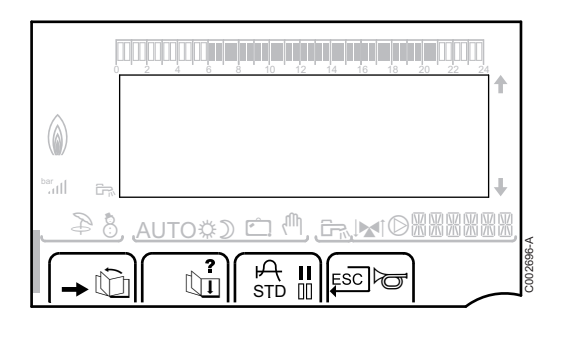

#### 3.4.1. Functies van de toetsen

| <b>→</b> | Toegang tot de verschillende menus                                     |
|----------|------------------------------------------------------------------------|
| Ŵ        | Voor het scrollen van de menu's                                        |
| đ        | Voor het scrollen van de parameters                                    |
| ?        | Het symbool wordt weergegeven wanneer er hulp beschikbaar is           |
| ዯ        | Voor het weergeven van de curve van de geselecteerde parameter         |
| STD      | Reset van de uurprogramma's                                            |
| II       | Selectie in de dagmodus of selectie van de te<br>programmeren dagen    |
| 00       | Selectie in de nachtmodus of verwijdering van de te programmeren dagen |
| Ļ        | Terug naar vorige niveau                                               |
| ESC      | Terug naar vorige niveau zonder de uitgevoerde wijzigingen op te slaan |
|          |                                                                        |

#### 3.4.2. Symbool vlam

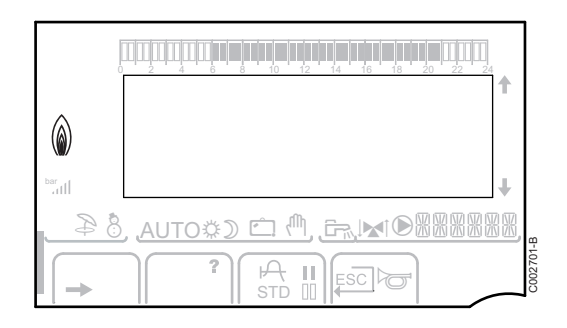

- Het symbool wordt weergegeven: De brander is in bedrijf.
- Het symbool wordt niet weergegeven: De brander is uitgeschakeld.

# 

De zonne laadpomp draait

Het bovenste gedeelte van de boiler wordt opgewarmd tot de richttemperatuur van de boiler

Zonne-energie (Indien aangesloten)

De hele boiler wordt opgewarmd tot de richttemperatuur van de boiler

De hele boiler wordt opgewarmd tot de richttemperatuur van de zonneboiler

De boiler is niet geladen - Aanwezigheid van een zonneregelaar

3.4.3.

000199-4

\*

#### 3.4.4. Werkingswijzen

- Zomermodus: De verwarming is uitgeschakeld. Voor sanitair warm water blijft gezorgd worden
- WINTER-modus: Verwarming en sanitair warm water functioneren
- AUTO Werking in de automatische modus, afhankelijk van het uurprogramma

Dagcyclus: Het symbool wordt weergegeven wanneer er een DAG-afwijking (comfort) wordt geactiveerd

- Knipperend symbool: Tijdelijke afwijking
- Vast symbool: Permanente afwijking

Nachtcyclus: Het symbool wordt weergegeven wanneer een NACHT-afwijking (laag) is geactiveerd

- Knipperend symbool: Tijdelijke afwijking
- Vast symbool: Permanente afwijking

Vakantiemodus: Het symbool wordt weergegeven wanneer een VAKANTIE-afwijking (vorstbeveiliging) is geactiveerd

- Knipperend symbool: Vakantiemodus geprogrammeerd
- Vast symbool: Vakantiemodus ingeschakeld

Handbediening: De ketel werkt met de weergegeven richtwaarde. Alle pompen werken. De 3-wegkleppen worden niet bediend.

### 3.4.5. Afwijking sanitair warm water

Er verschijnt een balk wanneer een SWW-afwijking geactiveerd is:

- Knipperende balk: Tijdelijke afwijking
- Vaste balk: Permanente afwijking

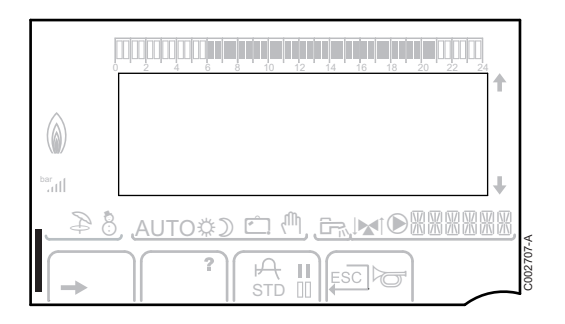

Ċ

ሙ

#### 3.4.6. Andere informatie

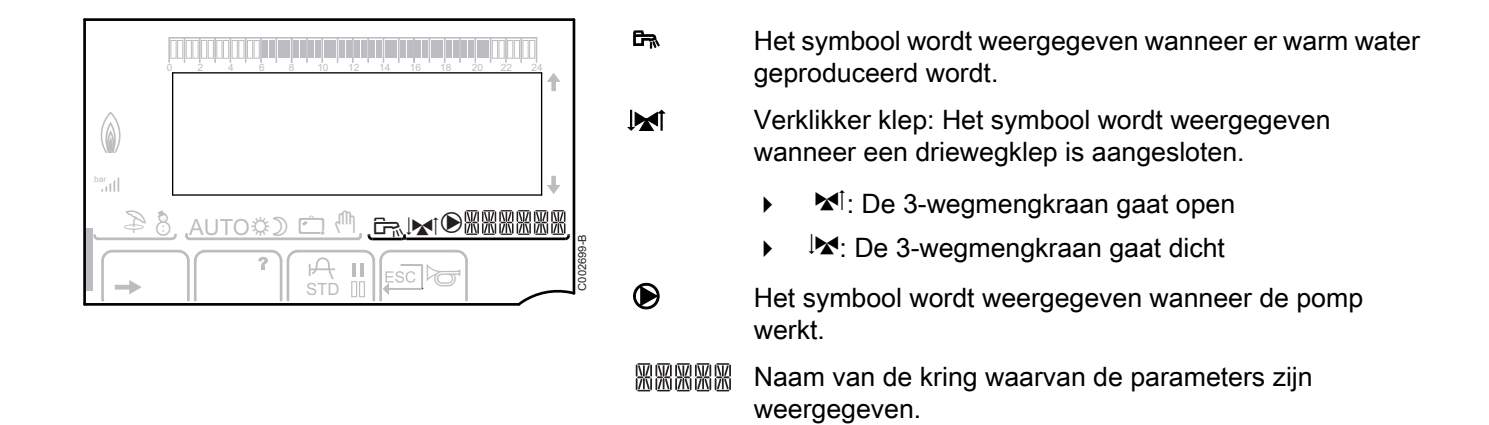

# 3.5 Systeem SOLARFIRST

De regelaar meldt aan de regelaar van de ketel iSensePRO de inschakeling van de zonnepomp. De regelaar van de ketel iSensePRO verlaagt dan de voor de verwarming van het sanitair water voorgeschreven temperatuur met 1 - 30 K (instelbare waarde). Het resultaat is dus dat de zonnewarmte als prioriteit gebruikt wordt. Als de zonnepomp is uitgeschakeld omdat er te weinig zonneenergie is, keert de ketel terug naar de "normale" werkingswijze. De zonneregelaar en de regelaar van de ketel werken samen op Remeha:

- om de teruggewonnen zonne-energie te verhogen
- om het gasverbruik te verlagen.

# 3.6 Technische gegevens

- Elektrische voeding: 230 V 50 Hz
- Vermogen: 10 1450 W

| Buitensensor          |      |      |      |      |      |      |     |     |     |     |     |     |
|-----------------------|------|------|------|------|------|------|-----|-----|-----|-----|-----|-----|
| Temperatuur (°C)      | -20  | -16  | -12  | -8   | -4   | 0    | 4   | 8   | 12  | 16  | 20  | 24  |
| Weerstand in $\Omega$ | 2392 | 2088 | 1811 | 1562 | 1342 | 1149 | 984 | 842 | 720 | 616 | 528 | 454 |

| Vertreksensor cir<br>Sanitair warmwat<br>Systeemsensor | cuit B+<br>ersense | C<br>or |       |       |      |      |      |      |      |      |     |
|--------------------------------------------------------|--------------------|---------|-------|-------|------|------|------|------|------|------|-----|
| Temperatuur (°C)                                       | 0                  | 10      | 20    | 25    | 30   | 40   | 50   | 60   | 70   | 80   | 90  |
| Weerstand in $\Omega$                                  | 32014              | 19691   | 12474 | 10000 | 8080 | 5372 | 3661 | 2535 | 1794 | 1290 | 941 |

#### Installatie 4

#### 4.1 Leveringsomvang

De levering omvat:

- De module VM iSense Pro
- Snelle installatiehandleiding
- > De USB-stick met de installatie- en onderhoudshandleiding en de gebruikshandleiding

#### 4.2 Montage

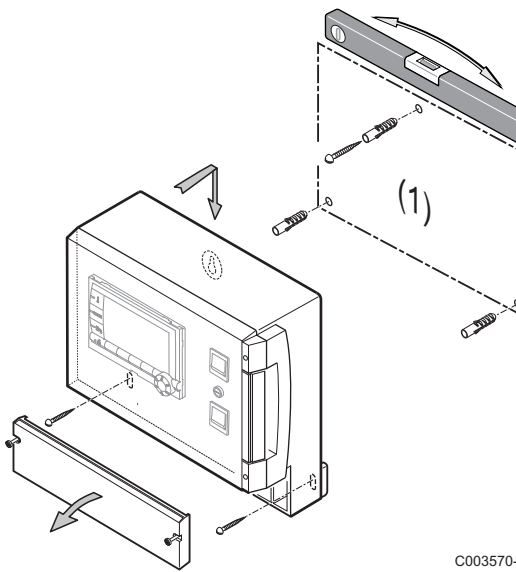

De module VM iSense Pro kan aan de muur of in een elektriciteitskast bevestigd worden.

- 1. Boor 3 gaten.
- (1) Boormal
- 2. Hang de module op.
- 3. Open de beschermkap.
- 4. Bevestig het geheel met de 3 schroeven.

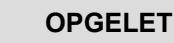

- Geen contactsluiter of vermogenskring op minder dan 10 cm van het kastje monteren.
- Het niet-naleven van deze regels kan interferenties veroorzaken en leiden tot een slechte werking van de regeling en eventuele beschadiging van de elektronische circuits.

C003570-C

#### 4.3.1. Aanbevelingen

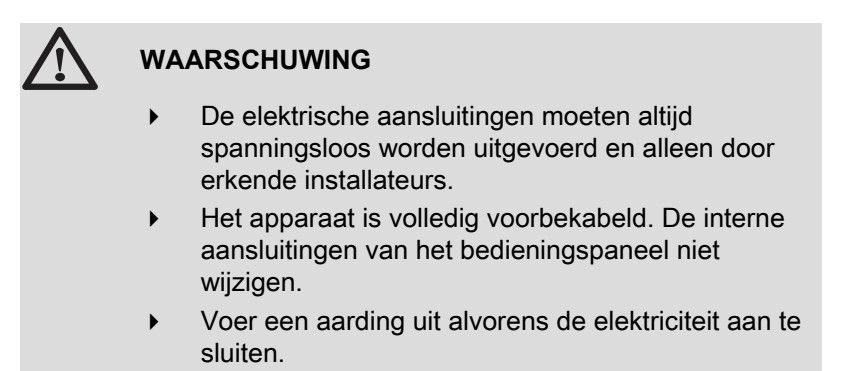

Voer de elektrische aansluitingen van het apparaat uit volgens:

- De voorschriften van de geldende normen.
- De aanwijzingen van de met de ketel meegeleverde elektrische schema's.
- De aanbevelingen in de handleiding.

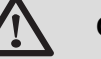

#### OPGELET

- Scheid de sensorkabels van de 230V kabels.
- Gebruik 2 kabelleidingen met een tussenafstand van ten minste 10 cm.
- Neem de polen die op het klemmenbord zijn aangegeven in acht: fasegeleider (L), nulgeleider (N) en aardgeleider ÷.

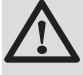

#### OPGELET

Het niet-naleven van deze regels kan interferenties veroorzaken en leiden tot een slechte werking van de regeling en eventuele beschadiging van de elektronische circuits.

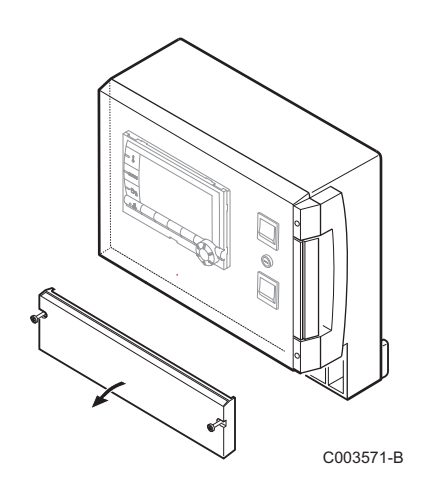

# 4.3.2. Toegang tot de aansluitklemmenstrook

- 1. Draai de 2 schroeven los.
- 2. Open de beschermkap.

4.3.3. Beschrijving van de aansluitklemmenstrook

| CDI C CDI B/ | С  | В  |        | ĥ  |    | 0V +            |           |
|--------------|----|----|--------|----|----|-----------------|-----------|
|              | ⊠4 | ×. | S.SYST | BF | AF | 0-10V/<br>E.TEL | от        |
|              |    |    |        |    |    |                 | C003730-A |

|             | Aansluiting van de cascade BUS<br>Kabel BUS - Colli AD124 / AD134 / DB119                                          | S.SYST         | Systeemsensor - Colli AD250                                            |  |  |  |  |  |
|-------------|----------------------------------------------------------------------------------------------------|----------------|------------------------------------------------------------------------|--|--|--|--|--|
| CDI C 🛈     | Afstandsbediening (Kring C) - Colli AD258                                                                          | ট™ BF          | SWW-sensor - Colli AD212                                               |  |  |  |  |  |
| CDI B / CDR | Afstandsbediening (Kring B) - Colli AD258<br>Interactieve draadloze afstandsbediening - Kring<br>B/C - Colli AD256 | û∔ AF          | Buitensensor - Colli FM46<br>Buitensensor radio - Colli AD251          |  |  |  |  |  |
| ₩₽C         | Vertreksensor circuit C - Colli AD199                                                                              | 0-10 V / E.TEL | Ingang 0-10 volt<br>Gesproken afstandsbewakingsmodule -<br>Colli AD152 |  |  |  |  |  |
| ⊠∎B         | Vertreksensor circuit B - Colli AD199                                                                              | ОТ             | OpenTherm                                                              |  |  |  |  |  |
|             |                                                                                                    |                |                                                                        |  |  |  |  |  |

| ≑   N   L   _ | 」   ≑   N   ⊌V   ⊌A |      | │≑│N│⊌V│▲▲ |      | =   L  |           |
|---------------|---------------------|------|------------|------|--------|-----------|
| ⊖)C cs        | \@\C                | B CS | ₩ B        | w GR | () AUX | 230V/50Hz |
|               |                     |      |            |      |        | C003567-C |

| ©c                                                                                                    | Pomp kring C                                                   |  | 🖗 В             | Driewegklep kring B |  |  |
|----------------------------------------------------------------------------------------------------|----------------------------------------------------------------|--|-----------------|---------------------|--|--|
| CS                                                                                                    | Veiligheidscontact - Standaard gemonteerde brug <sup>(1)</sup> |  |                 | SWW-laadpomp        |  |  |
| ⊗ C                                                                                                    | Driewegklep kring C                                            |  | © aux           | Hulppomp            |  |  |
| ₿В                                                                                                    | Pomp kring B                                                   |  | ALIM 230 V/50Hz | Elektrische voeding |  |  |
| CS                                                                                                    | Veiligheidscontact - Standaard gemonteerde brug <sup>(1)</sup> |  |                 |                     |  |  |
| (1) In geval van een vloerverwamring moet de brug CS verwijderd worden en dient een veiligheidsthermostaat aangesloten te worden. |                                                                |  |                 |                     |  |  |

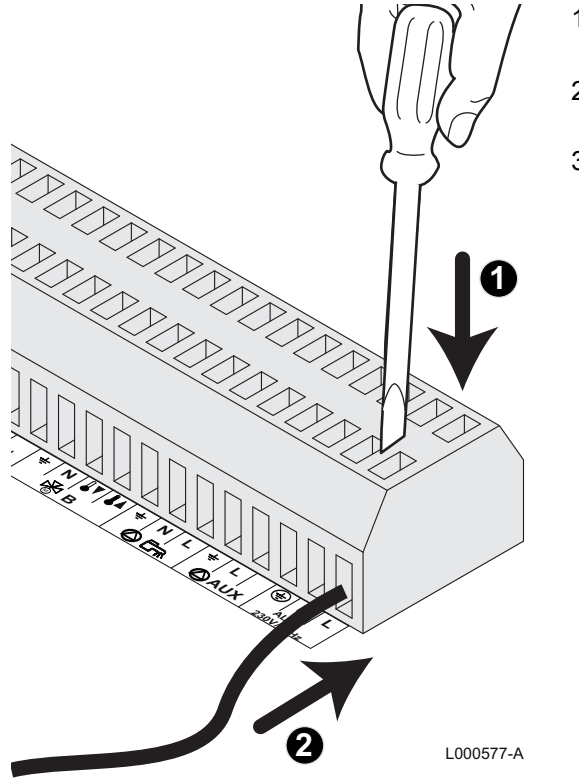

# 4.3.4. Aansluiting op de klemmenstrook

Ga voor het aansluiten van een draad op de klemmenstrook als volgt te werk:

1. Strip de draad over 8 mm.

Maximale doorsnede van de draad: 1.5 mm<sup>2</sup>

- 2. Druk op de veer in de klemmenstrook met behulp van een schroevendraaier.
- 3. Steek de draad in de klemmenstrook.

### 4.3.5. Aansluiting van de BUS-kabel

Gebruik voor het aansluiten van een afgeschermde kabel met 2 draden een bestaande buskabel AD124 met een mini-DIN stekker en ga als volgt te werk:

1. Onderbreek de BUS-kabel.

Α

В

С

D

Ε

F

IR remeha

- 2. Sluit de 4 draden van de BUS-kabel aan op een klemmenstrook met 3 contactplaatjes.
  - Afschermingsvlecht (Klem 0V)
  - Bruine draad (Klem 0V)
    - Groene draad (NIET GEBRUIKEN)
    - Witte draad (Klem B)
    - Gele draad (Klem A)
    - Afgeschermde kabel met 2 draden

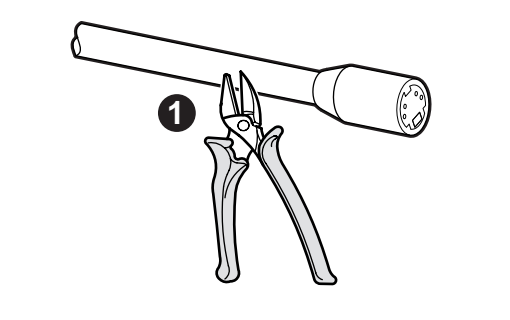

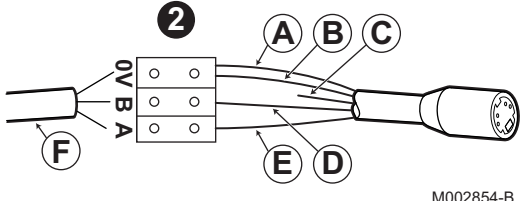

#### Voorbeelden van installatie en aansluitingen - Apparaat ingesteld op 4.4 **OTH+MGK**

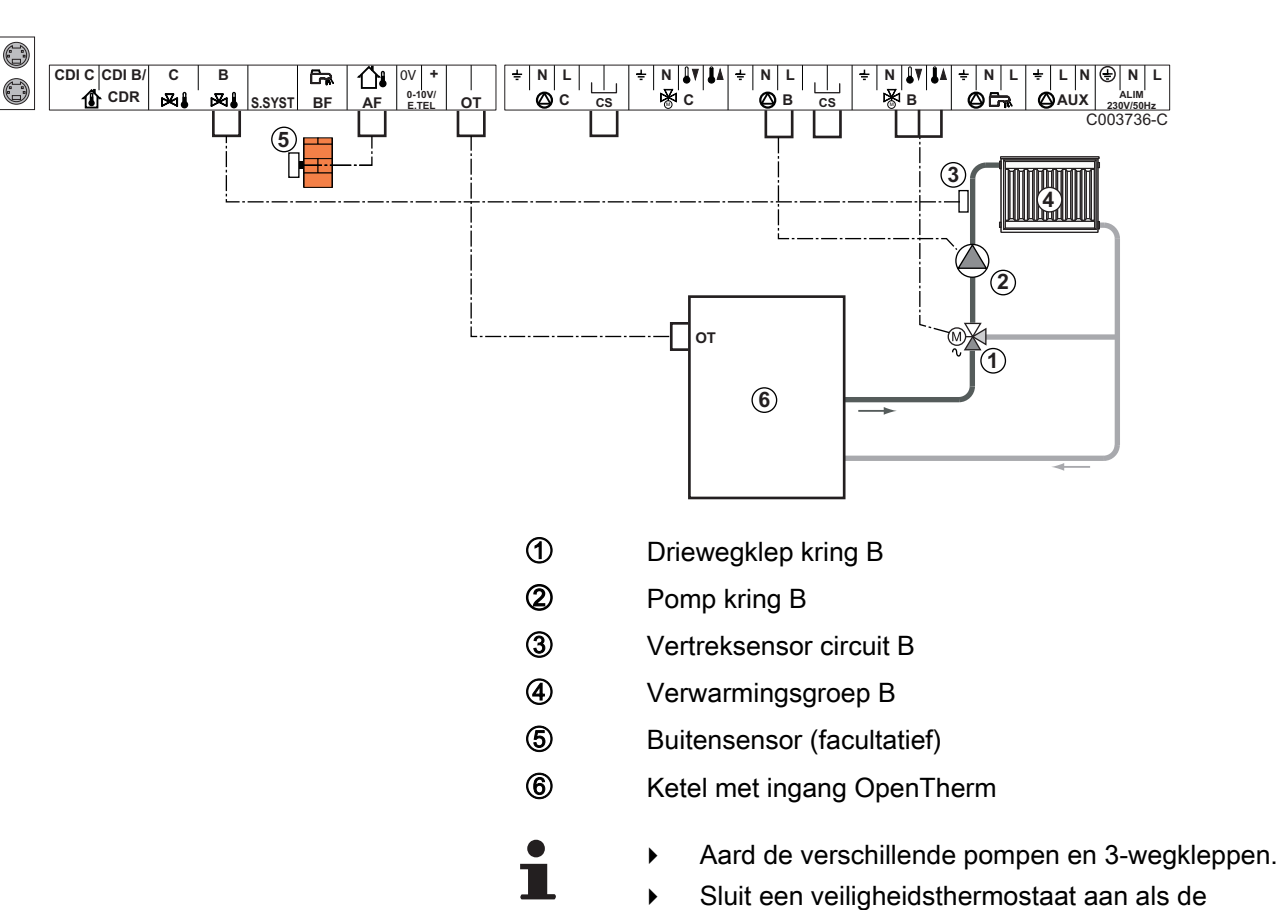

#### Onafhankelijke regelaar 4.4.1.

■ 1 gemengde verwarming kring

Sluit een veiligheidsthermostaat aan als de verwarmingsgroep een vloerverwarming is.

| Voor dit type installatie uit te voeren instellingen |                                                             |                            |                                           |  |  |  |  |  |  |
|------------------------------------------------------|-------------------------------------------------------------|----------------------------|-------------------------------------------|--|--|--|--|--|--|
| Parameters                                           | Toegang                                                     | Uit te voeren instellingen | Zie hoofdstuk                             |  |  |  |  |  |  |
| INSTEL CURVE B                                       | Niveau installateur<br>Menu <b>#SECONDAIRE</b><br>INST.PARA | Aan te passen              | Aanpassen van de stooklijn",<br>pagina 50 |  |  |  |  |  |  |
| MAX T KRING B                                        | Niveau installateur<br>Menu <b>#SECONDAIRE GRENZEN</b>      | Aan te passen              | Professionele instellingen", pagina 55    |  |  |  |  |  |  |

### 2 gemengde verwarming kringen en 1 SWW-kring

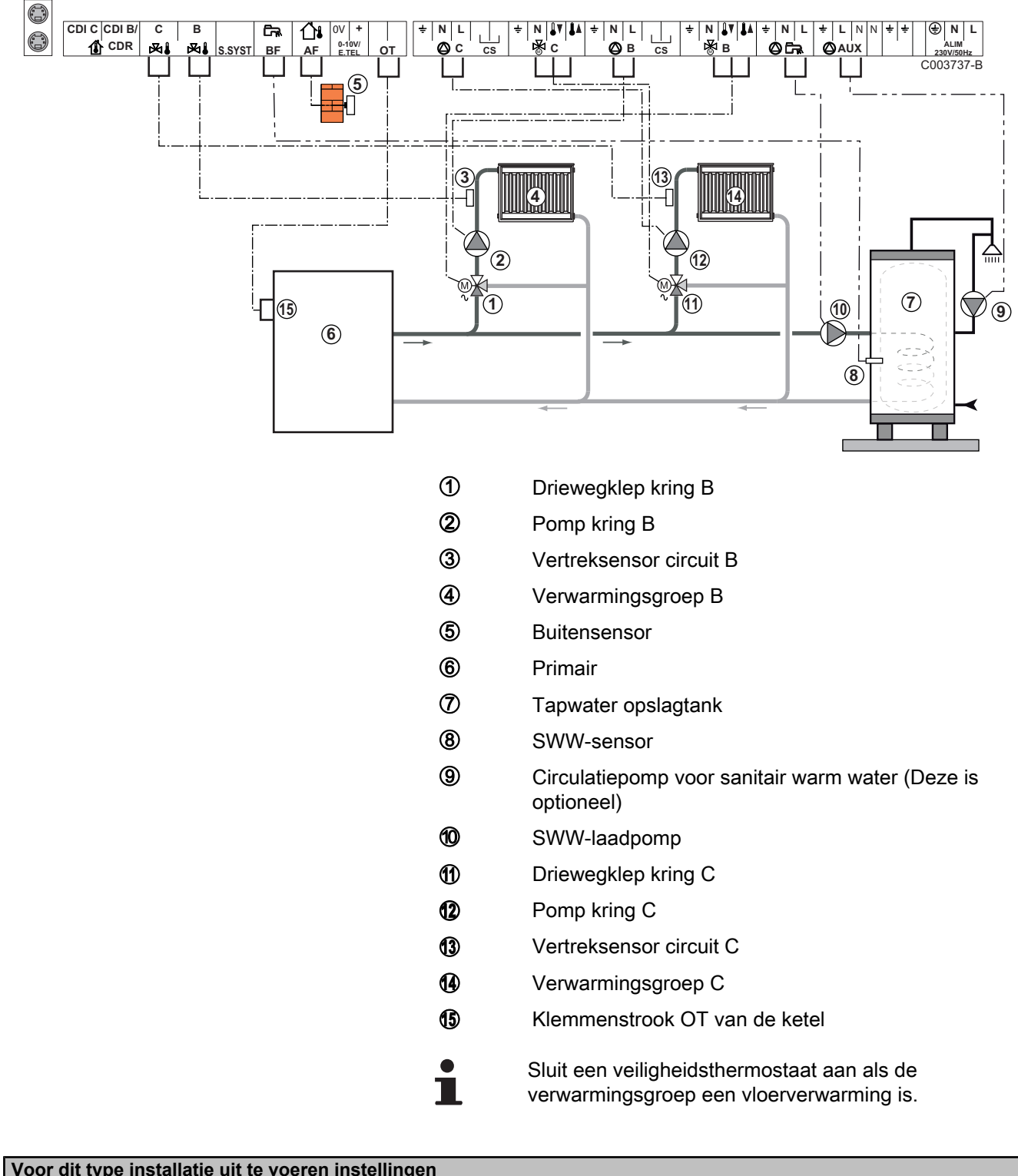

| voor uit type insta | voor die type installatie die te voeren instellingen        |                            |                                        |  |  |  |  |  |  |  |  |
|---------------------|-------------------------------------------------------------|----------------------------|----------------------------------------|--|--|--|--|--|--|--|--|
| Parameters          | Toegang                                                     | Uit te voeren instellingen | Zie hoofdstuk                          |  |  |  |  |  |  |  |  |
| INSTEL CURVE B      | Niveau installateur<br>Menu <b>#SECONDAIRE</b><br>INST.PARA | Aan te passen              | Aanpassen van de stooklijn", pagina 50 |  |  |  |  |  |  |  |  |
| MAX T KRING B       | Niveau installateur<br>Menu <b>#SECONDAIRE GRENZEN</b>      | Aan te passen              | Professionele instellingen", pagina 55 |  |  |  |  |  |  |  |  |

#### 1 directe verwarming kring + 1 gemengde verwarming kring + 1 SWW-kring

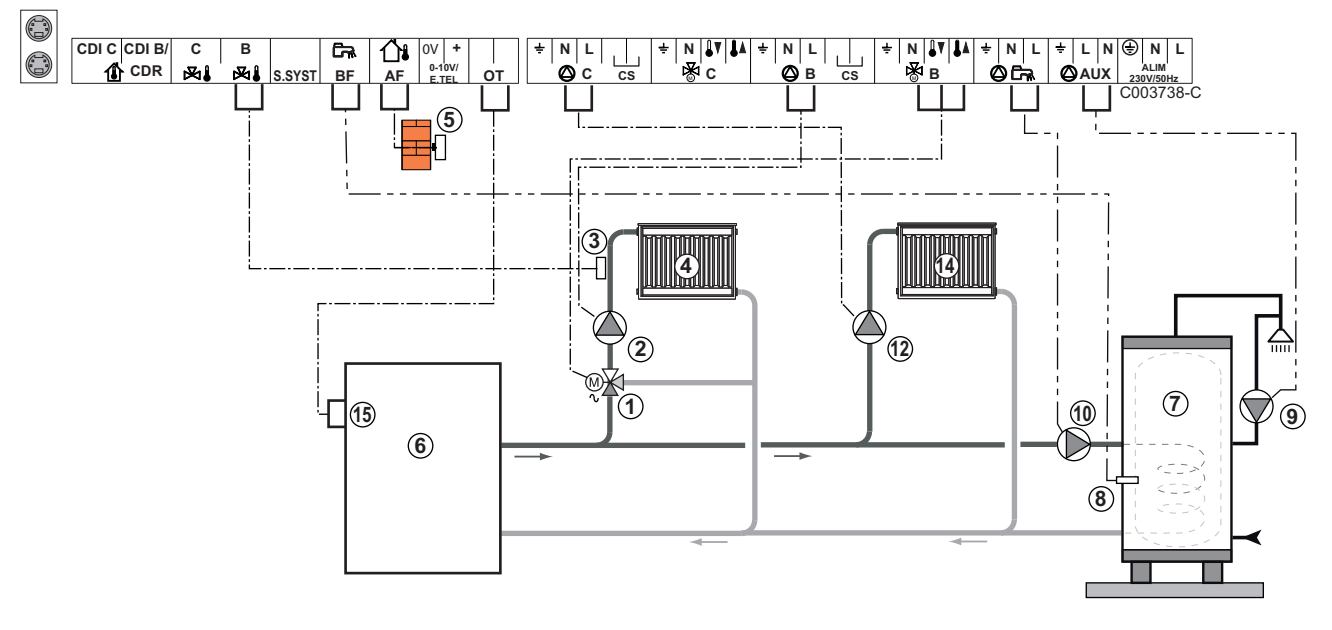

- ① Driewegklep kring B
- 2 Pomp kring B
- 3 Vertreksensor circuit B
- ④ Verwarmingsgroep B
- ⑤ Buitensensor
- 6 Primair
- ⑦ Tapwater opslagtank
- 8 SWW-sensor
- ③ Circulatiepomp voor sanitair warm water (Deze is optioneel)
- **1** SWW-laadpomp
- Pomp kring C
- Verwarmingsgroep C
- (5) Klemmenstrook OT van de ketel

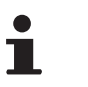

- Aard de verschillende pompen en 3-wegkleppen.
- Sluit een veiligheidsthermostaat aan als de verwarmingsgroep een vloerverwarming is.

| Voor dit type installatie uit te voeren instellingen                                               |                                                             |                               |                                                                       |  |
|----------------------------------------------------------------------------------------------------|-------------------------------------------------------------|-------------------------------|-----------------------------------------------------------------------|--|
| Parameters                                                                                         | Toegang                                                     | Uit te voeren<br>instellingen | Zie hoofdstuk                                                         |  |
| INSTALLATIE                                                                                        | Niveau installateur<br>Menu <b>#SYSTEEM</b>                 | UITGEBREID                    | "Geef de parameters van de uitgebreide modus weer", pagina 45         |  |
| INSTEL CURVE B                                                                                     | Niveau installateur<br>Menu <b>#SECONDAIRE</b><br>INST.PARA | Aan te passen                 | Aanpassen van de stooklijn", pagina 50                                |  |
| MAX T KRING B                                                                                      | Niveau installateur<br>Menu <b>#SECONDAIRE</b><br>GRENZEN   | Aan te passen                 | Professionele instellingen", pagina 55                                |  |
| Indien de kring C een directe<br>kring zonder vertreksonde<br>is:<br><b>KRING C</b> <sup>(1)</sup> | Niveau installateur<br>Menu <b>#SYSTEEM</b>                 | DIRECT                        | "Stel de bij de installatie<br>behorende parameters in", pagina<br>46 |  |
| INSTEL CURVE C                                                                                     | Niveau installateur<br>Menu <b>#SECONDAIRE</b><br>INST.PARA | Aan te passen                 | Aanpassen van de stooklijn",<br>pagina 50                             |  |
| (1) De parameter wordt alleen v                                                                    | veergegeven indien INSTALLATIE                              | is ingesteld op UITGEBREID.   |                                                                       |  |

#### Aansluiting van een buffervat

#### **Buffervat QUADRO DU**

In dit installatievoorbeeld bevat de bufferboiler (type QUADRO DU) een SWW-zone. De verwarmingsketel start systematisch om de SWW-zone van de bufferboiler in stand te houden of om de aparte boiler op temperatuur te houden.

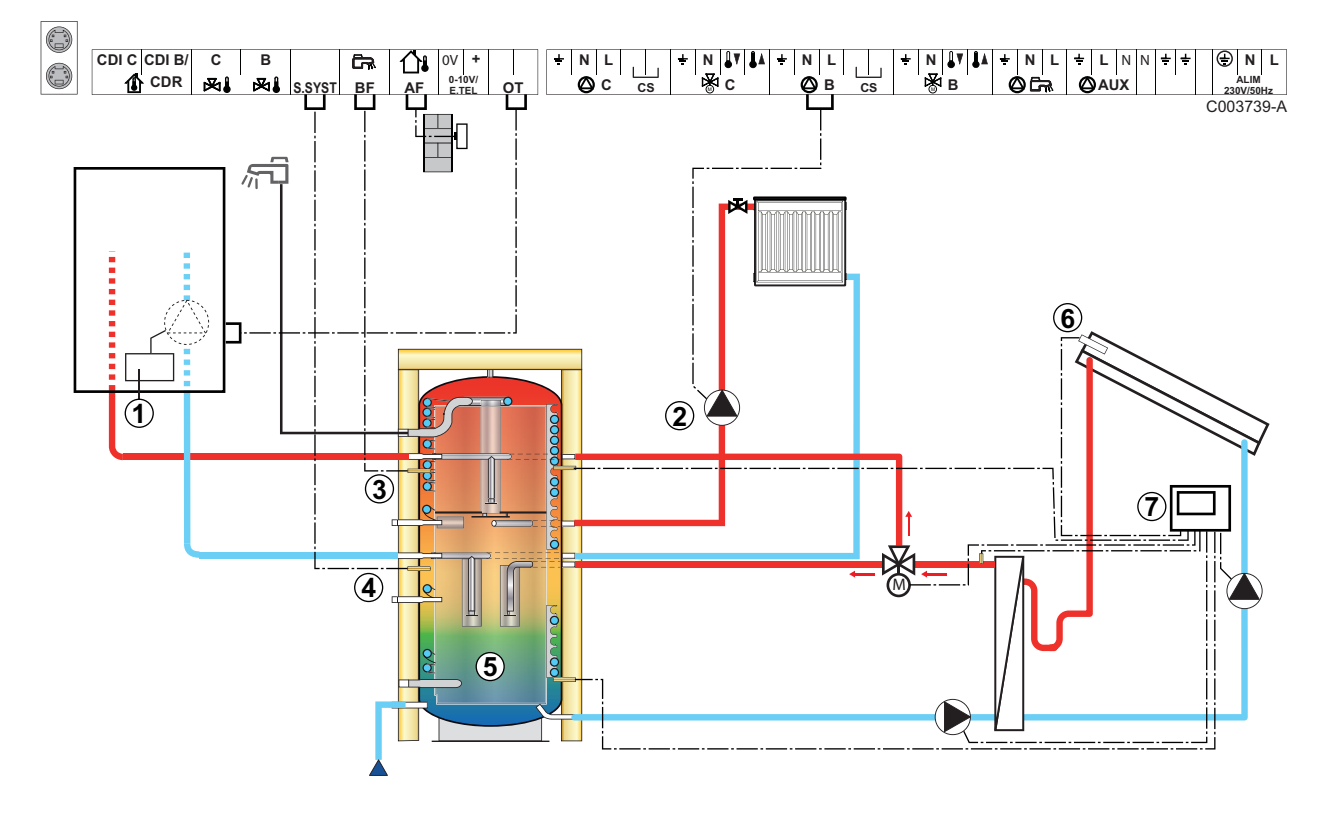

IR remeha

# i

ᠿ

2

Dit type installatie werkt alleen als de ketel een door de regelaar van de ketel bestuurde ketelpomp bezit.

- Regelaar van de ketel
- Sluit de verwarmingspomp aan (Kring B).
- ③ SWW-sensor
- (4) Sluit de sensor van de bufferboiler aan (Colli AD250).
- ⑤ Buffervat.
- 6 Collector sensor.
- ⑦ Sluit het zonnestation aan op de zonnecollectoren.

| voor dit type installatie uit te vo                                                      | eren instellingen                           |                               |                                                                  |  |
|------------------------------------------------------------------------------------------|---------------------------------------------|-------------------------------|------------------------------------------------------------------|--|
| Parameters                                                                               | Toegang                                     | Uit te voeren instellingen    | Zie hoofdstuk                                                    |  |
| INSTALLATIE                                                                              | Niveau installateur<br>Menu <b>#SYSTEEM</b> | UITGEBREID                    | "Geef de parameters van de<br>uitgebreide modus weer", pagina 45 |  |
| E.SYST                                                                                   | Niveau installateur<br>Menu <b>#SYSTEEM</b> | BUFFERVAT                     | Stel de bij de installatie behorende parameters in", pagina 46   |  |
| Indien de kring B een directe kring<br>zonder vertreksonde is:<br>KRING B <sup>(1)</sup> | Niveau installateur<br>Menu <b>#SYSTEEM</b> | DIRECT                        | Stel de bij de installatie behorende parameters in", pagina 46   |  |
| (1) De parameter wordt alleen weerge                                                     | geven indien INSTALL                        | ATIE is ingesteld op UITGEBRE | ID                                                               |  |

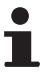

Het SWW-gedeelte wordt op de SWW-richttemperatuur gehouden door de verwarmingsketel.

De verwarmingzone wordt op de berekende richtwaarde gehouden aan de hand van de buitentemperatuur. De zone wordt verwarmd wanneer de temperatuur sensor buffer verwarming (5) onder de berekende richtwaarde - 6 °C komt. De verwarmingszone wordt niet meer verwarmd zodra de buffertemperatuur verwarming boven de berekende richtwaarde komt.

#### Aansluiting zwembad

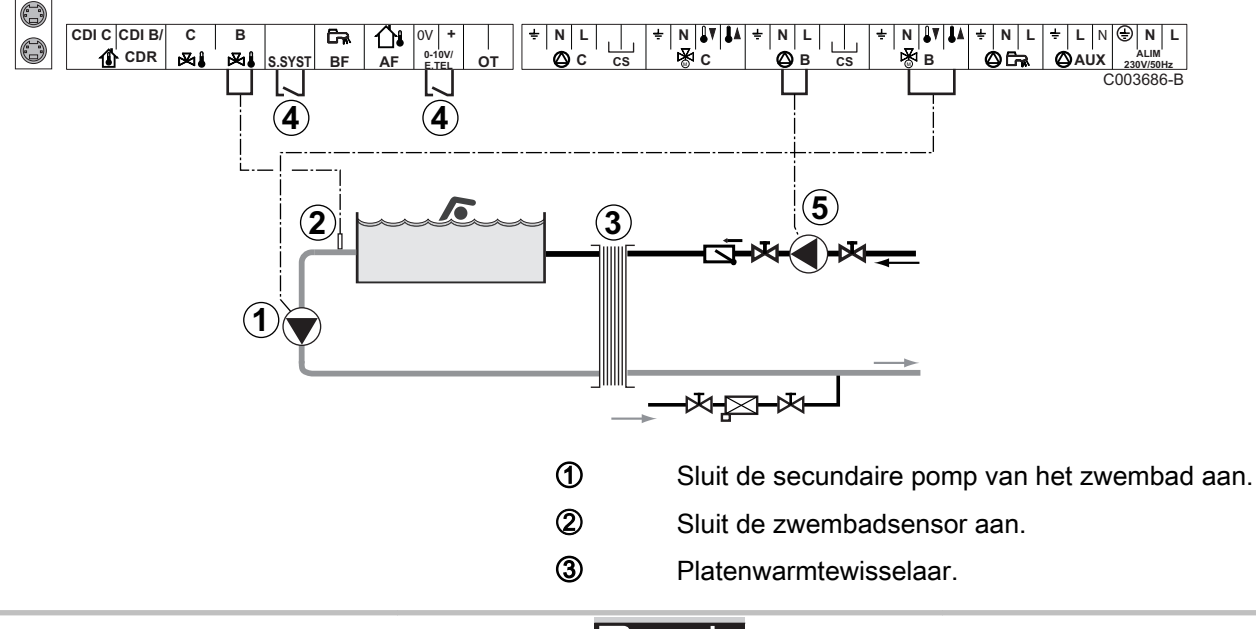

4

- Onderbreekbediening van de zwembadverwarming

Wanneer de parameter T.ING of S.SYST is ingesteld op 0/1 B, wordt het zwembad niet meer verwarmd wanneer het contact open is (fabrieksinstelling), alleen de vorstbeveiliging wordt verzekerd. De richting van het contact blijft instelbaar via de parameter CTC.TEL of CT.SYST}.

(5) Sluit de primaire pomp van het zwembad aan.

| Voor dit type installatie uit te voeren instellingen                                                                                                    |                                                           |                                                                                                    |                                                                       |  |
|----------------------------------------------------------------------------------------------------|-----------------------------------------------------------|----------------------------------------------------------------------------------------------------|-----------------------------------------------------------------------|--|
| Parameters                                                                                                    | Toegang                                                   | Uit te voeren<br>instellingen                                                                                                    | Zie hoofdstuk                                                         |  |
| INSTALLATIE                                                                                                    | Niveau installateur<br>Menu <b>#SYSTEEM</b>               | UITGEBREID                                                                                                    | "Geef de parameters van de<br>uitgebreide modus weer", pagina<br>45   |  |
| MAX T KRING B                                                                                                    | Niveau installateur<br>Menu <b>#SECONDAIRE</b><br>GRENZEN | Stel de waarde <b>MAX T</b><br><b>KRING B</b> in op de<br>temperatuur die<br>overeenkomt met de<br>behoeften van de<br>wisselaar | Professionele instellingen", pagina 55                                |  |
| KRING B <sup>(1)</sup>                                                                                                    | Niveau installateur<br>Menu <b>#SYSTEEM</b>               | ZWEMBAD                                                                                                    | "Stel de bij de installatie<br>behorende parameters in", pagina<br>46 |  |
| Als er een bediening voor<br>onderbreking van de<br>verwarming is aangesloten op<br>de ingang 0-10V van de<br>klemmenstrook:<br>ING.0-10V                   | Niveau installateur<br>Menu <b>#SYSTEEM</b>               | NEEN                                                                                                    | "Stel de bij de installatie<br>behorende parameters in", pagina<br>46 |  |
| Als er een bediening voor<br>onderbreking van de<br>verwarming is aangesloten op<br>de ingang 0-10V van de<br>klemmenstrook:<br><b>T.ING</b> <sup>(2)</sup> | Niveau installateur<br>Menu <b>#SYSTEEM</b>               | 0/1 B                                                                                                    | Stel de bij de installatie<br>behorende parameters in", pagina<br>46  |  |
| (1) De parameter wordt alleen weer                                                                                                    | gegeven indien INSTALLATIE is                             | ingesteld op UITGEBREID.                                                                                                    |                                                                       |  |

(2) De parameter wordt slechts weergegeven als de parameter ING.0-10V is afgesteld op NEE.

#### Besturing van het zwembadcircuit

CR remeha

Met de regelaar kan een zwembadkring in twee gevallen bestuurd worden:

#### Geval 1: De regelaar regelt de primaire kring (verwarmingsketel/ wisselaar) en de secundaire kring (wisselaar/bassin).

- Sluit de pomp van de primaire kring (ketel/wisselaar) aan op de pompuitgang B. De temperatuur MAX T KRING B wordt dan verzekerd tijdens de dagperiodes van het programma B, zowel in de zomer als in de winter.
- Sluit de zwembadsensor (colli AD212) aan op de ingang VERTREKV. B.
- > Stel de richtwaarde van de zwembadsensor met behulp van de toets I in op het bereik 5-39°C.

Geval 2: Het zwembad beschikt reeds over een regelingsysteem dat men wenst te behouden. De regelaar regelt uitsluitend de primaire kring (verwarmingsketel/wisselaar).

 Sluit de pomp van de primaire kring (ketel/wisselaar) aan op de pompuitgang B.

De temperatuur **MAX T KRING B** wordt dan verzekerd tijdens de dagperiodes van het programma **B**, zowel in de zomer als in de winter.

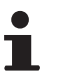

Het zwembad kan ook aangesloten worden op de kring **C**:

- Voer de aansluitingen uit op de klemmenstroken met ref. **C**.
- Stel de parameters van de kring C in.

#### Uurprogrammering van de pomp van het secundaire circuit

De secundaire pomp werkt tijdens de dagperiodes van programma **B**, zowel in de zomer als in de winter.

#### Stilstand

Neem voor de overwintering van uw zwembad contact op met uw zwembadinstallateur.

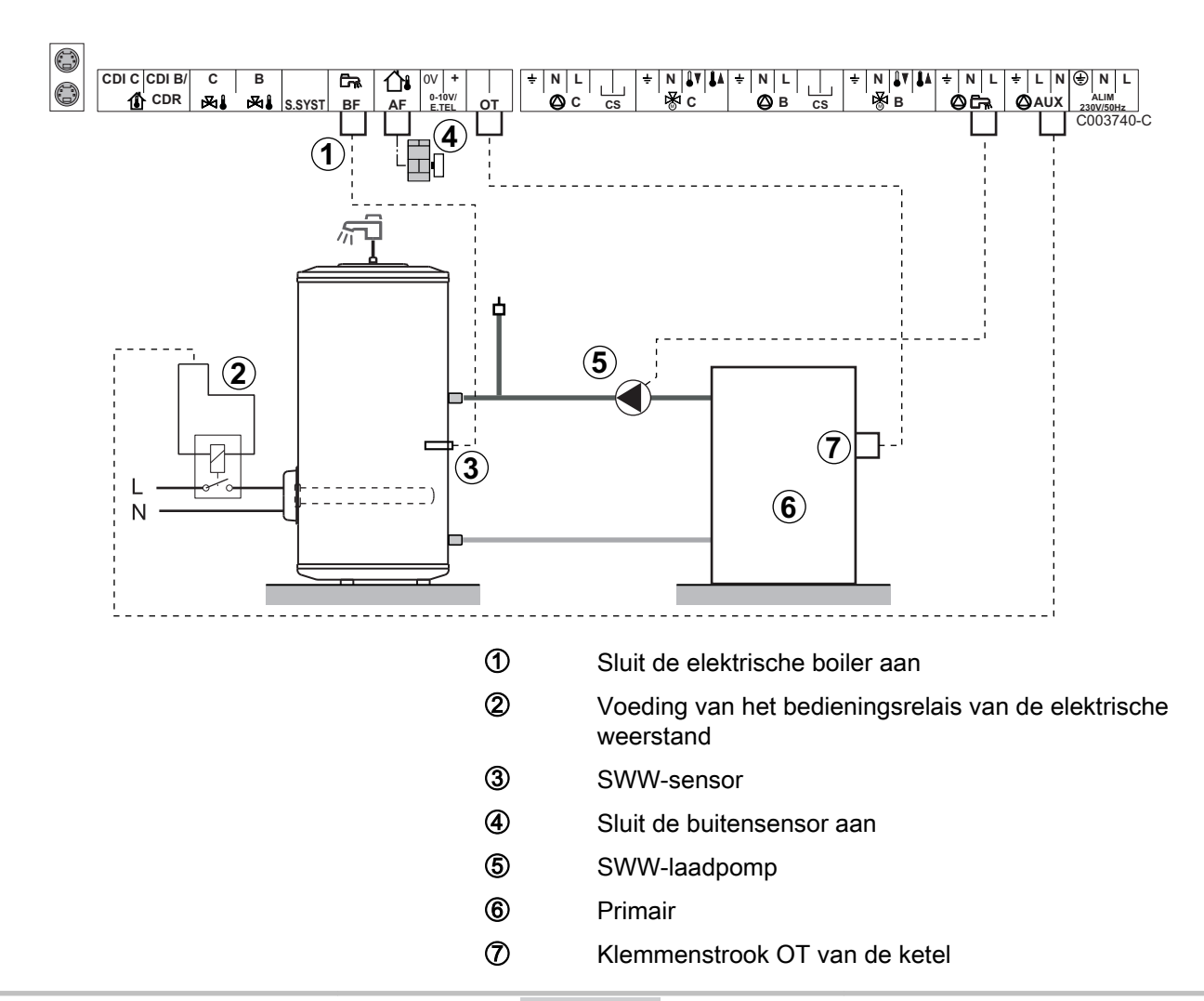

#### Aansluiting van een combireservoir

| Voor dit type installatie uit te voeren instellingen |                                                                                          |                            |                                                                    |  |  |
|------------------------------------------------------|------------------------------------------------------------------------------------------|----------------------------|--------------------------------------------------------------------|--|--|
| Parameters                                           | Toegang                                                                                  | Uit te voeren instellingen | Zie hoofdstuk                                                      |  |  |
| INSTALLATIE                                          | Niveau installateur<br>Menu <b>#SYSTEEM</b>                                              | UITGEBREID                 | Geef de parameters van de uitgebreide modus weer", pagina 45       |  |  |
| S.HULP <sup>(1)</sup>                                | Niveau installateur<br>Menu <b>#SYSTEEM</b>                                              | SWW ELEK                   | "Stel de bij de installatie behorende parameters in",<br>pagina 46 |  |  |
| (1) De paramete                                      | (1) De parameter wordt alleen weergegeven indien INSTALLATIE is ingesteld op UITGEBREID. |                            |                                                                    |  |  |

#### Aansluiten van accessoires

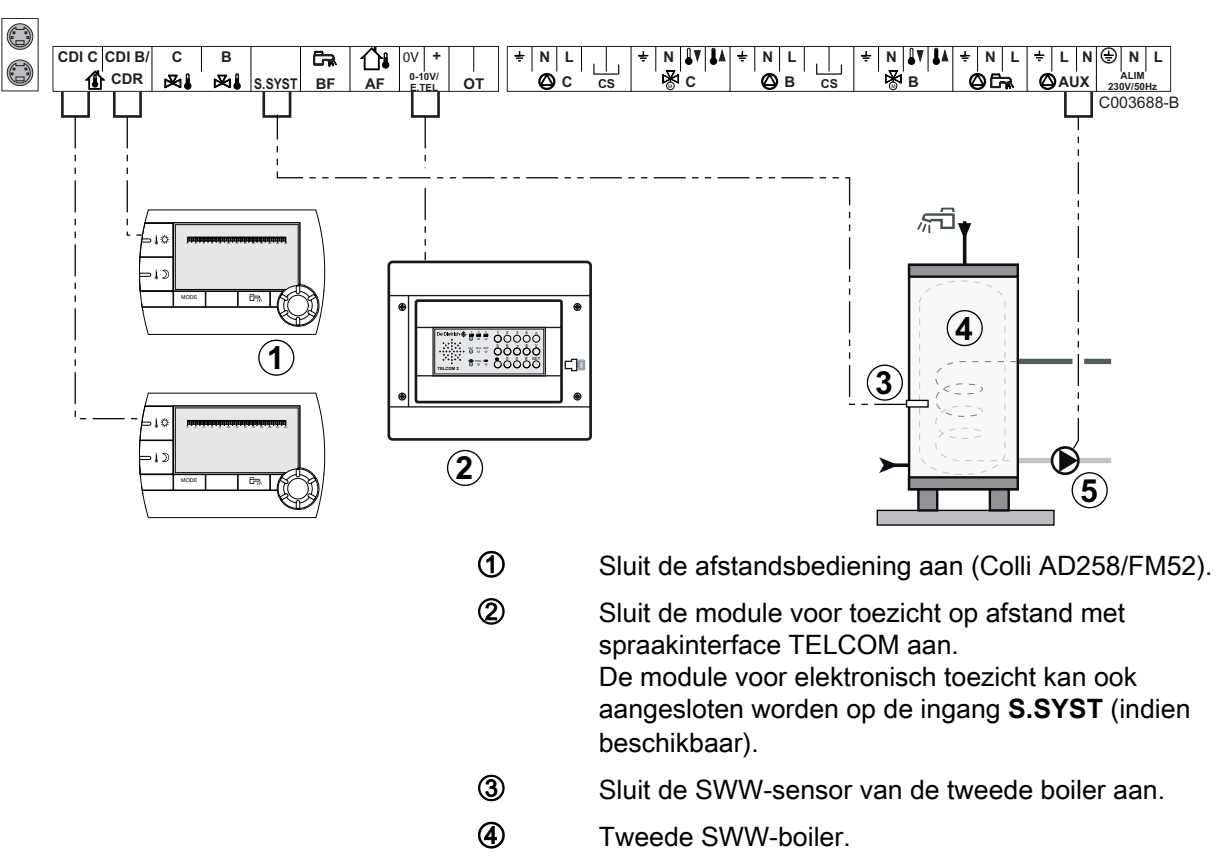

Voorbeeld: module voor toezicht op afstand met spraakinterface TELCOM, afstandsbedieningen voor de kringen B en C, tweede sanitairboiler

- (5) Sluit de laadpomp van de tweede boiler aan.

| Voor dit type installatie uit te voeren instellingen                                                                                                    |                                             |                            |                                                                       |  |
|----------------------------------------------------------------------------------------------------|---------------------------------------------|----------------------------|-----------------------------------------------------------------------|--|
| Parameters                                                                                                    | Toegang                                     | Uit te voeren instellingen | Zie hoofdstuk                                                         |  |
| INSTALLATIE                                                                                                    | Niveau installateur<br>Menu <b>#SYSTEEM</b> | UITGEBREID                 | "Geef de parameters van de<br>uitgebreide modus weer", pagina 45      |  |
| Indien een tweede boiler is<br>aangesloten:<br><b>S.HULP</b> <sup>(1)</sup>                                                                                                    | Niveau installateur<br>Menu <b>#SYSTEEM</b> | SWW                        | "Stel de bij de installatie<br>behorende parameters in", pagina<br>46 |  |
| Indien een module voor elektronisch<br>toezicht is aangesloten op de ingang<br>0-10V van de klemmenstrook:<br>ING.0-10V                                                                                  | Niveau installateur<br>Menu <b>#SYSTEEM</b> | NEEN                       | Stel de bij de installatie<br>behorende parameters in", pagina<br>46  |  |
| Indien een module voor elektronisch<br>toezicht is aangesloten op de ingang<br>0-10V van de klemmenstrook:<br><b>T.ING</b> <sup>(2)</sup>                                                                | Niveau installateur<br>Menu <b>#SYSTEEM</b> | VORSTBEV.                  | Stel de bij de installatie<br>behorende parameters in", pagina<br>46  |  |
| E.SYST                                                                                                    | Niveau installateur<br>Menu <b>#SYSTEEM</b> | Aan te passen              | Stel de bij de installatie<br>behorende parameters in", pagina<br>46  |  |
| CTC.E.SYST                                                                                                    | Niveau installateur<br>Menu <b>#SYSTEEM</b> | Aan te passen              | "Stel de bij de installatie<br>behorende parameters in", pagina<br>46 |  |
| <ol> <li>De parameter wordt alleen weergegeven indien INSTALLATIE is ingesteld op UITGEBREID.</li> <li>De parameter wordt slochte weergegeven als de parameter ING 0 10V is afeesteld op NEE.</li> </ol> |                                             |                            |                                                                       |  |

# 4.4.2. Cascade van ketels voorzien van bus OTH

### ■ Cascade van ketels met VM iSense Pro

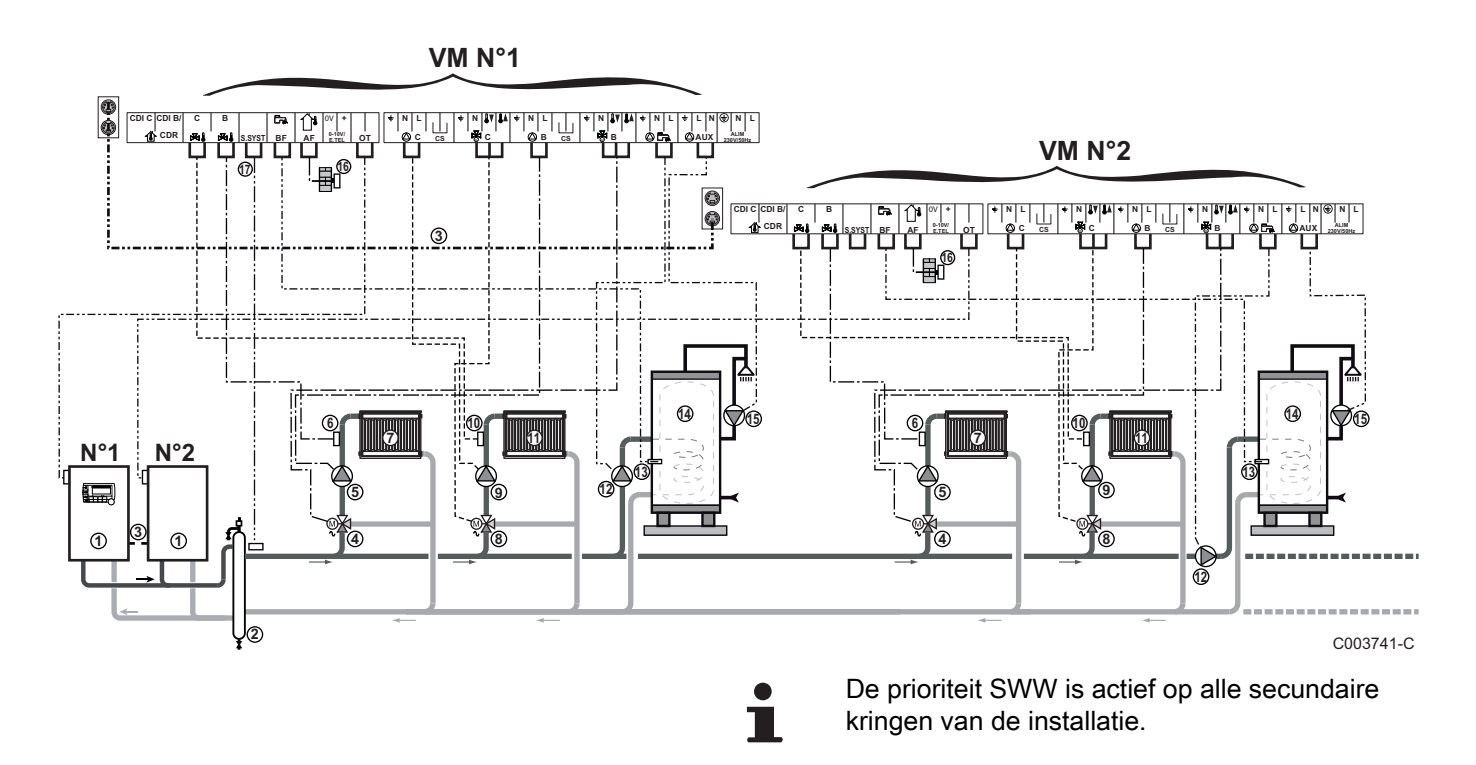

- Hoofdketel voorzien van een bedieningspaneel OpenTherm
   Volgketel – OpenTherm
- 2 Open verdeler
- 3 BUS-kabel voor een verbinding tussen de ketels
- Driewegklep kring B
- ⑤ Pomp kring B
- 6 Vertreksensor circuit B
- Verwarmingsgroep B
- (8) Driewegklep kring C
- 9 Pomp kring C
- 10 Vertreksensor circuit C
- Werwarmingsgroep C
- SWW-laadpomp
- SWW-sensor
- Tapwater opslagtank
- Circulatiepomp voor sanitair warm water (Deze is optioneel)
- Buitensensor (Deze is optioneel)
- Systeemsensor

Sluit een veiligheidsthermostaat aan als de

verwarmingsgroep een vloerverwarming is.

| Voor dit type installatie uit te voeren instellingen: Hoofdmodule VM iSense Pro |                                             |                                |                                                              |
|---------------------------------------------------------------------------------|---------------------------------------------|--------------------------------|--------------------------------------------------------------|
| Parameters                                                                      | Toegang                                     | Uit te voeren instellingen     | Zie hoofdstuk                                                |
| INSTALLATIE                                                                     | Niveau installateur<br>Menu <b>#SYSTEEM</b> | UITGEBREID                     | Geef de parameters van de uitgebreide modus weer", pagina 45 |
| CASCADE <sup>(1)</sup>                                                          | Niveau installateur<br>Menu <b>#NETWERK</b> | IN                             | ∎ THet netwerk configureren", pagina 63                      |
| HOOFDREGELING <sup>(1)</sup>                                                    | Niveau installateur<br>Menu <b>#SYSTEEM</b> | IN                             |                                                              |
| SYSTEEM NETWERK <sup>(1)</sup>                                                  | Niveau installateur<br>Menu <b>#SYSTEEM</b> | SLAAF TOEVOEGEN                |                                                              |
| K.VOLGE                                                                         |                                             |                                |                                                              |
| (1) De parameter wordt allee                                                    | n weergegeven indien                        | INSTALLATIE is ingesteld op UI | TGEBREID                                                     |

| Voor dit type installatie uit te voeren instellingen: Volgmodule VM iSense Pro |                                             |                                |                                                              |
|--------------------------------------------------------------------------------|---------------------------------------------|--------------------------------|--------------------------------------------------------------|
| Parameters                                                                     | Toegang                                     | Uit te voeren instellingen     | Zie hoofdstuk                                                |
| INSTALLATIE                                                                    | Niveau installateur<br>Menu <b>#SYSTEEM</b> | UITGEBREID                     | Geef de parameters van de uitgebreide modus weer", pagina 45 |
| CASCADE <sup>(1)</sup>                                                         | Niveau installateur<br>Menu <b>#NETWERK</b> | IN                             | ∎ THet netwerk configureren", pagina 63                      |
| HOOFDREGELING <sup>(1)</sup>                                                   | Niveau installateur<br>Menu <b>#SYSTEEM</b> | UIT                            |                                                              |
| SLAVEY NUMMER <sup>(1)</sup>                                                   | Niveau installateur<br>Menu <b>#SYSTEEM</b> | 2, 3,                          |                                                              |
| (1) De parameter wordt a                                                       | lleen weergegeven indi                      | en INSTALLATIE is ingesteld or | UITGEBREID                                                   |

#### Cascade van een ketel met VM iSense Pro en een ketel met een interfacekaart OTH Modbus

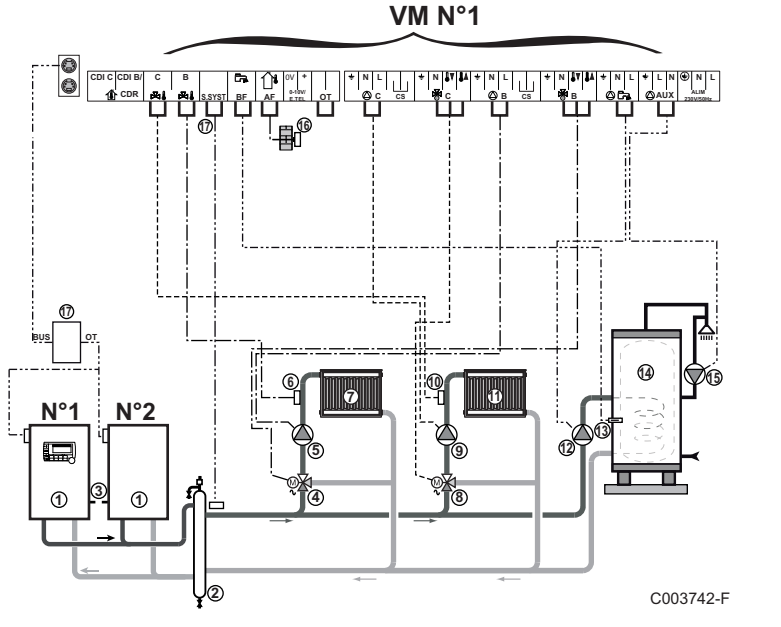

1

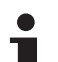

De prioriteit SWW is actief op alle secundaire kringen van de installatie.

Hoofdketel voorzien van een bedieningspaneel OpenTherm

Volgketel – OpenTherm

- 2 Open verdeler
- BUS-kabel voor een verbinding tussen de ketels
- Oriewegklep kring B
- ⑤ Pomp kring B
- 6 Vertreksensor circuit B
- Verwarmingsgroep B
- 8 Driewegklep kring C
- 9 Pomp kring C
- 10 Vertreksensor circuit C
- Werwarmingsgroep C
- SWW-laadpomp
- (3) SWW-sensor
- Tapwater opslagtank
- Circulatiepomp voor sanitair warm water (Deze is optioneel)
- Buitensensor (Deze is optioneel)
- Interfacekaart OTH Modbus (Colli AD286 / AD287)
- Systeemsensor

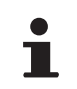

Sluit een veiligheidsthermostaat aan als de verwarmingsgroep een vloerverwarming is.

| Voor dit type installatie uit te voeren instellingen: Hoofdmodule VM iSense Pro |                                             |                               |                                                              |
|---------------------------------------------------------------------------------|---------------------------------------------|-------------------------------|--------------------------------------------------------------|
| Parameters                                                                      | Toegang                                     | Uit te voeren instellingen    | Zie hoofdstuk                                                |
| INSTALLATIE                                                                     | Niveau installateur<br>Menu <b>#SYSTEEM</b> | UITGEBREID                    | Geef de parameters van de uitgebreide modus weer", pagina 45 |
| CASCADE <sup>(1)</sup>                                                          | Niveau installateur<br>Menu <b>#NETWERK</b> | IN                            | ∎ THet netwerk configureren", pagina 63                      |
| HOOFDREGELING <sup>(1)</sup>                                                    | Niveau installateur<br>Menu <b>#SYSTEEM</b> | IN                            |                                                              |
| SYSTEEM NETWERK <sup>(1)</sup>                                                  | Niveau installateur<br>Menu <b>#SYSTEEM</b> | SLAAF TOEVOEGEN               |                                                              |
| K.VOLGE                                                                         |                                             |                               |                                                              |
| (1) De parameter wordt allee                                                    | en weergegeven indien                       | INSTALLATIE is ingesteld op U | ITGEBREID                                                    |

| Voor dit type installatie uit te voeren instellingen: Volgmodule VM iSense Pro |                                             |                                |                                                              |
|--------------------------------------------------------------------------------|---------------------------------------------|--------------------------------|--------------------------------------------------------------|
| Parameters                                                                     | Toegang                                     | Uit te voeren instellingen     | Zie hoofdstuk                                                |
| INSTALLATIE                                                                    | Niveau installateur<br>Menu <b>#SYSTEEM</b> | UITGEBREID                     | Geef de parameters van de uitgebreide modus weer", pagina 45 |
| CASCADE <sup>(1)</sup>                                                         | Niveau installateur<br>Menu <b>#NETWERK</b> | IN                             | ∎ THet netwerk configureren", pagina 63                      |
| HOOFDREGELING <sup>(1)</sup>                                                   | Niveau installateur<br>Menu <b>#SYSTEEM</b> | UIT                            |                                                              |
| SLAVEY NUMMER <sup>(1)</sup>                                                   | Niveau installateur<br>Menu <b>#SYSTEEM</b> | 2, 3,                          |                                                              |
| (1) De parameter wordt a                                                       | lleen weergegeven indi                      | en INSTALLATIE is ingesteld op | UITGEBREID                                                   |

# 4.5 Voorbeelden van installatie en aansluitingen - Apparaat ingesteld op 0/1+MGK

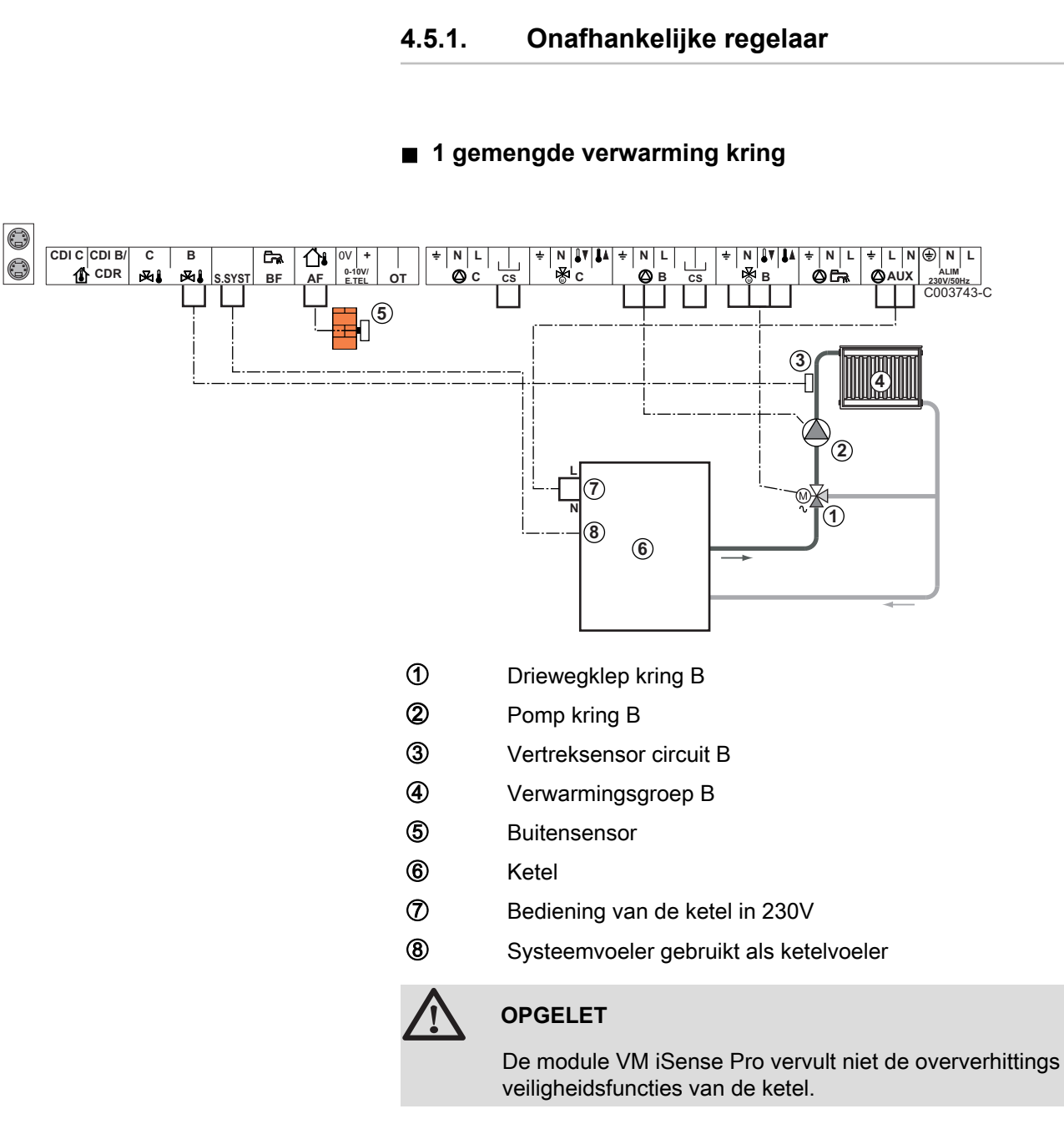

- Aard de verschillende pompen en 3-wegkleppen.
  - Sluit een veiligheidsthermostaat aan als de verwarmingsgroep een vloerverwarming is.

| Voor dit type installatie uit te voeren instellingen |                                                             |                            |                                        |  |
|------------------------------------------------------|-------------------------------------------------------------|----------------------------|----------------------------------------|--|
| Parameters                                           | Toegang                                                     | Uit te voeren instellingen | Zie hoofdstuk                          |  |
| INSTEL CURVE B                                       | Niveau installateur<br>Menu <b>#SECONDAIRE</b><br>INST.PARA | Aan te passen              | Aanpassen van de stooklijn", pagina 50 |  |
| MAX T KRING B                                        | Niveau installateur<br>Menu <b>#SECONDAIRE GRENZEN</b>      | Aan te passen              | Professionele instellingen", pagina 55 |  |

### ■ 2 gemengde verwarming kringen en 1 SWW-kring

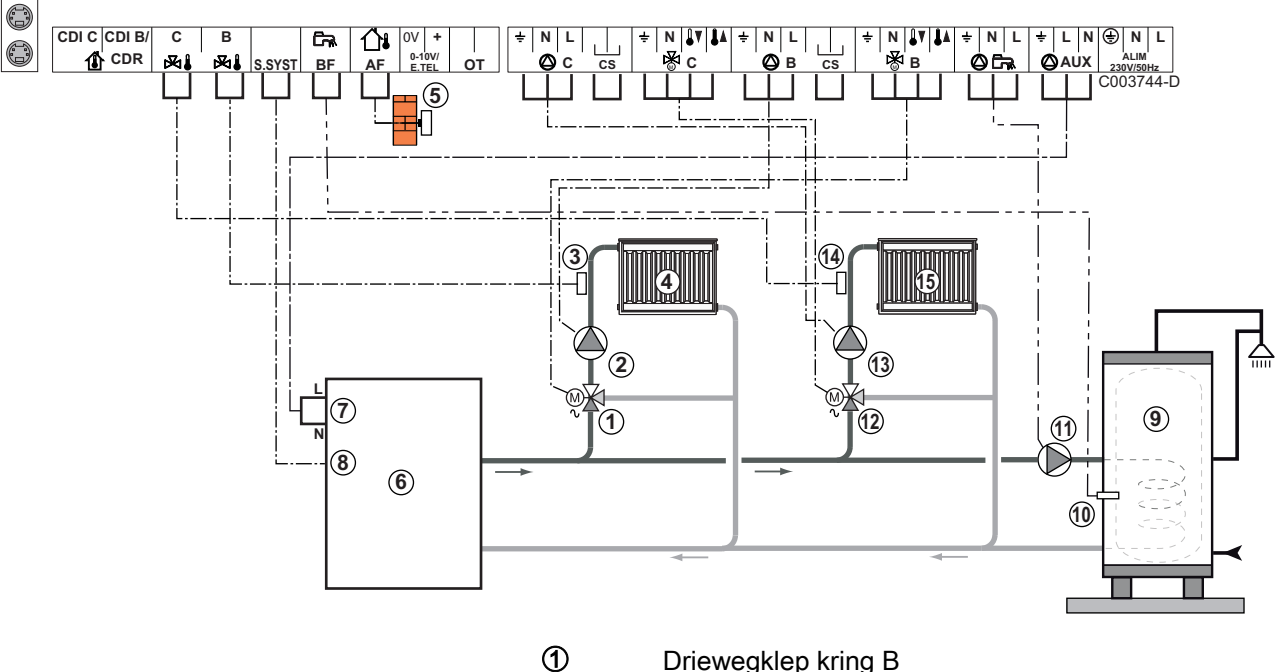

- Driewegklep kring B
- 2 Pomp kring B
- 3 Vertreksensor circuit B
- 4 Verwarmingsgroep B
- (5) Buitensensor
- 6) Ketel
- $\bigcirc$ Bediening van de ketel in 230V
- 8 Systeemvoeler gebruikt als ketelvoeler
- 9 Tapwater opslagtank
- 10 SWW-sensor
- Ð SWW-laadpomp
- 12 Driewegklep kring C
- 13 Pomp kring C
- 4 Vertreksensor circuit C
- **(**5) Verwarmingsgroep C

 $\triangle$ 

OPGELET

De module VM iSense Pro vervult niet de oververhittings veiligheidsfuncties van de ketel.

Aard de verschillende pompen en 3-wegkleppen.

 Sluit een veiligheidsthermostaat aan als de verwarmingsgroep een vloerverwarming is.

| Voor dit type installatie uit te voeren instellingen |                                                             |                            |                                            |  |
|------------------------------------------------------|-------------------------------------------------------------|----------------------------|--------------------------------------------|--|
| Parameters                                           | Toegang                                                     | Uit te voeren instellingen | Zie hoofdstuk                              |  |
| INSTEL CURVE B                                       | Niveau installateur<br>Menu <b>#SECONDAIRE</b><br>INST.PARA | Aan te passen              | "Aanpassen van de stooklijn",<br>pagina 50 |  |
| MAX T KRING B                                        | Niveau installateur<br>Menu <b>#SECONDAIRE GRENZEN</b>      | Aan te passen              | Professionele instellingen", pagina 55     |  |
| INSTEL CURVE C                                       | Niveau installateur<br>Menu <b>#SECONDAIRE</b><br>INST.PARA | Aan te passen              | "Aanpassen van de stooklijn",<br>pagina 50 |  |
| MAX T KRING C                                        | Niveau installateur<br>Menu <b>#SECONDAIRE GRENZEN</b>      | Aan te passen              | Professionele instellingen", pagina 55     |  |

1 directe verwarming kring + 1 gemengde verwarming kring + 1 SWW-kring

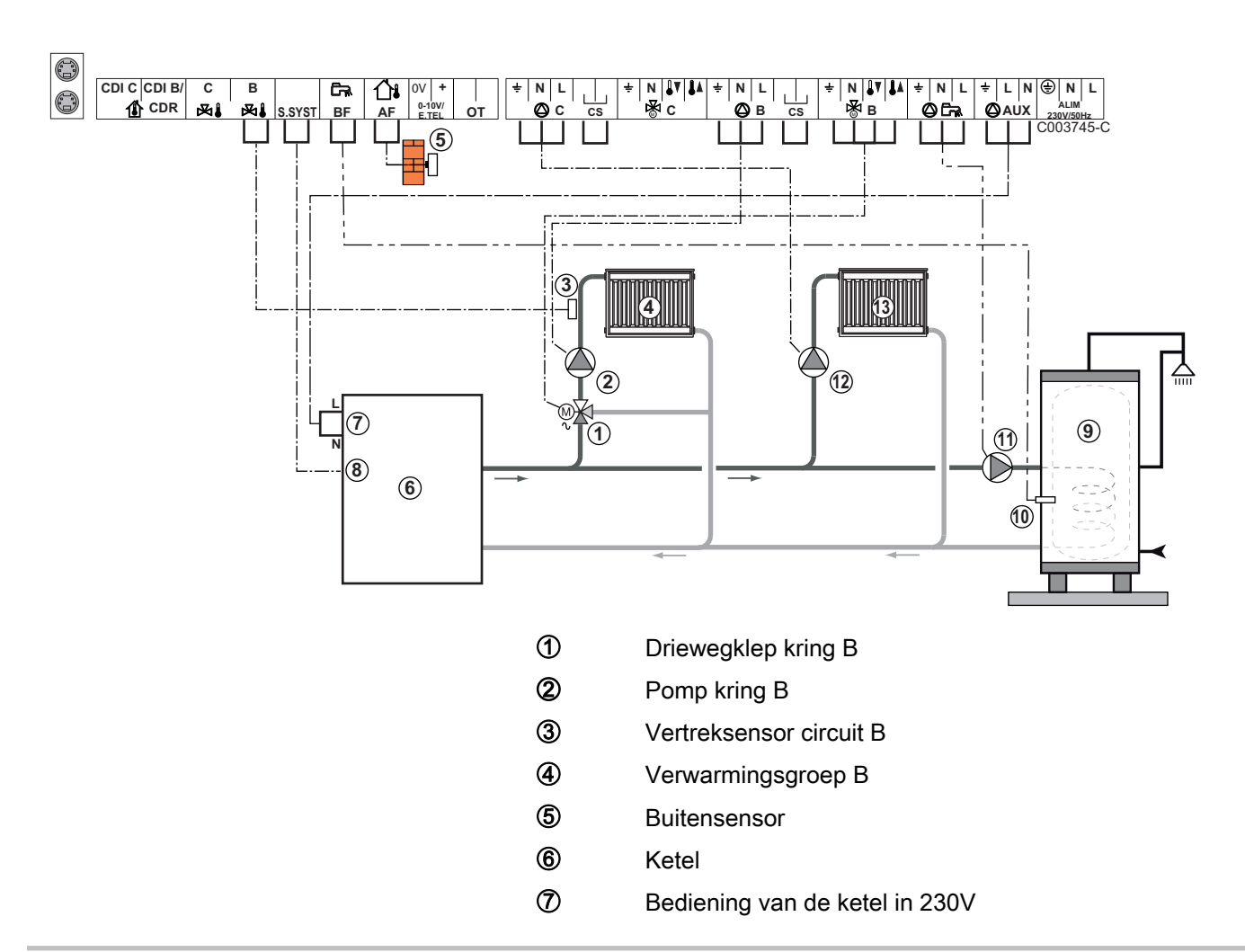

- Systeemvoeler gebruikt als ketelvoeler
- (9) Tapwater opslagtank
- O SWW-sensor
- SWW-laadpomp
- 12 Pomp kring C
  - Verwarmingsgroep C

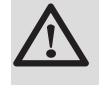

(3)

8

### OPGELET

De module VM iSense Pro vervult niet de oververhittings veiligheidsfuncties van de ketel.

- Aard de verschillende pompen en 3-wegkleppen.
  - Sluit een veiligheidsthermostaat aan als de verwarmingsgroep een vloerverwarming is.

| Voor dit type installatie uit te voeren instellingen                                        |                                                             |                               |                                                                       |  |
|---------------------------------------------------------------------------------------------|-------------------------------------------------------------|-------------------------------|-----------------------------------------------------------------------|--|
| Parameters                                                                                  | Toegang                                                     | Uit te voeren<br>instellingen | Zie hoofdstuk                                                         |  |
| INSTALLATIE                                                                                 | Niveau installateur<br>Menu <b>#SYSTEEM</b>                 | UITGEBREID                    | ■ "Geef de parameters van de<br>uitgebreide modus weer", pagina 45    |  |
| INSTEL CURVE B                                                                              | Niveau installateur<br>Menu <b>#SECONDAIRE</b><br>INST.PARA | Aan te passen                 | Aanpassen van de stooklijn", pagina 50                                |  |
| MAX T KRING B                                                                               | Niveau installateur<br>Menu <b>#SECONDAIRE</b><br>GRENZEN   | Aan te passen                 | Professionele instellingen", pagina 55                                |  |
| Indien de kring C een directe<br>kring zonder vertreksonde<br>is:<br>KRING C <sup>(1)</sup> | Niveau installateur<br>Menu <b>#SYSTEEM</b>                 | DIRECT                        | "Stel de bij de installatie<br>behorende parameters in", pagina<br>46 |  |
| INSTEL CURVE C                                                                              | Niveau installateur<br>Menu <b>#SECONDAIRE</b><br>INST.PARA | Aan te passen                 | Aanpassen van de stooklijn",<br>pagina 50                             |  |

#### Aansluiting zwembad

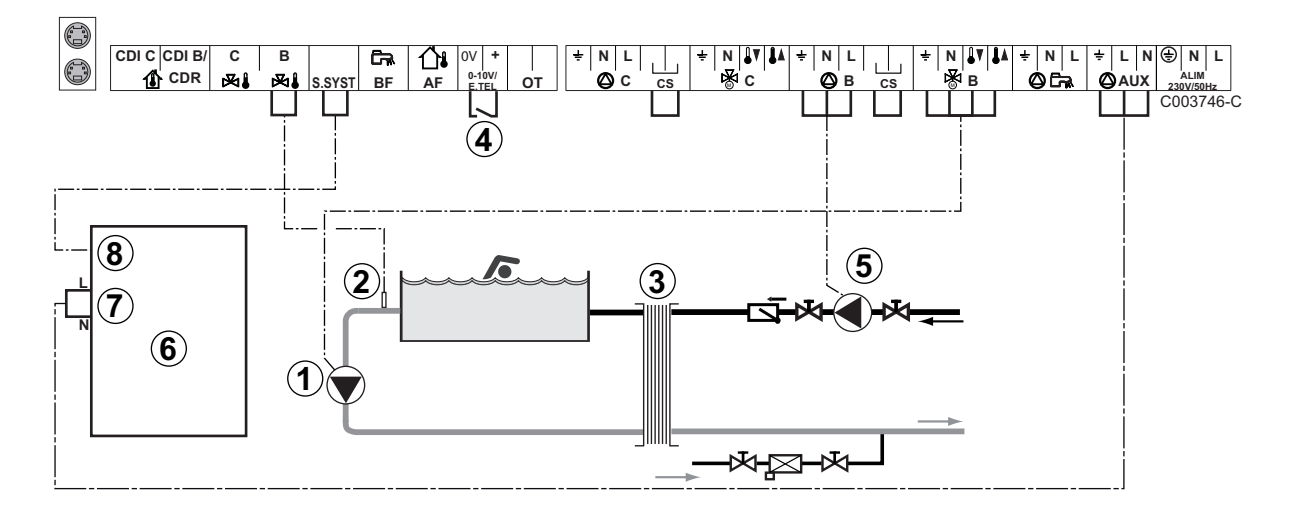

- Sluit de secundaire pomp van het zwembad aan.
- Sluit de zwembadsensor aan.
- Platenwarmtewisselaar.
- Onderbreekbediening van de zwembadverwarming
  - Wanneer de parameter T.ING op 0/1 B staat, wordt het zwembad niet meer verwarmd wanneer het contact open is (fabrieksinstelling), alleen de vorstbeveiliging werkt nog. De richting van het contact kan nog steeds ingesteld worden met behulp van de parameter CTC.TEL.
- 5 Sluit de primaire pomp van het zwembad aan.
  - Ketel
- ⑦ Bediening van de ketel in 230V
  - Systeemvoeler gebruikt als ketelvoeler

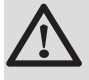

6

(8)

ᠿ

2

3

(4)

#### OPGELET

De module VM iSense Pro vervult niet de oververhittings veiligheidsfuncties van de ketel.

| Voor dit type installatie uit te voeren instellingen                                                                                                    |                                                           |                                                                                                    |                                                                       |
|----------------------------------------------------------------------------------------------------|-----------------------------------------------------------|----------------------------------------------------------------------------------------------------|-----------------------------------------------------------------------|
| Parameters                                                                                                    | Toegang                                                   | Uit te voeren<br>instellingen                                                                                      | Zie hoofdstuk                                                         |
| INSTALLATIE                                                                                                    | Niveau installateur<br>Menu <b>#SYSTEEM</b>               | UITGEBREID                                                                                                    | "Geef de parameters van de<br>uitgebreide modus weer", pagina<br>45   |
| MAX T KRING B                                                                                                    | Niveau installateur<br>Menu <b>#SECONDAIRE</b><br>GRENZEN | Stel de waarde MAX T<br>KRING B in op de<br>temperatuur die<br>overeenkomt met de<br>behoeften van de<br>wisselaar | Professionele instellingen", pagina 55                                |
| KRING B <sup>(1)</sup>                                                                                                    | Niveau installateur<br>Menu <b>#SYSTEEM</b>               | ZWEMBAD                                                                                                    | Stel de bij de installatie<br>behorende parameters in", pagina<br>46  |
| Als er een bediening voor<br>onderbreking van de<br>verwarming is aangesloten op<br>de ingang 0-10V van de<br>klemmenstrook:<br>ING.0-10V                   | Niveau installateur<br>Menu <b>#SYSTEEM</b>               | NEEN                                                                                                    | "Stel de bij de installatie<br>behorende parameters in", pagina<br>46 |
| Als er een bediening voor<br>onderbreking van de<br>verwarming is aangesloten op<br>de ingang 0-10V van de<br>klemmenstrook:<br><b>T.ING</b> <sup>(2)</sup> | Niveau installateur<br>Menu <b>#SYSTEEM</b>               | 0/1 B                                                                                                    | "Stel de bij de installatie<br>behorende parameters in", pagina<br>46 |
| (1) De parameter wordt alleen weergegeven indien INSTALLATIE is ingesteld op UITGEBREID.                                                                    |                                                           |                                                                                                    |                                                                       |

(2) De parameter wordt slechts weergegeven als de parameter ING.0-10V is afgesteld op NEE.

#### Besturing van het zwembadcircuit

Met de regelaar kan een zwembadkring in twee gevallen bestuurd worden:

Geval 1: De regelaar regelt de primaire kring (verwarmingsketel/ wisselaar) en de secundaire kring (wisselaar/bassin).

- Sluit de pomp van de primaire kring (ketel/wisselaar) aan op de pompuitgang B. De temperatuur MAX T KRING B wordt dan verzekerd tijdens de dagperiodes van het programma B, zowel in de zomer als in de winter.
- Sluit de zwembadsensor (colli AD212) aan op de ingang VERTREKV. B.
- Stel de richtwaarde van de zwembadsensor met behulp van de toets 1 in op het bereik 5-39°C.

Geval 2: Het zwembad beschikt reeds over een regelingsysteem dat men wenst te behouden. De regelaar regelt uitsluitend de primaire kring (verwarmingsketel/wisselaar).

 Sluit de pomp van de primaire kring (ketel/wisselaar) aan op de pompuitgang B.

De temperatuur **MAX T KRING B** wordt dan verzekerd tijdens de dagperiodes van het programma **B**, zowel in de zomer als in de winter.

Het zwembad kan ook aangesloten worden op de kring **C**:

- Voer de aansluitingen uit op de klemmenstroken met ref. **C**.
- Stel de parameters van de kring **C** in.

#### Uurprogrammering van de pomp van het secundaire circuit

De secundaire pomp werkt tijdens de dagperiodes van programma **B**, zowel in de zomer als in de winter.

#### Stilstand

Neem voor de overwintering van uw zwembad contact op met uw zwembadinstallateur.

#### Aansluiten van accessoires

Voorbeeld: module voor toezicht op afstand met spraakinterface TELCOM, afstandsbedieningen voor de kringen **B** en **C**, tweede sanitairboiler
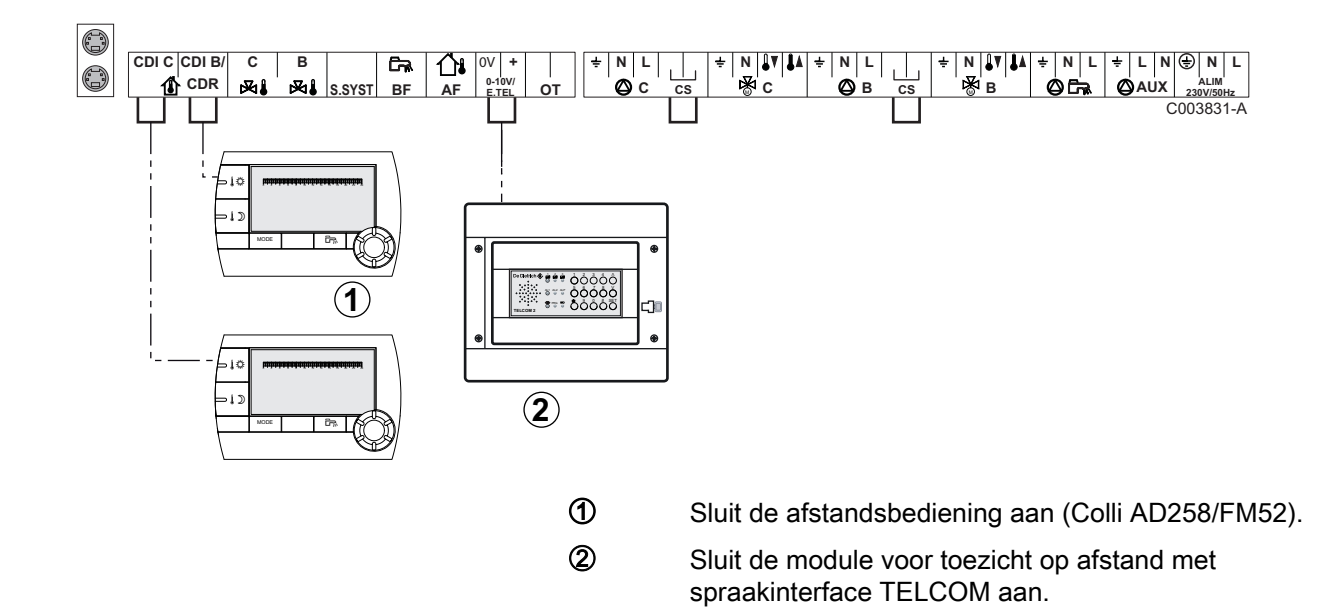

| Voor dit type installatie uit te voeren instellingen                                                                                      |                                             |                            |                                                                       |  |
|----------------------------------------------------------------------------------------------------|---------------------------------------------|----------------------------|-----------------------------------------------------------------------|--|
| Parameters                                                                                                    | Toegang                                     | Uit te voeren instellingen | Zie hoofdstuk                                                         |  |
| INSTALLATIE                                                                                                    | Niveau installateur<br>Menu <b>#SYSTEEM</b> | UITGEBREID                 | Geef de parameters van de<br>uitgebreide modus weer", pagina<br>45    |  |
| Indien een module voor elektronisch<br>toezicht is aangesloten op de ingang<br>0-10V van de klemmenstrook:<br>ING.0-10V                   | Niveau installateur<br>Menu <b>#SYSTEEM</b> | NEEN                       | "Stel de bij de installatie<br>behorende parameters in", pagina<br>46 |  |
| Indien een module voor elektronisch<br>toezicht is aangesloten op de ingang<br>0-10V van de klemmenstrook:<br><b>T.ING</b> <sup>(1)</sup> | Niveau installateur<br>Menu <b>#SYSTEEM</b> | VORSTBEV.                  | "Stel de bij de installatie<br>behorende parameters in", pagina<br>46 |  |
| (1) De parameter wordt slechts weergegeven                                                                                                | als de parameter ING.                       | 0-10V is afgesteld op NEE. |                                                                       |  |

#### 4.5.2. Regelaar slaaf in cascade

#### Aansluiting van 2 keer 2 kringen met klep en een SWWboiler

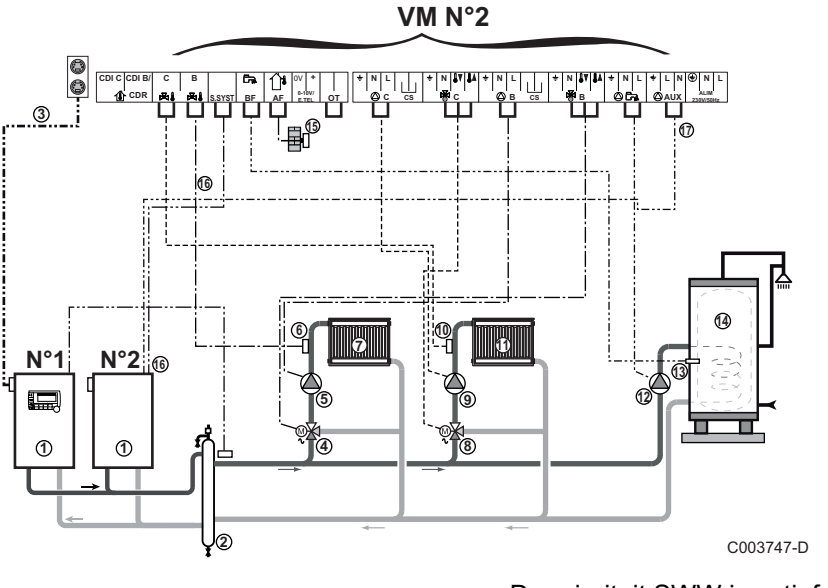

•

1

De prioriteit SWW is actief op alle secundaire kringen van de installatie.

Hoofdketel voorzien van een bedieningspaneel Diematic 3 / Diematic m3 / iSense Pro

Volgketel – 2

- ② Open verdeler
- 3 Kabel BUS
- ④ Driewegklep kring B
- ⑤ Pomp kring B
- 6 Vertreksensor circuit B
- ⑦ Verwarmingsgroep B
- 8 Driewegklep kring C
- 9 Pomp kring C
- 10 Vertreksensor circuit C
- Werwarmingsgroep C
- **12** SWW-laadpomp
- SWW-sensor
- Tapwater opslagtank
- **(5** Buitensensor (Deze is optioneel)
- **(6)** Systeemvoeler gebruikt als ketelvoeler
- Bediening van de ketel in 230V

| Voor dit type installatie uit te voeren instellingen: Volgmodule VM iSense Pro |                                             |                                |                                                               |
|--------------------------------------------------------------------------------|---------------------------------------------|--------------------------------|---------------------------------------------------------------|
| Parameters                                                                     | Toegang                                     | Uit te voeren instellingen     | Zie hoofdstuk                                                 |
| INSTALLATIE                                                                    | Niveau installateur<br>Menu <b>#SYSTEEM</b> | UITGEBREID                     | "Geef de parameters van de uitgebreide modus weer", pagina 45 |
| CASCADE <sup>(1)</sup>                                                         | Niveau installateur<br>Menu <b>#NETWERK</b> | IN                             | ∎ "Het netwerk configureren", pagina 63                       |
| HOOFDREGELING <sup>(1)</sup>                                                   | Niveau installateur<br>Menu <b>#SYSTEEM</b> | UIT                            |                                                               |
| SLAVEY NUMMER <sup>(1)</sup>                                                   | Niveau installateur<br>Menu <b>#SYSTEEM</b> | 2, 3,                          |                                                               |
| (1) De parameter wordt a                                                       | lleen weergegeven indi                      | en INSTALLATIE is ingesteld op | UITGEBREID                                                    |

## 4.6 Schema elektrische aansluiting

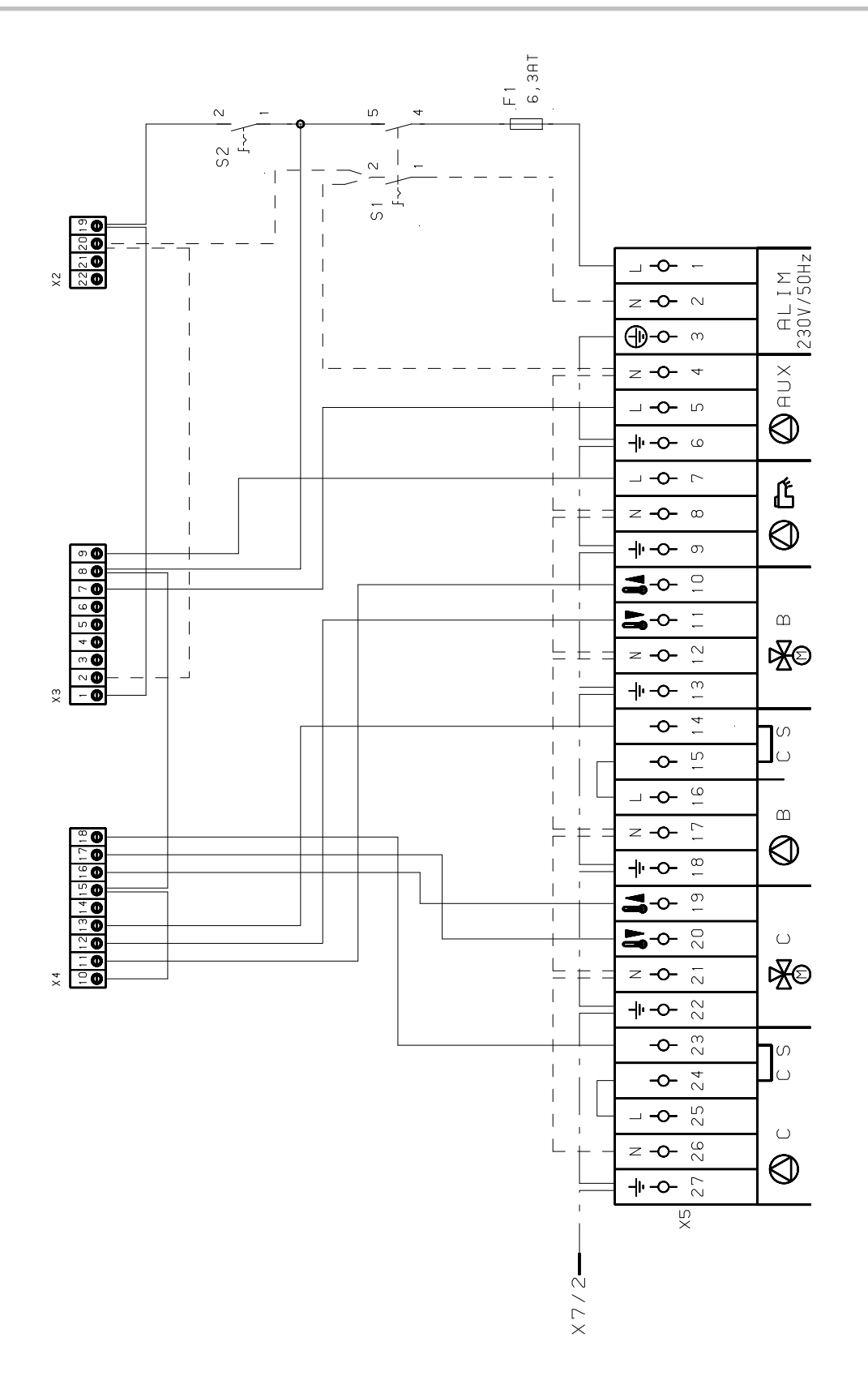

M002856-A

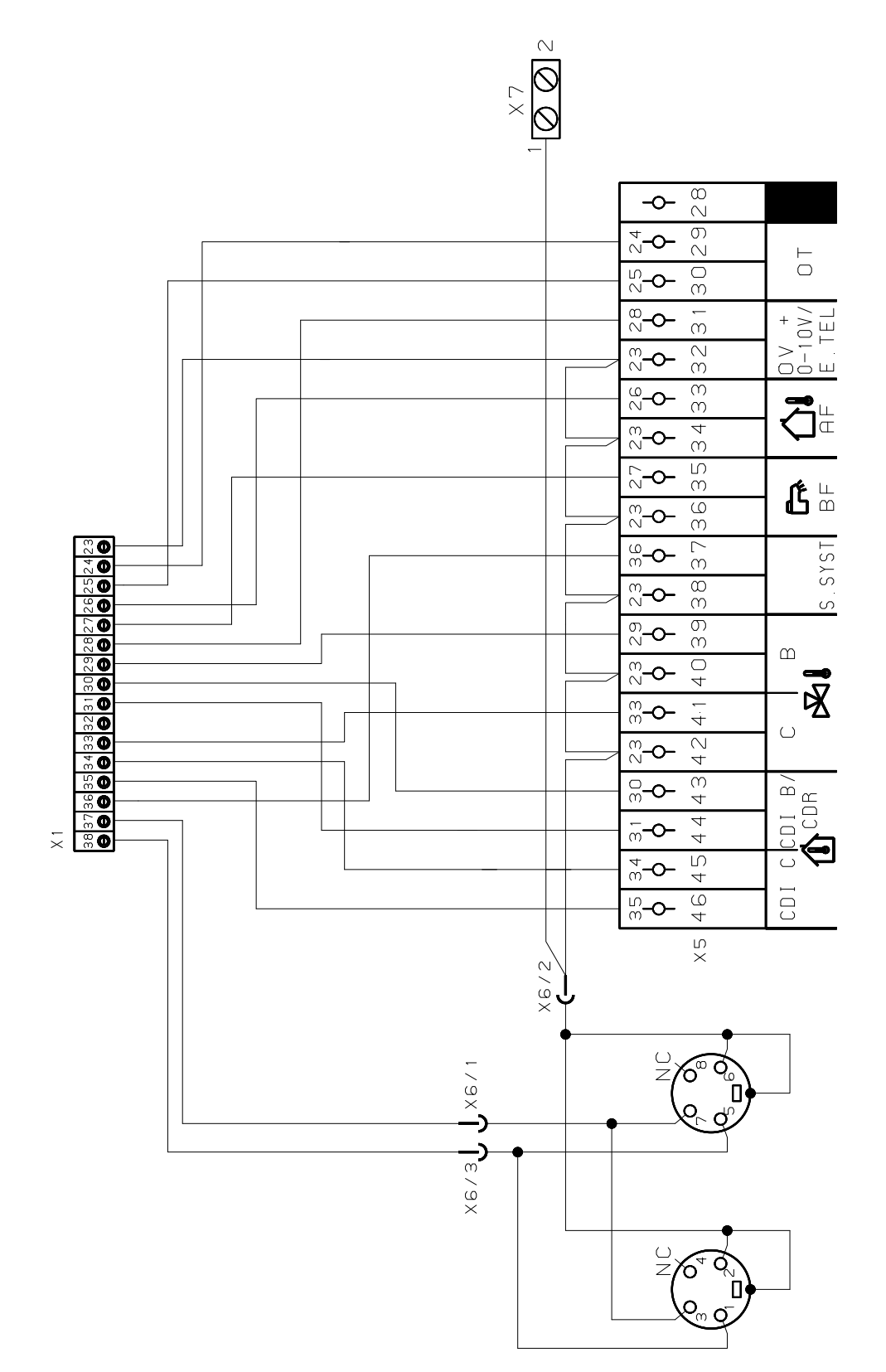

M002855-A

# 5 Gebruik van het apparaat

## 5.1 Eerste keer onder spanning brengen

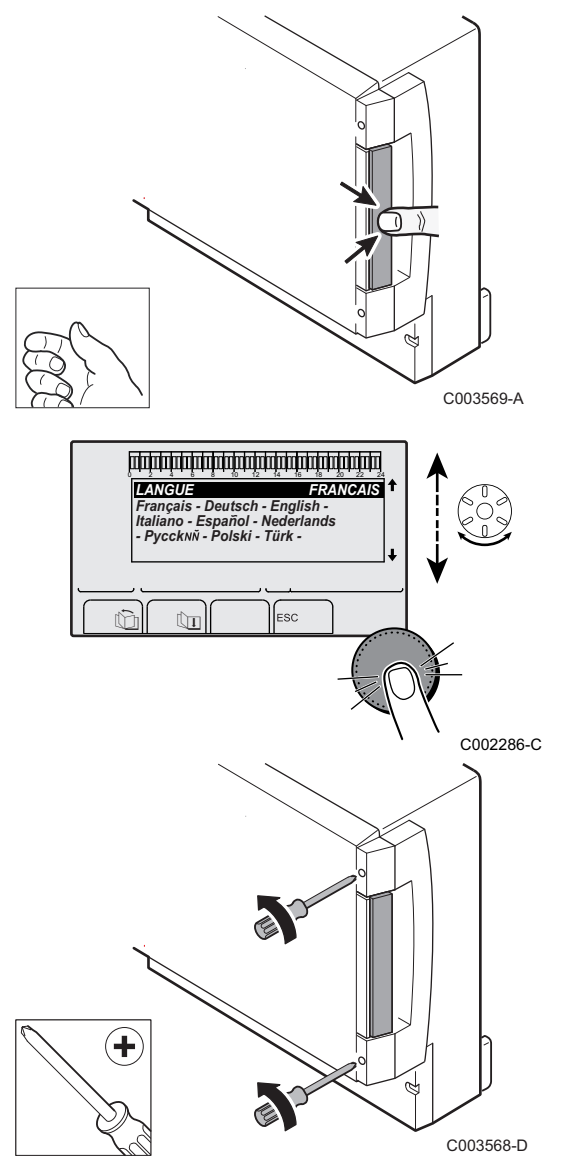

- 1. Druk op het verende lipje om de beschermkap te openen.
- 2. Druk op knop ON.
- 3. Druk op knop AUTO.
- 4. Bij de eerste keer onder spanning, het menu **TAAL** wordt weergegeven. Selecteer de gewenste taal door aan de draaiknop te draaien.
- 5. Druk op de draaiknop om te valideren.
- 6. Stel de parameter **CONFIGURATIE** in. Selecteer de gewenste instelling:

| Instellen | Beschrijving                                                                                                    |
|-----------|----------------------------------------------------------------------------------------------------|
| VM/MR     | Werking met alle regelaars Diematic - Geen prioriteit SWW.<br>Als de parameter CONFIGURATIE is ingesteld op VM/MR:                                                                                                    |
|           | <ol> <li>Houd de toets          <sup>1</sup>/<sub>2</sub> ca. 5 seconden ingedrukt.</li> <li>Selecteer het menu #SYSTEEM.</li> <li>Parameter INSTALLATIE op UITGEBREID zetten.</li> <li>Selecteer het menu #NETWERK.</li> </ol>                                                                             |
|           | <ol> <li>Selecteer de parameter NUMER VM.</li> <li>Geef het apparaat een code (van 20 tot 39). De aan de<br/>apparaten toegewezen codes moeten altijd oplopen<br/>vanaf 20 en zonder een nummer over te slaan. Geef nooit<br/>dezelfde codering aan 2 verschillende regelaars VM<br/>iSense Pro.</li> </ol> |
| MGK+      | Werking met de regelaars Diematic-m 3 - iSense Pro -<br>Prioriteit SWW beschikbaar.                                                                                                    |
| 0/1+MGK   | Bediening van een alles of niets generator                                                                                                    |
| OTH+MGK   | Bediening van een generator door BUS OpenTherm                                                                                                    |

7. Druk op de draaiknop om te valideren.

8. Plaats de 2 schroeven (meegeleverd in het zakje met documentatie) aan de voorzijde van de module om de beveiligingsindex IP21 te garanderen.

- I

AUTO

## 5.2 Toegang tot de verschillende navigatieniveaus

### 5.2.1. Niveau gebruiker

De informatie en instellingen van het niveau Gebruiker zijn voor iedereen toegankelijk.

1. Druk op de toets  $\rightarrow$ .

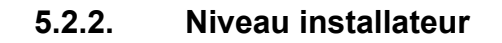

De informatie en de instellingen van het niveau Installateur zijn toegankelijk voor hiertoe bevoegde personen.

1. Druk op de toets  $\rightarrow$ .

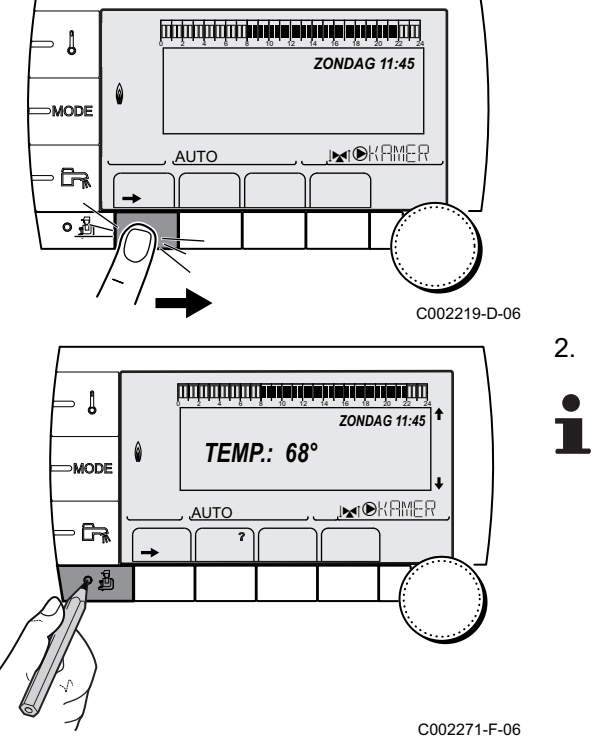

ZONDAG 11:45

, MI®KRMER

C002219-D-06

2. Druk op de toets 🛓.

U heeft ook toegang tot het installateurniveau door uitsluitend de toets a ongeveer 5 seconden ingedrukt te houden. - Į

∍ [

MODE

MODE

AUTO

### 5.2.3. Niveau Servicedienst

De gegevens en de instellingen van het Aftersales niveau zijn toegankelijk voor het Aftersales personeel.

1. Druk op de toets  $\rightarrow$ .

2. Houd de toets 🛓 ca. 5 seconden ingedrukt.

U heeft ook toegang tot het Aftersalesniveau door uitsluitend de toets 4 ongeveer 10 seconden ingedrukt te houden.

## 5.3 Navigeren in de menu's

M

أللتة بعة بعثه بتعه تعبقه بعث بيتيتين التلا

**TEMP.:** 68°

AUTO

ZONDAG 11:45

.**™®**KAMER

ZONDAG 11:45

, MINING KAMER

C002219-D-06

C002235-F-06

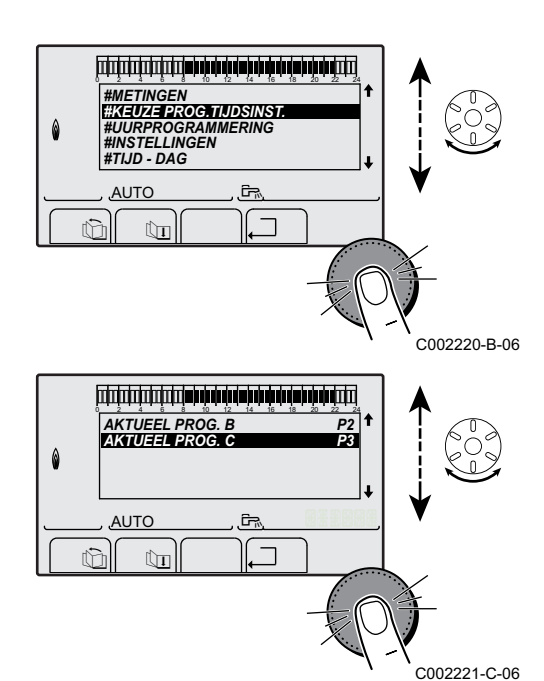

- 1. Draai voor het selecteren van het gewenste menu aan de draaiknop.
- Druk voor toegang tot het menu op de draaiknop.
   Druk op de toets , 
   — om terug te keren naar het vorige scherm.
- 3. Draai aan de draaiknop om de gewenste parameter te selecteren.
- 4. Druk op de draaiknop om de parameter te wijzigen.
- Druk op de toets ,  $\Box$  om terug te keren naar het vorige scherm.

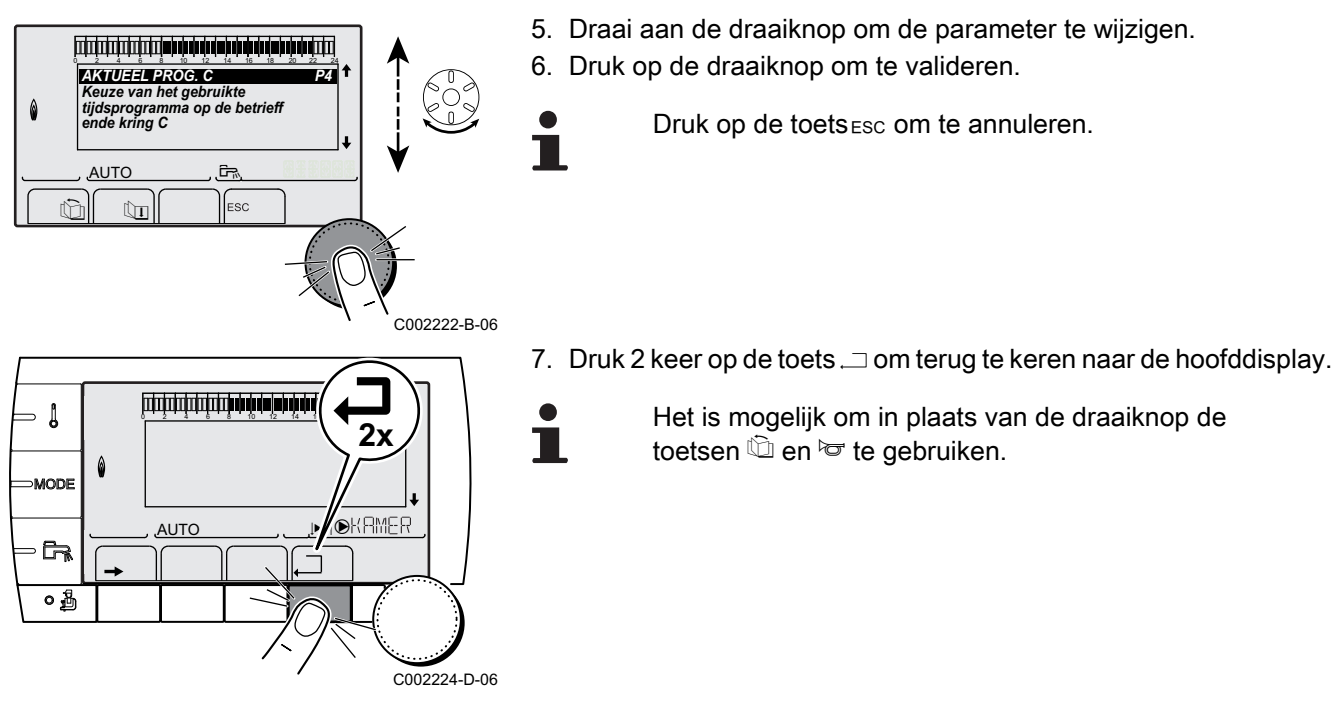

## 5.4 Weergave van de gemeten waarden

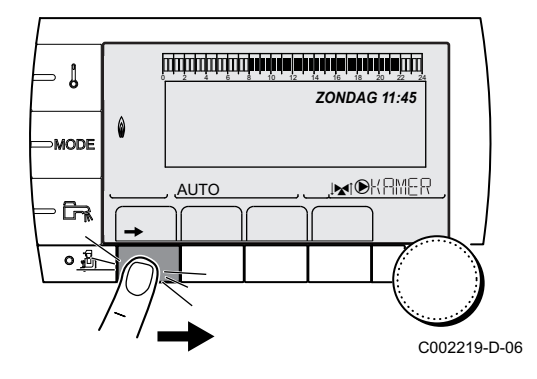

De verschillende door het apparaat gemeten waarden worden weergegeven in het menu **#METINGEN**.

- 1. Ga naar het niveau gebruiker: Druk op de toets  $\rightarrow$ .
- 2. Selecteer het menu **#METINGEN**.
  - Draai de draaiknop om de menu's te scrollen of een waarde te wijzigen.
    - Druk op de draaiknop voor toegang tot het geselecteerde menu of om een gewijzigde waarde te valideren.

Zie voor een uitgebreide toelichting op het navigeren in de menu's het hoofdstuk: "Navigeren in de menu's", pagina 43.

| Niveau gebruiker - Menu #METINGEN                                                                                                    |                                         |         |  |
|----------------------------------------------------------------------------------------------------|-----------------------------------------|---------|--|
| Parameter                                                                                                    | Beschrijving                            | Eenheid |  |
| BUITEN TEMP.                                                                                                    | Buitentemperatuur                       | °C      |  |
| RUIMTE TEMP.B <sup>(1)</sup>                                                                                                    | Kamertemperatuur van de kring B         | °C      |  |
| RUIMTE TEMP.C <sup>(1)</sup>                                                                                                    | Kamertemperatuur van de kring C         | °C      |  |
| KETEL TEMP. <sup>(2)</sup>                                                                                                    | Watertemperatuur in de ketel            | °C      |  |
| BOILER TEMP. <sup>(1)</sup>                                                                                                    | Watertemperatuur van de SWW-boiler      | °C      |  |
| BUFFERVAT TEMP (1)                                                                                                    | Watertemperatuur in de bufferboiler     | °C      |  |
| ZWEMB.TEMP.B <sup>(1)</sup>                                                                                                    | Watertemperatuur zwembad van de kring B | °C      |  |
| TEMP.ZWEMBAD C<br>(1)                                                                                                    | Watertemperatuur zwembad van de kring C | °C      |  |
| <ul> <li>(1) De parameter wordt alleen weergegeven voor de daadwerkelijk aangesloten opties, kringen of sensoren.</li> <li>(2) Volgens de configuratie</li> </ul> |                                         |         |  |

IR remeha

Nineen achmilter Menn #METING

| Niveau gebruiker - Menu #METINGEN                                                                                                    |                                                                              |         |  |  |
|----------------------------------------------------------------------------------------------------|------------------------------------------------------------------------------|---------|--|--|
| Parameter                                                                                                    | Beschrijving                                                                 | Eenheid |  |  |
| AANVOER.TEMP.B                                                                                                    | Watertemperatuur vertrekleiding kring B                                      | °C      |  |  |
| AANVOER.TEMP.C                                                                                                    | Watertemperatuur vertrekleiding kring C                                      | °C      |  |  |
| SYSTEEM TEMP.                                                                                                    | Watertemperatuur vertrekleiding systeem in geval van meerdere generatoren    | °C      |  |  |
| <b>T.BOILER ONDER</b> (1)                                                                                                    | Watertemperatuur onderin de SWW-boiler                                       | °C      |  |  |
| BOILER TEMP.AUX                                                                                                    | Watertemperatuur in de tweede SWW-boiler die op de HULP-kring is aangesloten | °C      |  |  |
| TEMP SOL TANK <sup>(1)</sup>                                                                                                    | Temperatuur door zonnetoestel geproduceerde warmte (TS)                      | °C      |  |  |
| T COLLECTOR (1)(2)                                                                                                    | Temperatuur van de zonnepanelen (TC)                                         | °C      |  |  |
| SOLAR ENERG <sup>(1)</sup><br>(2)                                                                                                    | In de boiler verzamelde zonne-energie                                        | kWh     |  |  |
| ING.0-10V (1)(2)                                                                                                    | Aantal bedrijfsuren brander 0-10 V                                           | V       |  |  |
| CTRL                                                                                                    | Controlenummer van de software                                               |         |  |  |
| <ol> <li>De parameter wordt alleen weergegeven voor de daadwerkelijk aangesloten opties, kringen of sensoren.</li> <li>Volgens de configuratie</li> </ol> |                                                                              |         |  |  |

## 5.5 Instellingen na de eerste keer onder spanning brengen

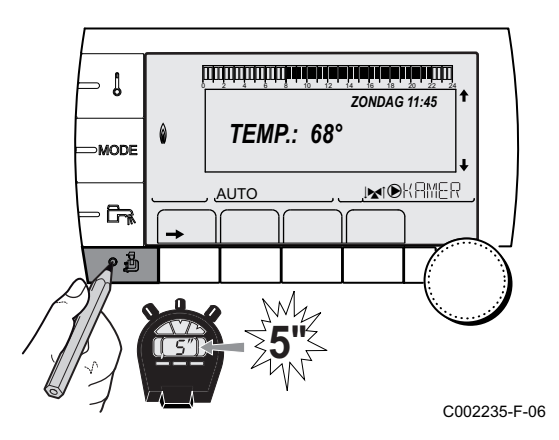

# 5.5.1. Geef de parameters van de uitgebreide modus weer

De weergavemodus van het bedieningspaneel is standaard zodanig ingesteld, dat uitsluitend de gewone parameters worden weergegeven. Het is mogelijk over te gaan op de uitgebreide modus door als volgt te werk te gaan:

- 1. Ga naar het installateur niveau: Houd de toets 🛓 ca. 5 seconden ingedrukt.
- 2. Selecteer het menu **#SYSTEEM**.
  - Draai de draaiknop om de menu's te scrollen of een waarde te wijzigen.
    - Druk op de draaiknop voor toegang tot het geselecteerde menu of om een gewijzigde waarde te valideren.

Zie voor een uitgebreide toelichting op het navigeren in de menu's het hoofdstuk: "Navigeren in de menu's", pagina 43

3. Stel de parameter INSTALLATIE in op UITGEBREID.

#### Niveau installateur - Menu #SYSTEEM

| Parameter   | Instelbereik | Beschrijving                                           | Fabrieksinstelling | Instelling klant |
|-------------|--------------|--------------------------------------------------------|--------------------|------------------|
| INSTALLATIE | CASC.        | Weergave van de parameters van een normale installatie | CASC.              |                  |
|             | UITGEBREID   | Weergave van alle parameters                           |                    |                  |

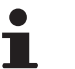

Ongeacht de handeling op de toetsen, de regelaar gaat na 30 minuten terug naar de **CASC.** modus.

5.5.2. Stel de bij de installatie behorende parameters in

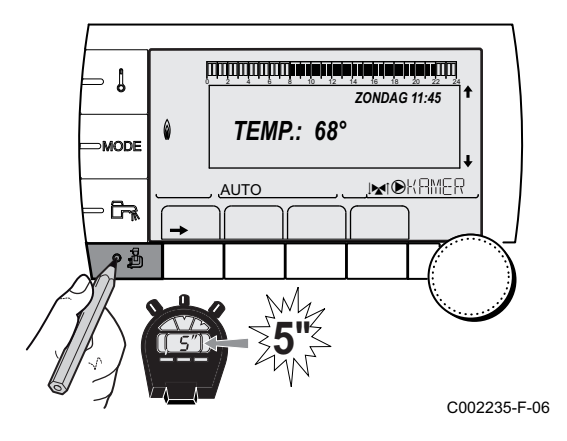

- 1. Ga naar het installateur niveau: Houd de toets 🛓 ca. 5 seconden ingedrukt.
- 2. Selecteer het menu **#SYSTEEM**.
  - Draai de draaiknop om de menu's te scrollen of een waarde te wijzigen.
  - Druk op de draaiknop voor toegang tot het geselecteerde menu of om een gewijzigde waarde te valideren.

Zie voor een uitgebreide toelichting op het navigeren in de menu's het hoofdstuk: "Navigeren in de menu's", pagina 43

3. Stel de volgende parameters in volgens de op de elektronische printplaten uitgevoerde aansluitingen:

| Niveau installateur - Menu #SYSTEEM |                        |                                                                                       |                    |                     |
|-------------------------------------|------------------------|---------------------------------------------------------------------------------------|--------------------|---------------------|
| Parameter                           | Instelbereik           | Beschrijving                                                                          | Fabrieksinstelling | Instelling<br>klant |
| KRING B <sup>(1)</sup>              | MGK                    | Aansluiting van een kring met een 3-wegafsluiter<br>( Voorbeeld: Vloerverwarming)     | MGK                |                     |
|                                     | ZWEMBAD                | Gebruik van het de kring voor het beheer van een zwembad                              |                    |                     |
|                                     | DIRECT                 | Gebruik van het de kring als direct verwarmingskring                                  |                    |                     |
|                                     |                        | Controleer de verwarmingscurve en stel deze in                                        |                    |                     |
|                                     |                        | het voorkomende geval af. Zie hoofdstuk: 🎼                                            |                    |                     |
| KRING C <sup>(1)</sup>              | MGK                    | Aansluiting van een kring met een 3-wegafsluiter (Voorbeeld: Vloerverwarming)         | MGK                |                     |
|                                     | ZWEMBAD                | Gebruik van het de kring voor het beheer van een zwembad                              |                    |                     |
|                                     | DIRECT                 | Gebruik van het de kring als direct verwarmingskring                                  |                    |                     |
|                                     |                        | Controleer de verwarmingscurve en stel deze in                                        |                    |                     |
|                                     |                        | het voorkomende geval af. Zie hoofdstuk: 🎼<br>"Aanpassen van de stooklijn", pagina 50 |                    |                     |
| (1) De paramete                     | r wordt alleen weergeg | even indien INSTALLATIE is afgesteld op UITGEBREID                                    |                    |                     |
| (2) Volgens de c                    | onfiguratie            | reven indian CONFIGURATIE is afaastald on OTH+MCK                                     |                    |                     |
| (3) De paramete                     | i wordt alleen weergeg |                                                                                       |                    |                     |

(4) De parameter wordt alleen weergegeven indien ING.0-10V is afgesteld op UIT

Niveau installateur - Menu #SYSTEEM

| Parameter                                                    | Instelbereik                           | Beschrijving                                                                                                    | Fabrieksinstelling | Instelling<br>klant |
|--------------------------------------------------------------|----------------------------------------|----------------------------------------------------------------------------------------------------|--------------------|---------------------|
| S.HULP <sup>(1)</sup>                                        | S.OMLO.                                | Gebruik als circulatiepomp voor SWW                                                                                                    | S.OMLO.            |                     |
|                                                              | PROGRAM.                               | Gebruik als onafhankelijke programmeerbare uitgang                                                                                                    |                    |                     |
|                                                              | PRIM. POMP                             | De uitgang DAUX is actief indien op de secundaire<br>om verwarming gevraagd wordt                                                                                                    |                    |                     |
|                                                              | SWW                                    | Gebruik van het de kring als primair kring van de tweede SWW bereider                                                                                                    |                    |                     |
|                                                              | GEBREK                                 | De uitgang                                                                                                    |                    |                     |
|                                                              | SWW ELEK                               | Voor het bedienen van de elektrische weerstand<br>volgens het uurprogramma van de kring AUX, in<br>de zomerstand.                                                                                                    |                    |                     |
|                                                              | VM P.                                  | Overdracht pomp VM                                                                                                    |                    |                     |
|                                                              | GEB.CASC                               | Overdracht storing cascade                                                                                                    |                    |                     |
| CTC.E.SYST <sup>(2)</sup>                                    | SLUIT                                  | Zie onderstaande tabel.                                                                                                    | SLUIT              |                     |
|                                                              | OPENEN                                 |                                                                                                    |                    |                     |
| E.SYST (1)                                                   | AFWEZIG                                | De sonde ingang wordt niet gebruikt                                                                                                    | SYSTEEM            |                     |
|                                                              | SYSTEEM <sup>(2)</sup>                 | De sensoringang wordt gebruikt voor de<br>aansluiting van de gemeenschappelijke<br>aanvoersensor van een cascadeinstallatie                                                                                                    |                    |                     |
|                                                              | BUFFERVAT <sup>(2)</sup>               | Bufferreservoir enkel bestemd voor verwarming                                                                                                    |                    |                     |
|                                                              | SWW STRAT <sup>(2)(3)</sup>            | Gebruik van de SWW-boiler met 2 sensoren (hoog en laag)                                                                                                    |                    |                     |
|                                                              | BUFFERVAT<br>+SWW <sup>(2)</sup>       | Bufferreservoir bestemd voor de verwarming en het sanitair warmwater                                                                                                    |                    |                     |
|                                                              | VORSTBEV.                              | Bediening van de antivriesmodus van de ketel                                                                                                    |                    |                     |
|                                                              | 0/1 B                                  | Alles of niets contact: Hiermee kan <b>E.SYST</b><br>gebruikt worden als ingang voor vorstbeveiliging<br>van de kring B                                                                                                    |                    |                     |
|                                                              | 0/1 C                                  | Alles of niets contact: Hiermee kan <b>E.SYST</b><br>gebruikt worden als ingang voor vorstbeveiliging<br>van de kring C                                                                                                    |                    |                     |
|                                                              | 0/1 SWW                                | Alles of niets contact: Hiermee kan <b>E.SYST</b><br>gebruikt worden als ingang voor vorstbeveiliging<br>van de kring ECS                                                                                                    |                    |                     |
|                                                              | 0/1 AUX <sup>(2)</sup>                 | Alles of niets contact: Hiermee kan <b>E.SYST</b><br>gebruikt worden als ingang voor vorstbeveiliging<br>van de kring AUXWanneer <b>E.SYST</b> niet actief is,<br>volgt de hulpkring (HULP) de maximum<br>temperatuur van de ketel (parameter <b>MAX.KETEL</b><br><b>TEMP</b> ). |                    |                     |
| CTC.TEL <sup>(1)</sup>                                       | SLUIT                                  | Zie onderstaande tabel.                                                                                                    | SLUIT              |                     |
|                                                              | OPENEN                                 |                                                                                                    |                    |                     |
| <ul><li>(1) De parameter</li><li>(2) Volgens de co</li></ul> | wordt alleen weergegeven<br>nfiguratie | en indien INSTALLATIE is afgesteld op UITGEBREID                                                                                                    |                    |                     |

(3) De parameter wordt alleen weergegeven indien **CONFIGURATIE** is afgesteld op **OTH+MGK** 

(4) De parameter wordt alleen weergegeven indien ING.0-10V is afgesteld op UIT

Niveau installateur - Menu #SYSTEEM

| Parameter                | Instelbereik           | Beschrijving                                                                                                    | Fabrieksinstelling | Instelling<br>klant |
|--------------------------|------------------------|----------------------------------------------------------------------------------------------------|--------------------|---------------------|
| T.ING <sup>(1)(4)</sup>  | VORSTBEV.              | Bediening van de antivriesmodus van de ketel                                                                                                    | VORSTBEV.          |                     |
|                          | 0/1 B                  | Alles of niets contact: Hiermee kan <b>T.ING</b> gebruikt<br>worden als ingang voor vorstbeveiliging van de<br>kring B                                                                                                    |                    |                     |
|                          | 0/1 C                  | Alles of niets contact: Hiermee kan <b>T.ING</b> gebruikt<br>worden als ingang voor vorstbeveiliging van de<br>kring C                                                                                                    |                    |                     |
|                          | 0/1 SWW                | Alles of niets contact: Hiermee kan <b>T.ING</b> gebruikt<br>worden als ingang voor vorstbeveiliging van de<br>kring ECS                                                                                                    |                    |                     |
|                          | 0/1 AUX <sup>(2)</sup> | Alles of niets contact: Hiermee kan <b>T.ING</b> gebruikt<br>worden als ingang voor vorstbeveiliging van de<br>kring AUXWanneer <b>T.ING</b> niet actief is, volgt de<br>hulpkring (HULP) de maximum temperatuur van<br>de ketel (parameter <b>MAX.KETEL TEMP</b> ). |                    |                     |
| ING.0-10V <sup>(2)</sup> | UIT                    | De ingang 0-10V van de klemmenstrook kan als telefooningang gebruikt worden.                                                                                                    | UIT                |                     |
|                          | IN                     | Activering van de bediening in 0-10 V                                                                                                    |                    |                     |

(3) De parameter wordt alleen weergegeven indien **CONFIGURATIE** is afgesteld op **OTH+MGK** (4) De parameter wordt alleen weergegeven indien **ING.0-10V** is afgesteld op **UIT** 

| (1) De parameter werdt alleen weergegeven maler meere rev ie algeetela |  |
|------------------------------------------------------------------------|--|
|                                                                        |  |

| Invloed van de instelling van de parameter CTC.TEL op het contact T.ING |           |                                                                                                    |                                                                                                    |  |
|-------------------------------------------------------------------------|-----------|----------------------------------------------------------------------------------------------------|----------------------------------------------------------------------------------------------------|--|
| CTC.TEL                                                                 | T.ING     | Contact T.ING gesloten                                                                                | Contact T.ING open                                                                                    |  |
| SLUIT                                                                   | VORSTBEV. | De vorstbeveiliging is actief op alle kringen van de ketel.                                           | De op de ketel geselecteerde modus is actief.                                                         |  |
|                                                                         | 0/1 B     | De op de kring geselecteerde modus is actief.                                                         | De vorstbeveiliging is actief op de betreffende kring.                                                |  |
|                                                                         | 0/1 C     | De op de kring geselecteerde modus is actief.                                                         | De vorstbeveiliging is actief op de betreffende kring.                                                |  |
|                                                                         | 0/1 SWW   | De op de SWW-kring geselecteerde modus is actief.                                                     | De vorstbeveiliging is actief op het SWW circuit.                                                     |  |
|                                                                         | 0/1 AUX   | <ul> <li>De uitgang DAUX van de<br/>aansluitklemmenstrook is actief.</li> </ul>                       | <ul> <li>De uitgang DAUX van de<br/>aansluitklemmenstrook is niet actief.</li> </ul>                  |  |
|                                                                         |           | <ul> <li>De ketel werkt met een richttemperatuur gelijk<br/>aan MAX.KETELTEMP</li> </ul>              | <ul> <li>De ketel werkt bij een richttemperatuur<br/>afhankelijk van de buitentemperatuur.</li> </ul> |  |
| OPENEN                                                                  | VORSTBEV. | De op de ketel geselecteerde modus is actief.                                                         | De vorstbeveiliging is actief op alle kringen van de ketel.                                           |  |
|                                                                         | 0/1 B     | De vorstbeveiliging is actief op de betreffende kring.                                                | De op de kring geselecteerde modus is actief.                                                         |  |
|                                                                         | 0/1 C     | De vorstbeveiliging is actief op de betreffende<br>kring.                                             | De op de kring geselecteerde modus is actief.                                                         |  |
|                                                                         | 0/1 SWW   | De vorstbeveiliging is actief op het SWW circuit.                                                     | De op de SWW-kring geselecteerde modus is actief.                                                     |  |
|                                                                         | 0/1 AUX   | <ul> <li>De uitgang DAUX van de<br/>aansluitklemmenstrook is niet actief.</li> </ul>                  | <ul> <li>De uitgang DAUX van de<br/>aansluitklemmenstrook is actief.</li> </ul>                       |  |
|                                                                         |           | <ul> <li>De ketel werkt bij een richttemperatuur<br/>afhankelijk van de buitentemperatuur.</li> </ul> | <ul> <li>De ketel werkt met een richttemperatuur gelijk<br/>aan MAX.KETELTEMP</li> </ul>              |  |

| Invloed van de instelling van de parameter CTC.E.SYST op het contact E.SYST |           |                                                                                                    |                                                                                                    |  |
|-----------------------------------------------------------------------------|-----------|----------------------------------------------------------------------------------------------------|----------------------------------------------------------------------------------------------------|--|
| CTC.E.SYST                                                                  | E.SYST    | Contact E.SYST gesloten                                                                                                    | Contact E.SYST open                                                                                                    |  |
| SLUIT                                                                       | VORSTBEV. | De vorstbeveiliging is actief op alle kringen van de ketel.                                                                           | De op de ketel geselecteerde modus is actief.                                                                                    |  |
|                                                                             | 0/1 B     | De op de kring geselecteerde modus is actief.                                                                                         | De vorstbeveiliging is actief op de betreffende kring.                                                                           |  |
|                                                                             | 0/1 C     | De op de kring geselecteerde modus is actief.                                                                                         | De vorstbeveiliging is actief op de betreffende kring.                                                                           |  |
|                                                                             | 0/1 SWW   | De op de SWW-kring geselecteerde modus is actief.                                                                                     | De vorstbeveiliging is actief op het SWW circuit.                                                                                |  |
|                                                                             | 0/1 AUX   | <ul> <li>De uitgang DAUX van de<br/>aansluitklemmenstrook is actief.</li> </ul>                                                       | <ul> <li>De uitgang DAUX van de<br/>aansluitklemmenstrook is niet actief.</li> </ul>                                             |  |
|                                                                             |           | <ul> <li>De ketel werkt met een richttemperatuur<br/>gelijk aan MAX.KETELTEMP</li> </ul>                                              | <ul> <li>De ketel werkt bij een richttemperatuur<br/>afhankelijk van de buitentemperatuur.</li> </ul>                            |  |
| OPENEN                                                                      | VORSTBEV. | De op de ketel geselecteerde modus is actief.                                                                                         | De vorstbeveiliging is actief op alle kringen van de ketel.                                                                      |  |
|                                                                             | 0/1 B     | De vorstbeveiliging is actief op de betreffende kring.                                                                                | De op de kring geselecteerde modus is actief.                                                                                    |  |
|                                                                             | 0/1 C     | De vorstbeveiliging is actief op de betreffende kring.                                                                                | De op de kring geselecteerde modus is actief.                                                                                    |  |
|                                                                             | 0/1 SWW   | De vorstbeveiliging is actief op het SWW circuit.                                                                                     | De op de SWW-kring geselecteerde modus is actief.                                                                                |  |
|                                                                             | 0/1 AUX   | <ul> <li>De uitgang DAUX van de<br/>aansluitklemmenstrook is niet actief.</li> <li>De ketel werkt bij een richttemperatuur</li> </ul> | <ul> <li>De uitgang OAUX van de<br/>aansluitklemmenstrook is actief.</li> <li>De ketel werkt met een richttemperatuur</li> </ul> |  |
|                                                                             |           | afhankelijk van de buitentemperatuur.                                                                                                 | gelijk aan MAX.KETELTEMP                                                                                                    |  |

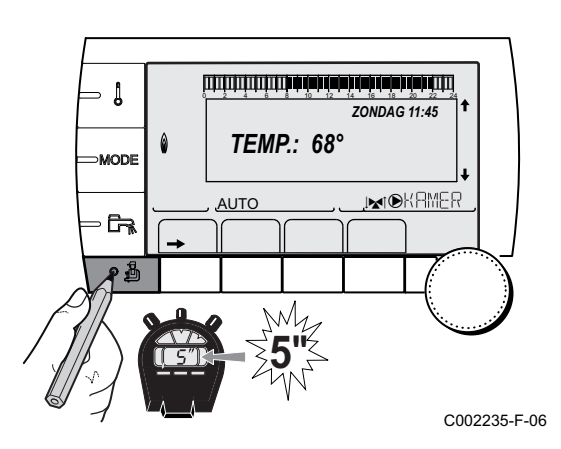

## 5.5.3. Geef de kringen en generatoren een naam

- 1. Ga naar het installateur niveau: Houd de toets 🛓 ca. 5 seconden ingedrukt.
- 2. Selecteer het menu **#NAMEN V/D KRINGEN**.

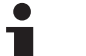

- Draai de draaiknop om de menu's te scrollen of een waarde te wijzigen.
- Druk op de draaiknop voor toegang tot het geselecteerde menu of om een gewijzigde waarde te valideren.

Zie voor een uitgebreide toelichting op het navigeren in de menu's het hoofdstuk: "Navigeren in de menu's", pagina 43

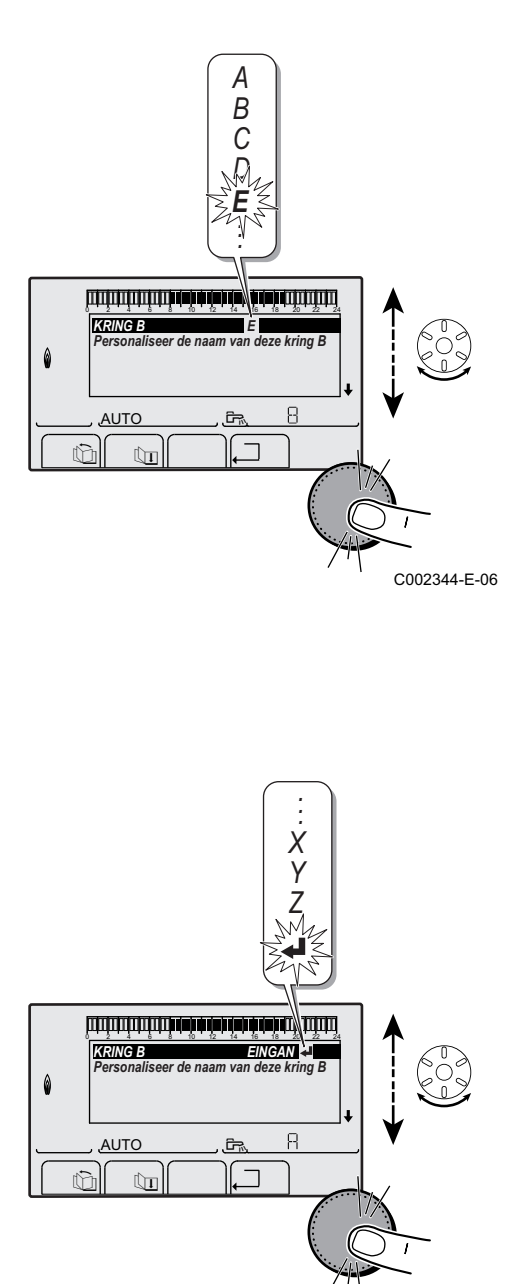

- Gebruik van het apparaat
- 3. Selecteer de kring of generator die een nieuwe naam moet krijgen.

| Niveau installateur - Menu #NAMEN VAN DE KRINGEN |                           |                            |  |  |
|--------------------------------------------------|---------------------------|----------------------------|--|--|
| Parameter                                        | Beschrijving              | Door de klant gegeven naam |  |  |
| KRING B                                          | Kring B                   |                            |  |  |
| KRING C                                          | Kring C                   |                            |  |  |
| KRING AUX                                        | Hulpkring                 |                            |  |  |
| KRING SWW                                        | Sanitair-warmwatercircuit |                            |  |  |
| GENE                                             | Generator                 |                            |  |  |

- 4. Draai aan de draaiknop om het eerste teken op de lijst te kiezen. Druk op de draaiknop om te valideren.
- 5. Druk nogmaals om vervolgens een tweede teken in te voeren of draai aan de draaiknop om een spatie te maken.
- 6. Kies de andere tekens op dezelfde wijze. De zone van beslag kan tot 6 tekens bevatten.

Draai aan de draaiknop om van het ene teken naar het andere te gaan. Druk voor het afsluiten zonder te wijzigen op de toets esc.

- Druk voor het valideren van de naam op de draaiknop en draai de knop vervolgens enigszins tegen de klok in. Druk, wanneer het symbool ← verschijnt, op de draaiknop. De naam is gevalideerd.
- i

Indien de naam 6 tekens heeft, wordt hij automatisch gevalideerd wanneer het laatste teken bevestigd is.

5.5.4. Aanpassen van de stooklijn

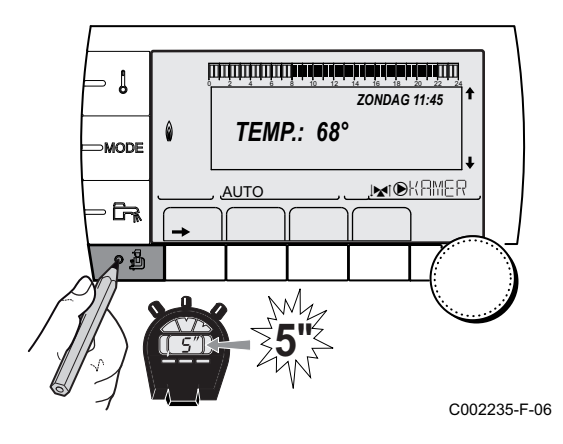

- 1. Ga naar het installateur niveau: Houd de toets 🚡 ca. 5 seconden ingedrukt.
- 2. Selecteer het menu #SECONDAIRE INST.PARA.

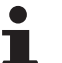

C002345-E-06

- Draai de draaiknop om de menu's te scrollen of een waarde te wijzigen.
- Druk op de draaiknop voor toegang tot het geselecteerde menu of om een gewijzigde waarde te valideren.

Zie voor een uitgebreide toelichting op het navigeren in de menu's het hoofdstuk: "Navigeren in de menu's", pagina 43. 0.7 NEE

C002316-E-06

INERTIE GEBOUW

INSTEL CURVE C DROGEN VLOER

AUTO

ſ'n

â

3. Selecteer de parameter **INSTEL CURVE**..

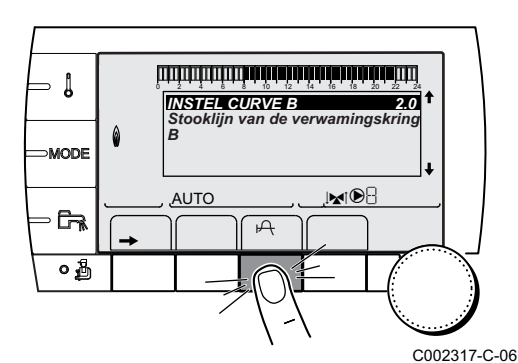

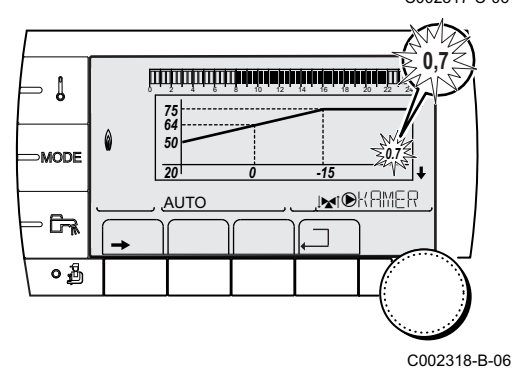

 Draai voor het rechtstreeks wijzigen van de waarde aan de draaiknop.
 Druk voor het wijzigen van de waarde bij het zien van de cunve

Druk voor het wijzigen van de waarde bij het zien van de curve op de toets  $\mu$ .

- 5. Draai voor het wijzingen van de curve aan de draaiknop.
- Druk op de draaiknop om te valideren. Druk op de toets ESC om te annuleren.

**0.7 =** Ingestelde verwarmingshelling.

#### Verwarmingscurve zonder MTKG

- Maximum temperatuur van de verwarmingskring
- Watertemperatuur van de kring voor een buitentemperatuur van 0°C
- Richtwaarde DAG van de kring
  - Buitentemperatuur waarvoor de maximale watertemperatuur van de kring bereikt is
- Waarde van de verwarmingshelling Selecteer de parameter **INSTEL CURVE**.

Door de verwarmingshelling te wijzigen, worden 2 en 4 opnieuw berekend en herplaatsen deze zich automatisch.

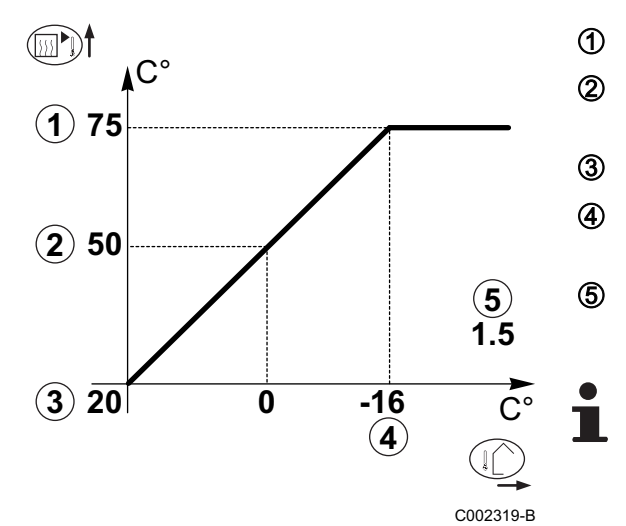

C°

1) 75

(2) 64

(**X**)50

**3 20** 

#### Verwarmingscurve met MTKG

De parameter MTKG (Voetpunt temperatuur van de verwarmingsstooklijn) laat toe het ketelcircuit een minimale bedrijfstemperatuur op te leggen (deze temperatuur kan constant zijn indien de helling van het de stooklijn nul is).

- Maximum temperatuur van de verwarmingskring
- Watertemperatuur van de kring voor een buitentemperatuur van 0°C
- Richtwaarde DAG van de kring

Buitentemperatuur waarvoor de maximale watertemperatuur van de kring bereikt is

- Waarde van de verwarmingshelling Selecteer de parameter INSTEL CURVE .
- Waarde ingesteld op de parameter MTKG D

Door de verwarmingshelling te wijzigen, worden (2) en (4)opnieuw berekend en herplaatsen deze zich automatisch.

Instellingen wijzigen 5.6

0

-15 (4)

> De module is ingesteld voor de meest gebruikelijke verwarmingsinstallaties. Met deze instellingen zal praktisch elke cvinstallatie goed werken. De gebruiker of de installateur kan de parameters naar eigen wens optimaliseren.

Zie voor de instellingen gebruiker de gebruikshandleiding.

#### 5.6.1. De taal selecteren

- 1. Ga naar het installateur niveau: Houd de toets 🛔 ca. 5 seconden ingedrukt.
- 2. Selecteer het menu #TAAL.

ᠿ

2

3

4

(5)

Х

(5)

0.7

С002320-В

- Draai de draaiknop om de menu's te scrollen of een waarde te wijzigen.
- Druk op de draaiknop voor toegang tot het geselecteerde menu of om een gewijzigde waarde te valideren.

Zie voor een uitgebreide toelichting op het navigeren in de menu's het hoofdstuk: "Navigeren in de menu's", pagina 43

| Niveau installateur - Menu #TAAL |                           |  |  |
|----------------------------------|---------------------------|--|--|
| Instelbereik Beschrijving        |                           |  |  |
| FRANCAIS                         | Weergave in het Frans     |  |  |
| DEUTSCH                          | Weergave in het Duits     |  |  |
| ENGLISH                          | Weergave in het Engels    |  |  |
| ITALIANO                         | Weergave in het Italiaans |  |  |

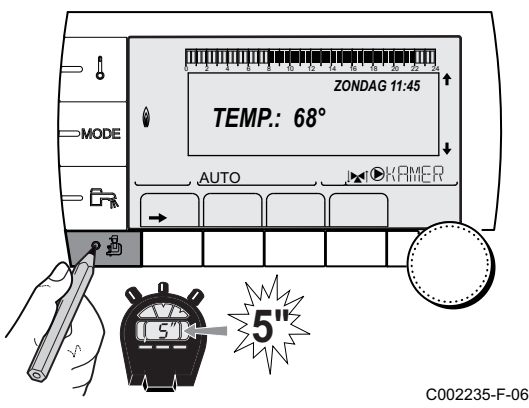

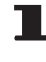

| Niveau installateur - Menu #TAAL |                            |  |  |
|----------------------------------|----------------------------|--|--|
| Instelbereik                     | Beschrijving               |  |  |
| ESPAÑOL                          | Weergave in het Spaans     |  |  |
| NEDERLANDS                       | Weergave in het Nederlands |  |  |
| POLSKY                           | Weergave in het Pools      |  |  |
| TÜRK                             | Weergave in het Turks      |  |  |
| РУССКИЙ                          | Weergave in het Russisch   |  |  |

## 5.6.2. De configuratiemodus bepalen

- 1. Ga naar het installateur niveau: Houd de toets 🛓 ca. 5 seconden ingedrukt.
- 2. Selecteer het menu **#SYSTEEM**.

- Draai de draaiknop om de menu's te scrollen of een waarde te wijzigen.
  - Druk op de draaiknop voor toegang tot het geselecteerde menu of om een gewijzigde waarde te valideren.

Zie voor een uitgebreide toelichting op het navigeren in de menu's het hoofdstuk: "Navigeren in de menu's", pagina 43

3. Stel de parameter CONFIGURATIE in:

| Niveau installateur - Menu #SYSTEEM |              |                                                                                                    |                  |  |  |
|-------------------------------------|--------------|----------------------------------------------------------------------------------------------------|------------------|--|--|
| Parameter                           | Instelbereik | Beschrijving                                                                                                    | Instelling klant |  |  |
| CONFIGURATIE                        | VM/MR        | <ul> <li>Werking met alle regelaars Diematic - Geen prioriteit SWW.</li> <li>Als de parameter CONFIGURATIE is ingesteld op VM/MR:</li> <li>1. Selecteer het menu #NETWERK.</li> <li>2. Selecteer de parameter NUMER VM.</li> <li>3. Geef het apparaat een code (van 20 tot 39). De aan de apparaten toegewezen codes moeten altijd oplopen vanaf 20 en zonder een nummer over te slaan. Geef nooit dezelfde codering aan 2 verschillende regelaars VM iSense Pro.</li> </ul> |                  |  |  |
|                                     | MGK+         | Werking met de regelaars Diematic-m 3 - iSense Pro - Prioriteit SWW beschikbaar.                                                                                                    |                  |  |  |
|                                     | 0/1+MGK      | Bediening van een alles of niets generator                                                                                                    |                  |  |  |
|                                     | OTH+MGK      | Bediening van een generator door BUS OpenTherm                                                                                                    |                  |  |  |

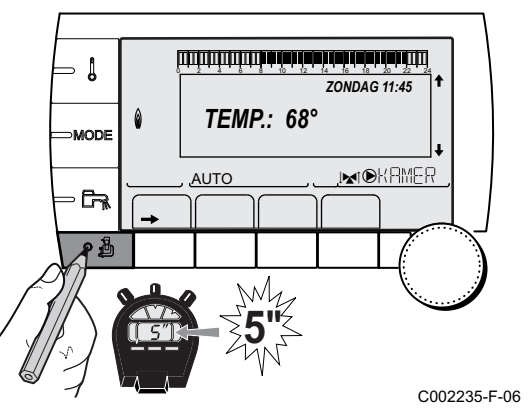

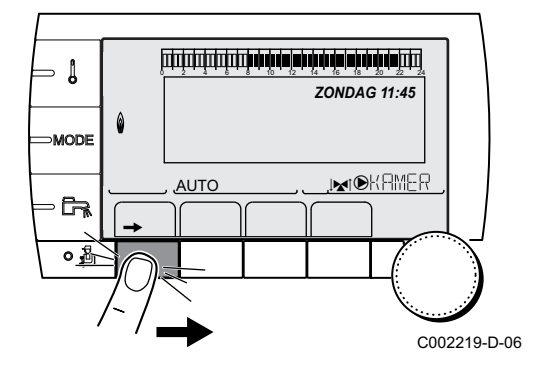

#### 5.6.3. IJken van de sensoren

- 1. Ga naar het niveau gebruiker: Druk op de toets  $\rightarrow$ .
- 2. Selecteer het menu **#INSTELLINGEN**.
  - Draai de draaiknop om de menu's te scrollen of een waarde te wijzigen.
  - Druk op de draaiknop voor toegang tot het geselecteerde menu of om een gewijzigde waarde te valideren.

Zie voor een uitgebreide toelichting op het navigeren in de menu's het hoofdstuk: "Navigeren in de menu's", pagina 43

3. Stel de volgende parameters in:

| Niveau gebruiker - Menu #INSTELLINGEN                                                                         |                                                             |                                                                                                    |                                    |                     |
|----------------------------------------------------------------------------------------------------|-------------------------------------------------------------|----------------------------------------------------------------------------------------------------|------------------------------------|---------------------|
| Parameter                                                                                                    | Instelbereik                                                | Beschrijving                                                                                                    | Fabrieksinstelling                 | Instelling<br>klant |
| ZOM/WIN                                                                                                    | 15 tot 30 °C                                                | Voor het instellen van de<br>buitentemperatuur waarboven de<br>verwarming wordt uitgeschakeld.                                                                                                | 22 °C                              |                     |
|                                                                                                    |                                                             | <ul> <li>De verwarmingspompen worden<br/>uitgeschakeld.</li> </ul>                                                                                                    |                                    |                     |
|                                                                                                    |                                                             | <ul> <li>Voor sanitair warm water blijft<br/>gezorgd worden.</li> </ul>                                                                                                    |                                    |                     |
|                                                                                                    | NEEN                                                        | <ul> <li>Het symbool          Verschijnt.</li> <li>De verwarming wordt nooit automatisch<br/>uitgeschakeld</li> </ul>                                                                         |                                    |                     |
| KALIBR.BUITENV                                                                                                |                                                             | Kalibratie buitensensor: Voor het corrigeren van de buitentemperatuur                                                                                                    | Buitentemperatuur                  |                     |
| KALIBR.RUIM B <sup>(1)(2)(3)</sup>                                                                            |                                                             | ljking van de kamertemperatuursensor<br>van kring B<br>Voer deze instelling 2 uur na het onder<br>spanning brengen uit, wanneer de<br>kamertemperatuur gestabiliseerd is                      | Kamertemperatuur van<br>de kring B |                     |
| RUI.VERSCH.B <sup>(1)(4)(3)</sup>                                                                             | -5.0 tot +5.0 °C                                            | Afwijking kamertemperatuur kring B: Laat<br>toe een stooklijn te regelen<br>Voer deze instelling 2 uur na het onder<br>spanning brengen uit, wanneer de<br>kamertemperatuur gestabiliseerd is | 0.0                                |                     |
| <b>VORSTB.RUIM.B</b> <sup>(1)(2)</sup><br>(3)                                                                 | 0.5 tot 20 °C                                               | Kamertemperatuur voor inschakeling van<br>de vorstbeveiliging van de kring B                                                                                                    | 6 °C                               |                     |
| <ol> <li>De parameter wordt alle</li> <li>De parameter wordt alle</li> <li>De parameter wordt alle</li> </ol> | en weergegeven in<br>en weergegeven in<br>en weergegeven in | dien INSTALLATIE is ingesteld op UITGEBREID<br>dien er een ruimtesensor is aangesloten op de b<br>dien de betrokken kring daadwerkelijk is aangesl                                            | )<br>etrokken kring<br>oten        |                     |

(4) De parameter wordt niet weergegeven indien geen enkele omgevingsvoeler is aangesloten op de bewuste kring of indien de voeler geen invloed heeft

| Niveau gebruiker - Menu #INSTELLINGEN                                                                                                    |                  |                                                                                                    |                                    |                     |  |
|----------------------------------------------------------------------------------------------------|------------------|----------------------------------------------------------------------------------------------------|------------------------------------|---------------------|--|
| Parameter                                                                                                    | Instelbereik     | Beschrijving                                                                                                    | Fabrieksinstelling                 | Instelling<br>klant |  |
| KALIBR.RUIM C <sup>(1)(2)(3)</sup>                                                                                                    |                  | ljking van de kamertemperatuursensor<br>van kring C<br>Voer deze instelling 2 uur na het onder<br>spanning brengen uit, wanneer de<br>kamertemperatuur gestabiliseerd is                      | Kamertemperatuur van<br>de kring C |                     |  |
| RUI.VERSCH.C <sup>(1)(4)(3)</sup>                                                                                                    | -5.0 tot +5.0 °C | Afwijking kamertemperatuur kring C: Laat<br>toe een stooklijn te regelen<br>Voer deze instelling 2 uur na het onder<br>spanning brengen uit, wanneer de<br>kamertemperatuur gestabiliseerd is | 0.0                                |                     |  |
| <b>VORSTB.RUIM.C</b> <sup>(1)(2)</sup><br>(3)                                                                                                    | 0.5 tot 20 °C    | Kamertemperatuur voor inschakeling<br>vorstbeveiliging kring C                                                                                                    | 6 °C                               |                     |  |
| <ol> <li>De parameter wordt alleen weergegeven indien INSTALLATIE is ingesteld op UITGEBREID</li> <li>De parameter wordt alleen weergegeven indien er een ruimtesensor is aangesloten op de betrokken kring</li> <li>De parameter wordt alleen weergegeven indien de betrokken kring daadwerkelijk is aangesloten</li> <li>De parameter wordt niet weergegeven indien geen enkele omgevingsvoeler is aangesloten op de bewuste kring of indien de voeler geen invloed heeft</li> </ol> |                  |                                                                                                    |                                    |                     |  |

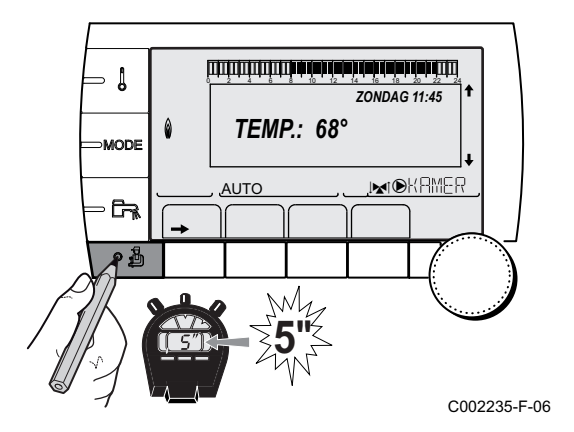

## 5.6.4. Professionele instellingen

- 1. Ga naar het installateur niveau: Houd de toets 🛓 ca. 5 seconden ingedrukt.
- 2. Stel de volgende parameters in:
  - Draai de draaiknop om de menu's te scrollen of een waarde te wijzigen.
    - Druk op de draaiknop voor toegang tot het geselecteerde menu of om een gewijzigde waarde te valideren.

Zie voor een uitgebreide toelichting op het navigeren in de menu's het hoofdstuk: "Navigeren in de menu's", pagina 43.

| Niveau installateur - Menu #PRIMAIRE GRENZEN <sup>(1)</sup> |              |                                               |                    |                  |  |
|-------------------------------------------------------------|--------------|-----------------------------------------------|--------------------|------------------|--|
| Parameter                                                   | Instelbereik | Beschrijving                                  | Fabrieksinstelling | Instelling klant |  |
| MAX.KETEL TEMP <sup>(1)</sup>                               | 40 tot 90 °C | Maximaal voor de ketel toegestane temperatuur | 90 °C              |                  |  |
| MIN.KETEL TEMP <sup>(1)</sup>                               | 10 tot 50 °C | Minimaal voor de ketel toegestane temperatuur | 20 °C              |                  |  |
| (1) Volgens de configurat                                   | ie           |                                               |                    |                  |  |

#### Niveau installateur - Menu #SECONDAIRE GRENZEN

| Parameter                                                            | Instelbereik                                   | Beschrijving                                                                                                    | Fabrieksinstelling |
|----------------------------------------------------------------------|------------------------------------------------|----------------------------------------------------------------------------------------------------|--------------------|
| MAX.T KRING B                                                        | 20 tot 95 °C                                   | Maximale temperatuur (Kring B)                                                                                                    | 50 °C              |
|                                                                      |                                                | MAX T KRING", pagina 60                                                                                                    |                    |
| MAX.T KRING C                                                        | 20 tot 95 °C                                   | Maximale temperatuur (Kring C)                                                                                                    | 50 °C              |
|                                                                      |                                                | 🕼 "MAX T KRING", pagina 60                                                                                                    |                    |
| VORSTBEV.BUIT.                                                       | UIT, -8 tot +10 °C                             | Buitentemperatuur die de vorstbeveiliging van de installatie<br>activeert.<br>Onder deze temperatuur functioneren de pompen permanent en<br>de minimumtemperaturen van elk circuit worden gerespecteerd.<br>Bij de instelling <b>NACHT:STOP</b> wordt de lage temperatuur van<br>iedere kring aangehouden (Menu <b>#SECONDAIRE INST.PARA</b> ).<br><b>UIT</b> : De vorstbeveiliging is niet geactiveerd | +3 ℃               |
| MTKG D B <sup>(1)(2)</sup>                                           | UIT, 20 tot 90 °C                              | Temperatuur onderzijde curve in Dagmodus (Kring B)                                                                                                    | UIT                |
| MTKG N B <sup>(1)(2)</sup>                                           | UIT, 20 tot 90 °C                              | Temperatuur onderzijde curve in Nachtmodus (Kring B)                                                                                                    | UIT                |
| MTKG D C <sup>(1)(2)</sup>                                           | UIT, 20 tot 90 °C                              | Temperatuur onderzijde curve in Dagmodus (Kring C)                                                                                                    | UIT                |
| MTKG N C <sup>(1)(2)</sup>                                           | UIT, 20 tot 90 °C                              | Temperatuur onderzijde curve in Nachtmodus (Kring C)                                                                                                    | UIT                |
| PRIM.BOILER T. <sup>(1)</sup>                                        | 50 tot 95 °C                                   | Richttemperatuur in geval van sanitair warmwaterproductie                                                                                                    | 80 °C              |
| <ul><li>(1) De parameter word</li><li>(2) De parameter kan</li></ul> | lt alleen weergegeven<br>ingesteld worden op d | indien INSTALLATIE is ingesteld op UITGEBREID<br>le verwarmingscurve door op de toets ৸ te drukken.                                                                                                    |                    |

| Niveau installateur - Menu #SECONDAIRE INST.PARA                                                                                                    |                                                                                    |                                                                                                    |                    |                     |
|----------------------------------------------------------------------------------------------------|------------------------------------------------------------------------------------|----------------------------------------------------------------------------------------------------|--------------------|---------------------|
| Parameter                                                                                                    | Instelbereik                                                                       | Beschrijving                                                                                                    | Fabrieksinstelling | Instelling<br>klant |
| INERTIE GEBOUW <sup>(1)</sup>                                                                                                    | 0 (10 uren) tot 10<br>(50 uren)                                                    | Kenmerken van de inertie van het<br>gebouw:<br>0 voor een gebouw met een lage<br>thermische inertie.<br>3 voor een gebouw met een normale<br>thermische inertie.<br>10 voor een gebouw met een hoge<br>thermische inertie.<br>Wijziging van de fabrieksinstelling<br>heeft slechts in enkele<br>uitzonderlijke gevallen zin. | 3 (22 uur)         |                     |
| INSTEL CURVE B <sup>(2)</sup>                                                                                                    | 0 tot 4                                                                            | Verwarmingscurve van de kring B<br><b>I</b> T " <b>INSTEL CURVE</b> .", pagina<br>60                                                                                                    | 0.7                |                     |
| VERVROE.B                                                                                                    | 0.0 tot 10.0                                                                       | Inschakeling en instelling van de<br>anticipatietijd<br>IS "VERVROE.B, VERVROE.C ",<br>pagina 60                                                                                                    | NEEN               |                     |
| INVL.RUIMTEV.B <sup>(1)</sup>                                                                                                    | 0 tot 10                                                                           | Invloed van de<br>kamertemperatuursensor B<br>COR.RUIMTEV.", pagina 61                                                                                                    | 3                  |                     |
| INSTEL CURVE C <sup>(2)</sup>                                                                                                    | 0 tot 4                                                                            | Verwarmingscurve van de kring C<br><b>I</b> T " <b>INSTEL CURVE</b> .", pagina<br>60                                                                                                    | 0.7                |                     |
| <ol> <li>De parameter wordt alled</li> <li>De parameter kan ingest</li> <li>De parameter wordt uitsl</li> <li>Volgens de configuratie</li> <li>De parameter wordt alled</li> </ol> | en weergegeven indien IN<br>teld worden op de verwarr<br>luitend weergegeven indie | ISTALLATIE is ingesteld op UITGEBREID<br>mingscurve door op de toets IA te drukken<br>en DROGEN VLOER niet NEE is                                                                                                    |                    |                     |

(5) De parameter wordt alleen weergegeven indien **ING.0-10V** is afgesteld op **JA**.

(6) Indien een omkeerklep is aangesloten, zal de SWW-prioriteit altijd volledig zijn, ongeacht de afstelling.

(7) De parameter wordt uitsluitend weergegeven indien ANTILEG niet UIT is

(8) De parameter wordt uitsluitend weergegeven indien **T.ECS**: is ingesteld op **KETEL** 

IR remeha

#### Niveau installateur - Menu #SECONDAIRE INST.PARA Parameter Instelbereik Beschrijving Fabrieksinstelling Instelling klant VERVROE.C 0.0 tot 10.0 Inschakeling en instelling van de NEEN anticipatietijd VERVROE.B, VERVROE.C ", pagina 60 INVL.RUIMTEV.C<sup>(1)</sup> 0 tot 10 Invloed van de 3 kamertemperatuursensor C COR.RUIMTEV.", pagina 61 DROGEN VLOER NEEN, B, C, B+C NEEN Drogen vloer **DROGEN VLOER**", pagina 60 20 °C 20 tot 50 °C Begintemperatuur voor het drogen **BEGINTEMP.DROGEN**<sup>(3)</sup> van de vloer 20 tot 50 °C Eindtemperatuur voor het drogen van 20 °C EINDTEMP.DROGEN<sup>(3)</sup> de vloer 0 tot 99 n AANT.DGN DROGEN<sup>(3)</sup> VER. VER. NACHT<sup>(1)</sup> De lagere temperatuur blijft behouden (Nachtmodus) **ISP "NACHT**", pagina 62 De verwarmingsketel is STOP uitgeschakeld (Nachtmodus) NACHT", pagina 62 ING.0-10V<sup>(4)</sup> UIT / Activering van de bediening in 0-10 V UIT **TEMPERATUUR** Functie 0-10 V", pagina 62 VMIN/OFF 0-10V (1)(5) Spanning beantwoordend aan de 0.5 V 0 tot 10 V ingestelde minimumwaarde 10 V VMAX 0-10V (1)(5) 0 tot 10 V Spanning beantwoordend aan de ingestelde maximumwaarde CONS.MIN 0-10V (1)(5) 5 tot 100 °C Ingestelde minimumtemperatuur 100 °C CONS.MAX 0-10V (1)(5) 5 tot 100 °C 100 °C Ingestelde maximumtemperatuur 12 K **BAND BREEDTE** (1) 4 tot 16 K Bandbreedte voor de regeling van de 3-wegafsluiters. De bandbreedte kan vergroot worden indien de afsluiters snel werken of verkleind worden wanneer deze langzaam werken. 4 K DELTA KET/MGK<sup>(1)</sup> 0 tot 16 K Minimaal temperatuurverschil tussen de ketel en de afsluiters 0 tot 15 minuten Vertraging van de onderbreking van 4 minuten NDT.CVPOMP<sup>(1)</sup> de verwarmingspompen. De nalooptijd van de onderbreking van de verwarmingspompen voorkomt oververhitting van de ketel. (1) De parameter wordt alleen weergegeven indien INSTALLATIE is ingesteld op UITGEBREID (2) De parameter kan ingesteld worden op de verwarmingscurve door op de toets 🕰 te drukken (3) De parameter wordt uitsluitend weergegeven indien DROGEN VLOER niet NEE is (4) Volgens de configuratie (5) De parameter wordt alleen weergegeven indien ING.0-10V is afgesteld op JA. (6) Indien een omkeerklep is aangesloten, zal de SWW-prioriteit altijd volledig zijn, ongeacht de afstelling. (7) De parameter wordt uitsluitend weergegeven indien ANTILEG niet UIT is

(8) De parameter wordt uitsluitend weergegeven indien T.ECS: is ingesteld op KETEL

| Parameter                       | Instelbereik     | Beschrijving                                                                                                    | Fabrieksinstelling                         | Instelling klant |
|---------------------------------|------------------|----------------------------------------------------------------------------------------------------|--------------------------------------------|------------------|
| N.L.T.BOIL.PO. <sup>(1)</sup>   | 0 tot 15 minuten | Vertraging van de onderbreking van<br>de SWW-pomp.<br>De nalooptijd van de onderbreking van<br>de SWW-pomp voorkomt<br>oververhitting van de ketel en<br>verwarmingskringen (Uitsluitend<br>indien een laadpomp wordt gebruikt). | 2 minuten                                  |                  |
| ADAPT                           | IN               | Automatische aanpassing van de<br>verwarmingscurven voor iedere kring<br>die over een kamertemperatuursensor<br>beschikt waarvan de invloed >0 is.                                                                               | IN                                         |                  |
|                                 | UIT              | De verwarmingscurven kunnen<br>uitsluitend met de hand gewijzigd<br>worden.                                                                                                    |                                            |                  |
| PRIORITEIT SWW <sup>(6)</sup>   | VOORR.           | Onderbreking van de verwarming en van het verwarmen van het zwembad tijdens de productie van sanitair warm water.                                                                                                    | VOORR.                                     |                  |
|                                 | EVENT.           | Sanitair warm water productie en<br>verwarming van de mengkringen<br>indien het beschikbare vermogen<br>voldoende is en de hydraulische<br>aansluiting dit toestaat.                                                             |                                            |                  |
|                                 | GEEN             | Verwarming en sanitair warm<br>waterproductie parallel als de<br>hydraulische aansluiting dit toestaat.<br>⚠ Risico van oververhitting voor het<br>directe circuit.                                                              |                                            |                  |
| ANTILEG                         |                  | De beveiliging tegen legionellose gaat<br>de ontwikkeling van de Legionella<br>bacterie in het boilervat tegen, deze<br>bacterie veroorzaakt legionellose (de<br>veteranenziekte).                                               | UIT                                        |                  |
|                                 | UIT              | Functie tegen legionellose niet<br>ingeschakeld                                                                                                    |                                            |                  |
|                                 | DAGELIJKS        | De boiler wordt dagelijks oververhit tussen 4:00 u en 5:00 u                                                                                                    |                                            |                  |
|                                 | WEKELIJKS        | De boiler wordt iedere zaterdag<br>oververhit tussen 4:00 u en 5:00 u                                                                                                    |                                            |                  |
| TIJ.WAAR.ANTILEG <sup>(7)</sup> | 00:00 tot 23:30  | Startmoment tegen legionellose                                                                                                    | 4:00 u (Instelbaar per:<br>30 minuten)     |                  |
| DUUR.ANTILEG <sup>(7)</sup>     | 0 tot 360 min    | Werkingsperiode tegen legionellose                                                                                                    | 60 minuten (Instelbaar<br>per: 30 minuten) |                  |

(2) De parameter kan ingesteld worden op de verwarmingscurve door op de toets A te drukken
 (3) De parameter wordt uitsluitend weergegeven indien DROGEN VLOER niet NEE is

(4) Volgens de configuratie
(5) De parameter wordt alleen weergegeven indien ING.0-10V is afgesteld op JA.

(6) Indien een omkeerklep is aangesloten, zal de SWW-prioriteit altijd volledig zijn, ongeacht de afstelling.

(7) De parameter wordt uitsluitend weergegeven indien ANTILEG niet UIT is

(8) De parameter wordt uitsluitend weergegeven indien T.ECS: is ingesteld op KETEL

#### Niveau installateur - Menu #SECONDAIRE INST.PARA

| Parameter                                                                                                    | Instelbereik                                                                                 | Beschrijving                                                                                                    | Fabrieksinstelling | Instelling<br>klant |
|----------------------------------------------------------------------------------------------------|----------------------------------------------------------------------------------------------|----------------------------------------------------------------------------------------------------|--------------------|---------------------|
| OPTIM.SWW <sup>(8)</sup>                                                                                                    | UIT                                                                                          | De functie is uitgeschakeld                                                                                                    | UIT                |                     |
|                                                                                                    | KETEL TEMP                                                                                   | Wanneer in de verwarmingmodus de<br>temperatuur van de ketel boven<br><b>PRIM.BOILER T.</b> +3°C komt en het<br>warmwatertoestel niet voldoende<br>gevoed wordt, start de SWW-pomp     |                    |                     |
|                                                                                                    | TEMP.SYST                                                                                    | Wanneer in de verwarmingsmodus de<br>systeemtemperatuur <b>PRIM.BOILER</b><br><b>T.</b> +3°C overschrijdt en het<br>warmwatertoestel niet voldoende<br>gevoed wordt, start de SWW-pomp |                    |                     |
| SWW.IN <sup>(8)</sup>                                                                                                    | UIT                                                                                          | De functie is uitgeschakeld                                                                                                    | UIT                |                     |
|                                                                                                    | KETEL TEMP                                                                                   | In de SWW-modus start de SWW-<br>laadpomp uitsluitend indien de<br>temperatuur van de ketel hoger is dan<br>de richttemperatuur <b>BOILER TEMP.</b> +<br>5°C                           |                    |                     |
|                                                                                                    | TEMP.SYST                                                                                    | In de SWW-modus start de SWW-<br>laadpomp uitsluitend indien de<br>systeemtemperatuur hoger is dan de<br>richtwaarde <b>BOILER TEMP.</b> + 5°C                                         |                    |                     |
| <ol> <li>De parameter wordt</li> <li>De parameter kan in</li> <li>De parameter wordt</li> <li>Volgens de configura</li> </ol> | alleen weergegeven indien<br>gesteld worden op de verw<br>uitsluitend weergegeven in<br>atie | INSTALLATIE is ingesteld op UITGEBREID<br>armingscurve door op de toets the drukken<br>dien DROGEN VLOER niet NEE is                                                                   |                    |                     |
| (6) Indien een omkeerkl                                                                                                    | en is aangesloten zal de S                                                                   | WW-prioriteit altiid volledig ziin, ongeacht de afst                                                                                                    | tellina            |                     |

(7) De parameter wordt uitsluitend weergegeven indien ANTILEG niet UIT is
 (8) De parameter wordt uitsluitend weergegeven indien T.ECS: is ingesteld op KETEL

| Niveau installateur - Menu #ZONNE <sup>(1)</sup> |                 |                                                                                                    |                       |                      |
|--------------------------------------------------|-----------------|----------------------------------------------------------------------------------------------------|-----------------------|----------------------|
| Parameter                                        | Instelbereik    | Beschrijving                                                                                                    | Fabrieksinstelling    | Instelling klant     |
| DAL.SWW.ZON                                      | 0 tot 30 °C     | Maximale daling richtwaarde SWW wanneer de zonnepomp op 100% draait                                                                                                    | 5 °C                  |                      |
| TV REFERENTIE                                    | 10 tot 20 °C    | Temperatuurverschil dat de zonnepomp in stand probeert te houden tussen de boilervoeler en het paneel                                                                  | 10 °C                 |                      |
| MAX.T.SENSOR                                     | 100 tot 125 °C  | Temperatuur van het paneel waarboven de<br>zonnepomp inschakelt.<br>De pomp blijft uitgeschakeld indien de<br>temperatuur van de zonneboiler meer dan 80°C<br>bedraagt | 100 °C                |                      |
| TPS MAX POMP                                     | 1 tot 5 min     | Minimum werkingstijd van de zonnepomp bij<br>100% tijden het starten                                                                                                   | 1 minuut              |                      |
| MIN P.TOERENT                                    | 50 tot 100%     | Minimum snelheid van de zonnepomp                                                                                                    | 50%                   |                      |
| BUIZEN COLLECTOR                                 | JA / NEEN       | Instellen op <b>JA</b> indien de buisvormige collectoren gebruikt worden                                                                                               | NEEN                  |                      |
| MAX. DEBIET                                      | 0 tot 20 l/min  | Max. debiet van de zonnepomp                                                                                                    | 6.7 l/mim.            |                      |
| (1) Het menu wordt alleen                        | weergegeven als | de zonneregelaar is aangesloten en de parameter INS                                                                                                    | TALLATIE is ingesteld | op <b>UITGEBREID</b> |

#### MAX T KRING...

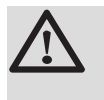

У

ᠿ

#### WAARSCHUWING

Bij vloerverwarming moet de fabrieksinstelling (50 °C) niet gewijzigd worden. Raadpleeg de geldende regelgeving voor de installatie hiervan.

Sluit een veiligheidsthermostaat aan op het contact CS van de pompstekker.

#### ■ INSTEL CURVE .

#### Verwarmingscurve kring B of C

- **x** Buitentemperatuur (°C)
  - Aanvoertemperatuur water (°C)
  - Maximum temperatuur van de verwarmingskring B C

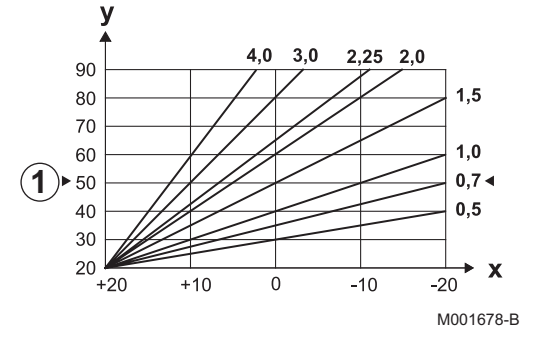

#### VERVROE.B, VERVROE.C

- ① Richtwaarde omgevingstemperatuur Comfort
- 2 Richtwaarde omgevingstemperatuur Voordelig
- ③ Urenteller
- 4 Anticipatietijd = Versnelde opwarmingsfase

De anticipatiefunctie berekent de tijd waarop de verwarming opnieuw start om de gewenste omgevingstemperatuur min 0.5 K te bereiken op de geprogrammeerde tijd van de overgang naar de dagmodus. De tijd waarop het uurpgrogramma begint, komt overeen met het einde van de versnelde opwarmingsfase.

De functie wordt ingeschakeld door een andere waarde dan **UIT** in te stellen.

De ingestelde waarde komt overeen met de tijd die men nodig acht voor het systeem om de installatie weer op temperatuur te brengen (buitentemperatuur 0°C); uitgaande van een residuele omgevingstemperatuur die overeenkomt met aangegeven daling

voor de nacht. De anticipatie wordt geoptimaliseerd indien een omgevingssensor

wordt aangesloten. De regelaar verfijnt automatisch de anticipatietijd.

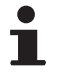

Deze functie hangt af van de beschikbare overcapaciteit in de installatie.

### DROGEN VLOER

Hiermee kan een constante vertrektemperatuur of een helling opgelegd worden om het drogen van de vloer met vloerverwarming te versnellen.

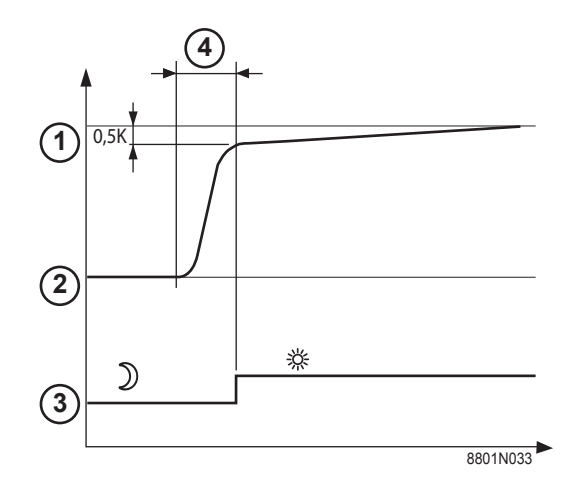

Voor het instellen van deze temperaturen moeten de intructies van de legger van de vloer opgevolgd worden.

Door inschakeling van deze parameter (andere instelling dan **UIT**) wordt permanente weergave van **DROGEN VLOER** geforceerd en worden alle andere functies van de regelaar uitgeschakeld. Wanneer het drogen van de vloer actief is bij een kring, worden alle andere kringen (bijvoorbeeld: SWW) uitgeschakeld. Deze functie kan alleen op de kringen B en C gebruikt worden.

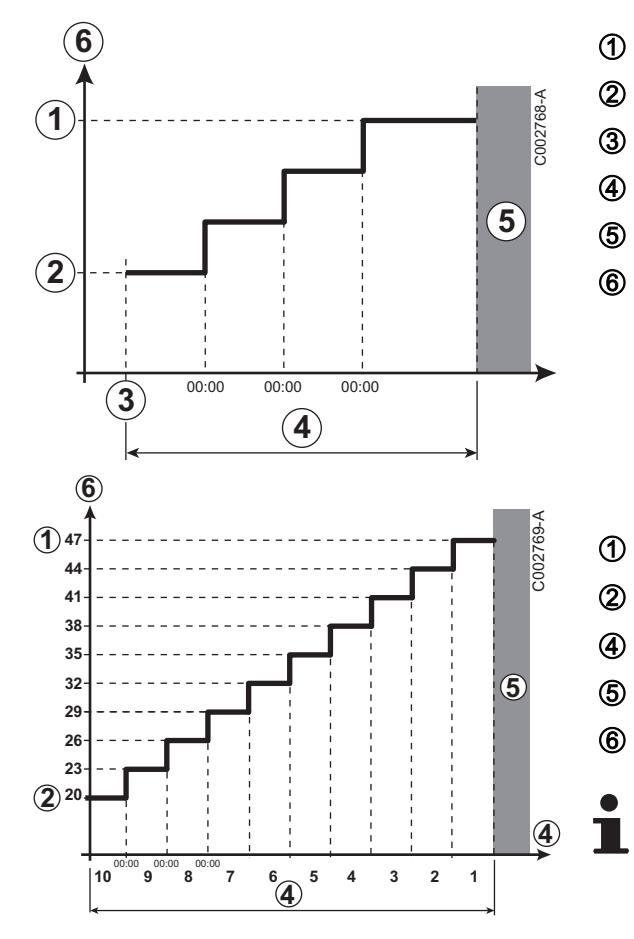

EINDTEMP.DROGEN

BEGINTEMP.DROGEN

Vandaag

AANT.DGN DROGEN

Normale regelaar (Einde van het drogen)

Gewenste temperatuur verwarming (°C)

Voorbeeld EINDTEMP.DROGEN: 47 °C BEGINTEMP.DROGEN: 20 °C AANT.DGN DROGEN Normale regelaar (Einde van het drogen)

Gewenste temperatuur verwarming (°C)

Dagelijks om twaalf uur 's nachts (00:00): De instructie (**BEGINTEMP.DROGEN**) wordt opnieuw berekend en het aantal resterende dagen (**AANT.DGN DROGEN**) wordt afgeteld.

## ■ COR.RUIMTEV.

Voor het aanpassen van de invloed van de kamertemperatuursensor op de watertemperatuur van de betreffende kring.

| Regeling | Beschrijving                                                                          |
|----------|---------------------------------------------------------------------------------------|
| 0        | Niet in aanmerking genomen (afstandsbediening op een plaats zonder invloed geplaatst) |
| 1        | In zwakke mate in aanmerking genomen                                                  |
| 3        | Normaal in aanmerking genomen (aanbevolen)                                            |
| 10       | Werking type kamerthermostaat                                                         |

#### NACHT

Deze parameter wordt weergegeven indien minstens één kring geen kamertemperatuursensor heeft.

#### Voor de kringen zonder kamertemperatuursensor:

- NACHT:VER. (Verlaging): De verlaagde temperatuur wordt aangehouden tijdens de nachtperiodes. De pomp van de kring werkt permanent.
- NACHT:STOP (Uit): De verwarming wordt uitgeschakeld tijdens de nachtperiodes. Wanneer de vorstbeveiliging van de installatie actief is, wordt de verlaagde temperatuur in stand gehouden tijdens de nachtperiodes.

#### Voor de kringen met kamertemperatuursensor:

- Wanneer de omgevingstemperatuur lager is dan de richtwaarde van de omgevingssensor: De verlaagde temperatuur wordt aangehouden tijdens de nachtperiodes. De pomp van de kring werkt permanent.
- Wanneer de omgevingstemperatuur hoger is dan de richtwaarde van de omgevingssensor: De verwarming wordt uitgeschakeld tijdens de nachtperiodes. Wanneer de vorstbeveiliging van de installatie actief is, wordt de verlaagde temperatuur in stand gehouden tijdens de nachtperiodes.

#### Functie 0-10 V

Deze functie laat toe de ketel te bedienen via een extern systeem die een uitgang 0-10 V bevat verbonden met de ingang 0-10 V. Deze bediening legt de verwarmingsketel een richtwaarde van de temperatuur of van het vermogen op. Men moet er op toezien dat de parameter **MAX.KETEL TEMP** hoger is dan **CONS.MAX 0-10V** als het commando op temperatuur staat.

- Aangewezen vertrektemperatuur (°C) of vermogen (%)
- Aantal bedrijfsuren brander (V) DC
- 0 V
- CONS.MIN 0-10V
- CONS.MAX 0-10V VMIN/OFF 0-10V
- VMAX 0-10V
- 10 V
- **x** Aantal bedrijfsuren brander
- y Keteltemperatuur of relatief vermogen

Indien de ingangsspanning lager is dan **VMIN/OFF 0-10V**, dan is de ketel uitgeschakeld.

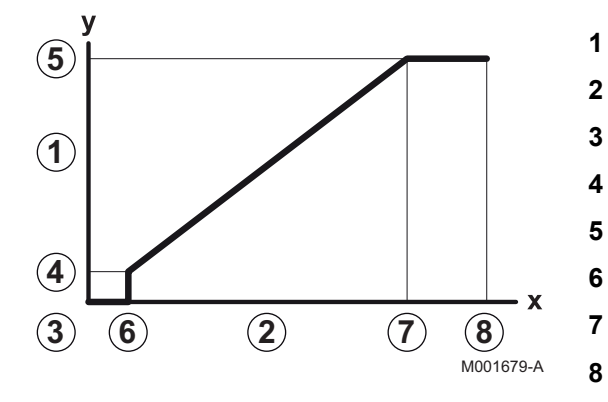

De richttemperatuur van de verwarmingsketel komt precies overeen met de ingang 0-10 V. De secundaire kringen van de verwarmingsketel blijven functioneren, maar hebben geen enkele invloed op de watertemperatuur van de verwarmingsketel. Bij gebruik van de ingang 0-10 V en een secundaire kring van de ketel moet de externe regeling die deze spanning 0-10 V levert altijd een temperatuur vragen die minstens gelijk is aan de behoeften van de secundaire kring.

## MAX. DEBIET

Om te zorgen dat de regeling de hoeveelheid door de installatie geproduceerde warmte kan berekenen (parameter kWh), moet de parameter **MAX. DEBIET** ingevuld worden. De parameter **MAX. DEBIET** is gelijk aan het debiet in l/min in het solarcircuit. Bepaal de waarde **MAX. DEBIET** met behulp van onderstaande tabel, volgens de configuratie van de installatie en het aantal of het oppervlak van de sensoren.

Wanneer het debiet onjuist is ingevuld, zal de weergave van kWh ook onjuist zijn.

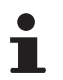

De hoeveelheid warmte (waarde kWh) kan uitsluitend gebruikt worden voor persoonlijk gebruik.

| Vlakke Zonnecollectoren            |                                |                       |                 |                   |
|------------------------------------|--------------------------------|-----------------------|-----------------|-------------------|
| Montage van de<br>zonnecollectoren | Oppervlak<br>(m <sup>2</sup> ) | Aantal<br>collectoren | Debiet<br>(I/h) | Debiet<br>(I/min) |
|                                    | 35                             | 1 of 2                | 400             | 6,7               |
|                                    | 68                             | 3 of 4                | 300             | 5,0               |
|                                    | 810                            | 4 of 5                | 250             | 4,1               |
|                                    | 810                            | 2x2                   | 750             | 12,5              |
| H                                  | 1215                           | 2x3                   | 670             | 11,2              |
|                                    | 1620                           | 2x4                   | 450             | 7,5               |
|                                    | 1215                           | 3x2                   | 850             | 14,2              |
|                                    | 1823                           | 3x3                   | 800             | 13,4              |
|                                    | 2430                           | 3x4                   | 650             | 10,9              |
|                                    | 1620                           | 4x2                   | 1200            | 20,0              |
|                                    | 2430                           | 4x3                   | 850             | 14,2              |

## 5.6.5. Het netwerk configureren

- 1. Ga naar het installateur niveau: Houd de toets 🛓 ca. 5 seconden ingedrukt.
- 2. Selecteer het menu #NETWERK.
  - Draai de draaiknop om de menu's te scrollen of een waarde te wijzigen.
  - Druk op de draaiknop voor toegang tot het geselecteerde menu of om een gewijzigde waarde te valideren.

Zie voor een uitgebreide toelichting op het navigeren in de menu's het hoofdstuk: "Navigeren in de menu's", pagina 43

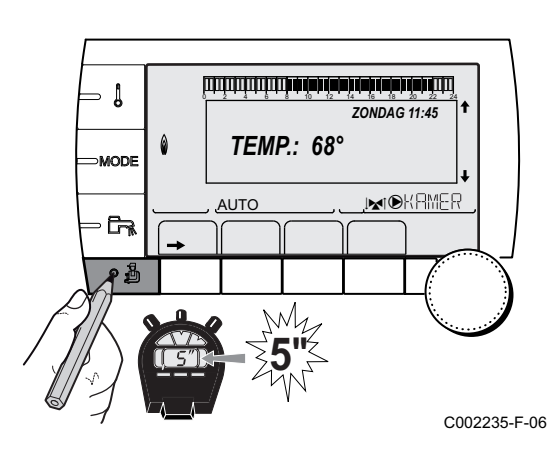

#### 3. Stel de volgende parameters in:

| Niveau installateur - Menu #NETWERK <sup>(1)</sup>                                                                                                    |                                                                                              |                                                                                                    |                    |                  |
|----------------------------------------------------------------------------------------------------|----------------------------------------------------------------------------------------------|----------------------------------------------------------------------------------------------------|--------------------|------------------|
| Parameter                                                                                                    | Instelbereik                                                                                 | Beschrijving                                                                                                    | Fabrieksinstelling | Instelling klant |
| NUMER VM <sup>(2)</sup>                                                                                                    | 20 tot 39                                                                                    | Stel het netwerkadres van de module in                                                                                                    | 20                 |                  |
| CASCADE <sup>(2)</sup>                                                                                                    | IN / NEEN                                                                                    | IN: Cascadesysteem                                                                                                    | NEEN               |                  |
| NETWERK VM <sup>(2)</sup>                                                                                                    |                                                                                              | Speciaal menu: De VM's gebruiken in de<br>cascademodus<br>Cascade hoofdstuk: "VM iSense Pro's in<br>cascade aansluiten", pagina 66                                                                   |                    |                  |
| HOOFDREGELING <sup>(3)</sup>                                                                                                    | IN / NEEN                                                                                    | Configureer deze regelaar als hoofdregelaar op de bus                                                                                                    | IN                 |                  |
| SYSTEEM NETWERK <sup>(4)</sup>                                                                                                    |                                                                                              | Speciaal menu: De VM's gebruiken in de<br>cascademodus<br>Correction Construction (Construction)<br>Cascade aansluiten", pagina 66                                                                   |                    |                  |
| WERKING <sup>(4)</sup>                                                                                                    | CASC.                                                                                        | Ketels in cascade: Opeenvolgend opstarten<br>van de verschillende ketels in cascade volgens<br>de behoeften                                                                                          | CASC.              |                  |
|                                                                                                    | PARALLEL                                                                                     | Parallelle cascadewerking: Indien de<br>buitentemperatuur lager is dan de waarde<br><b>PARALLEL.CASC</b> , worden alle ketels op<br>hetzelfde moment ingeschakeld                                    |                    |                  |
| PARALLEL.CASC <sup>(5)</sup>                                                                                                    | -10 tot 20 °C                                                                                | Buitentemperatuur voor inschakeling van alle vlamgangen in de parallelle modus                                                                                                    | 10 °C              |                  |
| NADR.GENE P.CASC <sup>(3)</sup>                                                                                                    | 0 tot 30 min                                                                                 | Minimale tijdsduur nawerking pomp generator                                                                                                    | 0 min              |                  |
| TIJD.SCHAK.VLAMG. <sup>(3)</sup>                                                                                                    | 1 tot 60 min                                                                                 | Tijdvertraging bij in- en uitschakeling van de generatoren.                                                                                                    | 4 min              |                  |
| SLAVEY NUMMER <sup>(6)</sup>                                                                                                    | 2 tot 10                                                                                     | Stel het netwerkadres van de ondergeschikte generator in                                                                                                    | 2                  |                  |
| <ol> <li>Het menu wordt alleen wei</li> <li>Volgens de configuratie</li> <li>De parameter wordt niet v</li> <li>De parameter wordt niet v</li> <li>De parameter wordt niet v</li> <li>De parameter wordt niet v</li> </ol> | eergegeven indie<br>veergegeven ind<br>veergegeven ind<br>veergegeven ind<br>veergegeven ind | en INSTALLATIE is ingesteld op UITGEBREID<br>ien CASCADE is afgesteld op IN<br>ien HOOFDREGELING is afgesteld op IN<br>ien WERKING is afgesteld op PARALLEL<br>ien HOOFDREGELING is afgesteld op UIT |                    |                  |

(6) De parameter wordt niet weergegeven indien HOOFDREGELING is afgesteld op UIT

| Niveau gebruiker - Menu #INSTELLINGEN                                                       |                    |                                                                                                    |                    |                  |  |
|---------------------------------------------------------------------------------------------|--------------------|----------------------------------------------------------------------------------------------------|--------------------|------------------|--|
| Parameter                                                                                   | Instelbereik       | Beschrijving                                                                                                    | Fabrieksinstelling | Instelling klant |  |
| K.VOLGE <sup>(1)</sup>                                                                      | <b>AUTO</b> / 1 10 | <ul> <li>Met deze parameter kan de hoofdketel bepaald worden.</li> <li>AUTO: De hoofdketel wisselt automatisch om de 7 dagen</li> <li>1 10: De hoofdketel blijft altijd degene die door deze waarde bepaald is</li> </ul> | AUTO               |                  |  |
| (1) De parameter wordt alleen weergegeven indien CASCADE op IN staat en HOOFDREGELING op IN |                    |                                                                                                    |                    |                  |  |

#### Sluit de apparaten in cascade aan

Bij configuratie in cascade is het mogelijk generatoren en/of VM iSense Pro's als slaaf te gebruiken. Handel als volgt:

1. Stel de parameter CASCADE in op IN.

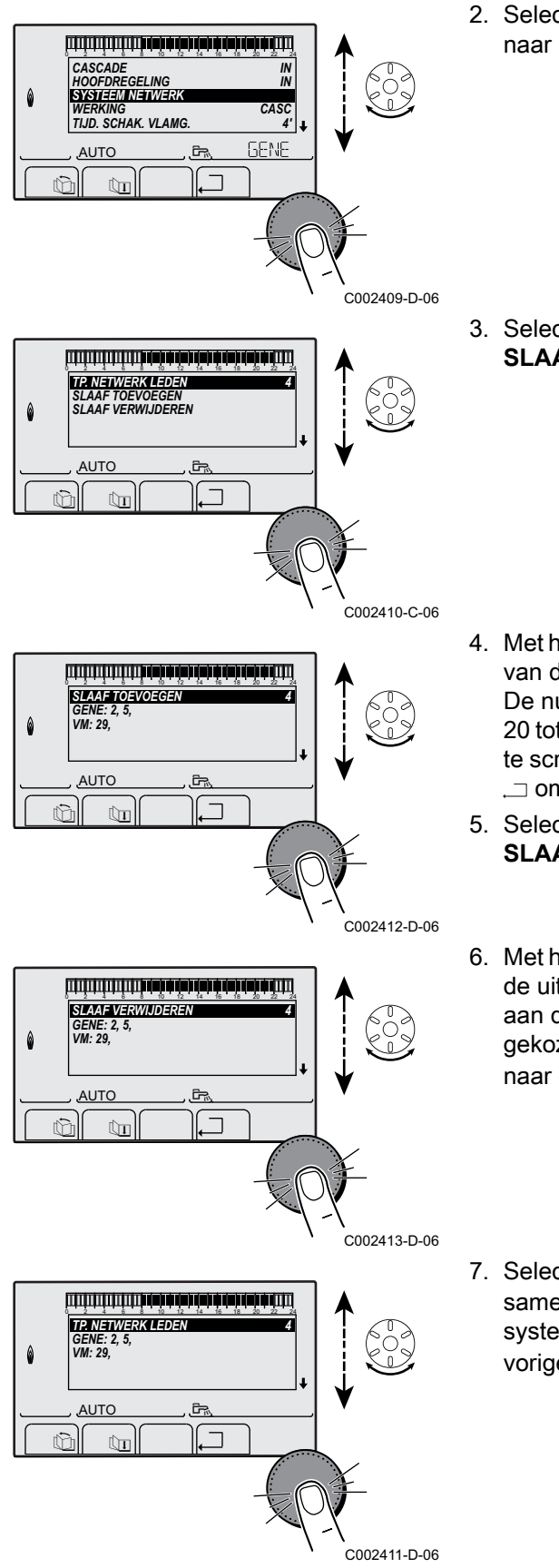

2. Selecteer **SYSTEEM NETWERK** en druk op de draaiknop om naar het speciale menu te gaan.

3. Selecteer voor het toevoegen van een ondergeschikt apparaat **SLAAF TOEVOEGEN**.

- Met het beeldscherm dat wordt weergegeven kunnen de nummers van de aan het netwerk toe te voegen slaven worden gekozen. De nummers 2 tot 10 betreffen de generatoren en de nummers 20 tot 39 de VM iSense Pro's. Draai de draaiknop om de nummers te scrollen en druk om het gekozen nummer te valideren. Druk op ... om terug te keren naar de vorige lijst.
- 5. Selecteer voor het verwijderen van een ondergeschikt apparaat **SLAAF VERWIJDEREN**.
- Met het beeldscherm dat wordt weergegeven kan het nummer van de uit het netwerk te verwijderen slaven gekozen worden. Draai aan de draaiknop om de nummers te scrollen en druk om het gekozen nummer te verwijderen. Druk op , \_ om terug te keren naar de vorige lijst.
- 7. Selecteer **TP.NETWERK LEDEN** . Dit beeldscherm geeft een samenvatting van de elementen van het netwerk die door het systeem herkend worden. Druk op , \_ om terug te keren naar de vorige lijst.

#### ■ VM iSense Pro's in cascade aansluiten

Het is mogelijk de VM als volgers te gebruiken. Handel als volgt:

- 1. Selecteer **NETWERK VM** en druk op de draaiknop om naar het speciale menu te gaan.
- 3. Selecteer voor het verwijderen van een volg-VM van het netwerk VM VERWIJDEREN.
- Met het beeldscherm dat wordt weergegeven kan men de nummers van de volg-VM's kiezen die uit het netwerk verwijderd moeten worden. Draai aan de draaiknop om de nummers te scrollen en druk om het gekozen nummer te verwijderen. Druk op ... om terug te keren naar de vorige lijst.
- Selecteer TP.NETWERK LEDEN. Dit beeldscherm geeft een samenvatting van de elementen van het netwerk die door het systeem herkend worden. Druk op , → om terug te keren naar de vorige lijst.

## 5.6.6. Terug naar de fabrieksinstellingen

Ga als volgt te werk voor een reset van het apparaat:

- Gedurende 4 seconden gelijktijdig op de toetsen ↓, → en ... drukken. Het menu #RESET wordt weergegeven.
- 2. Stel de volgende parameters in:

| Menu #RESET            |             |               |                                                                        |
|------------------------|-------------|---------------|------------------------------------------------------------------------|
| Keuze van de generator | r Parameter |               | Beschrijving                                                           |
| GENERATOR              | RESET       | TOTAL         | Voert een TOTALE RESET van alle parameters uit                         |
|                        |             | BUITEN PROG.  | Voert een RESET van de parameters uit, maar bewaart de tijdprogramma's |
|                        |             | PROG.         | Voert een RESET van de tijdprogramma's uit, maar bewaart de parameters |
|                        |             | SCU VOELER    | Voert een RESET uit van de aanwezige sensoren van de generatoren       |
|                        |             | RUIMTE VOELER | Voert een RESET uit van de aanwezige ruimtesensoren                    |

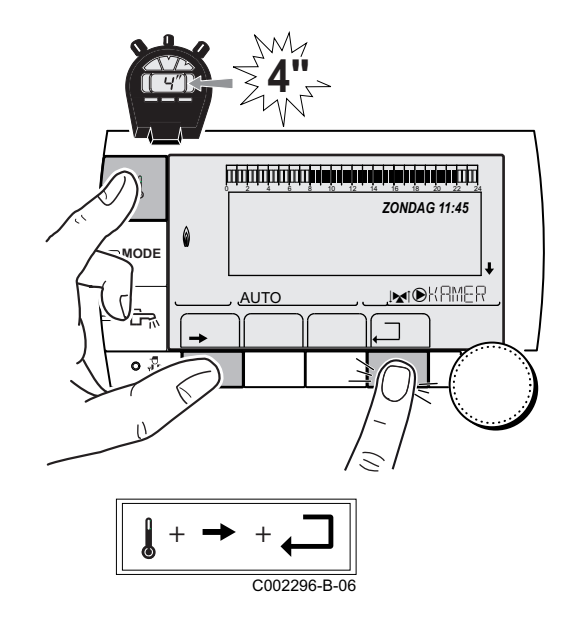

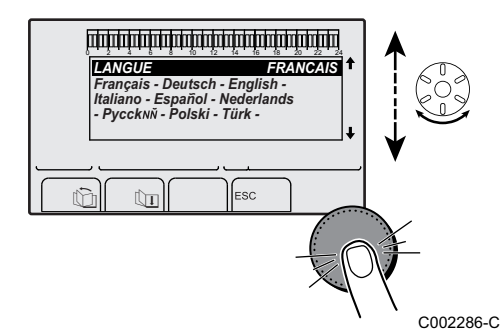

Na de reset (**TOTAL RESET** en **BUITEN PROG.**) keert de regelaar na enkele seconden terug naar de weergave van de taalkeuze.

- 1. Selecteer de gewenste taal door aan de draaiknop te draaien.
- 2. Druk op de draaiknop om te valideren.

# 6 Uitschakeling van het apparaat

## 6.1 Uitschakeling van de installatie

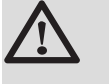

## OPGELET

Maak het apparaat niet spanningsloos. Indien het centrale verwarmingssysteem een lange periode niet gebruikt wordt, is het aan te raden de **VAKANTIE** -modus in te schakelen (om voordeel te trekken uit de antivastkitfunctie van de verwarmingspomp).

## 6.2 Vorstbeveiliging

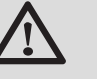

#### OPGELET

- De vorstbeveiliging werkt niet als het apparaat buiten bedrijf is.
- Stel voor de beveiliging van de installatie het apparaat in op de VAKANTIE -modus.

#### De VAKANTIE -modus beschermt:

- De installatie bij een buitentemperatuur onder 3 °C (standaardinstelling).
- De kamertemperatuur indien een afstandsbediening is aangesloten en indien de kamertemperatuur lager dan 6 °C is (standaardinstelling).
- De SWW-boiler indien de temperatuur van de boiler lager dan 4 °C is (het water wordt verwarmd op 10 °C).

Voor het configureren van de vakantiemodus: **I** Zie de gebruikershandleiding.

# 7 Bij storing

## 7.1 Adresgegevens van de installateur

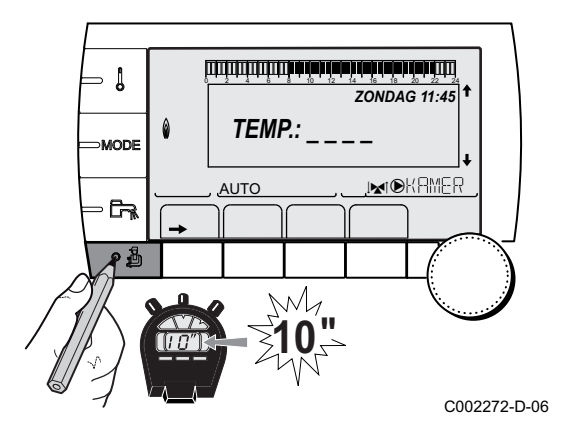

Ga als volgt te werk om het telefoonnumer van de installateur te laten verschijnen wanneer er een storing optreedt:

- 1. Toegang tot het niveau Servicedienst: Houd de toets 🛔 ingedrukt totdat **#PARAMETERS** wordt weergegeven.
- 2. Selecteer het menu #INSTALLATEUR.
  - Draai de draaiknop om de menu's te scrollen of een waarde te wijzigen.
  - Druk op de draaiknop voor toegang tot het geselecteerde menu of om een gewijzigde waarde te valideren.

Zie voor een uitgebreide toelichting op het navigeren in de menu's het hoofdstuk: "Navigeren in de menu's", pagina 43

3. Stel de volgende parameters in:

| Niveau Servicedienst - Menu #INSTALLATEUR |                                                |  |
|-------------------------------------------|------------------------------------------------|--|
| Parameter                                 | Beschrijving                                   |  |
| NAAM                                      | Voer de naam van de installateur in            |  |
| TEL                                       | Voer het telefoonnummer van de installateur in |  |

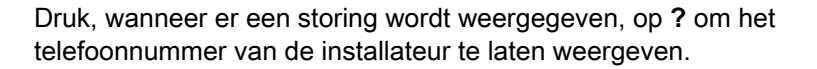

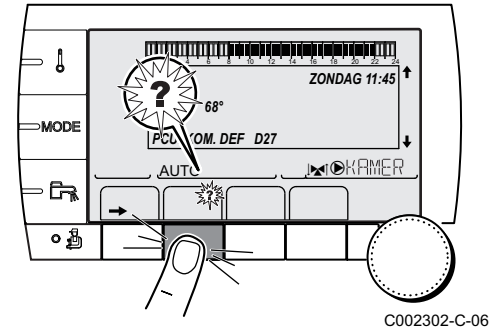

## 7.2 Berichten (Code type Mxx)

De module kan de volgende berichten weergeven:

| Artikelnr. | Berichten                  | Omschrijving                                                | Controle / oplossing                                                                   |
|------------|----------------------------|-------------------------------------------------------------|----------------------------------------------------------------------------------------|
|            | DROGEN VLOER<br>B XX DAGEN | De vloer wordt gedroogd <b>XX</b> DAGEN = Aantal resterende | De vloer wordt gedroogd. De verwarming van de niet betrokken kringen is uitgeschakeld. |
|            | DROGEN VLOER<br>C XX DAGEN | dagen voor het drogen van de<br>vloer.                      | <ul> <li>Wacht tot het aantal aangegeven dagen op 0 komt te<br/>staan</li> </ul>       |
|            | DR.VLOER.B+C<br>XX DAGEN   |                                                             | <ul> <li>Zet de parameter DROGEN VLOER op NEE</li> </ul>                               |

| Artikelnr. | Berichten             | Omschrijving                                                         | Controle / oplossing                                                                                                    |
|------------|-----------------------|----------------------------------------------------------------------|----------------------------------------------------------------------------------------------------|
|            | UIT N XX              | De uitschakeling is actief<br>XX = Uitschakelingsnummer actief       | Er is een uitschakeling bezig. De voor deze uitschakeling<br>geselecteerde kringen staan tijdens de gekozen periode in<br>de vorstbeveiligingsstand. |
|            |                       |                                                                      | <ul> <li>Wachten tot de einddatum verstreken is</li> </ul>                                                                                           |
|            |                       |                                                                      | <ul> <li>Parameter UIT N XX op UIT zetten</li> </ul>                                                                                                 |
| M23        | WIJZIG<br>BUITENVO.   | De buitensensor is defect.                                           | Vervang de buitenvoeler radio.                                                                                                    |
| M30        | BL.COM<br>MODBUS      | Geen communicatie met de<br>hoofdregelaar via het netwerk<br>MODBUS. | Controleer de bekabeling tussen de module en het hoofdapparaat.                                                                                      |
| M31        | BL.SYSTEEM<br>NETWERK | Verkeerde configuratie van het netwerk MODBUS.                       | <ul> <li>Controleer of het adres van het apparaat wel in het<br/>menu #NETWERK geconfigureerd is.</li> </ul>                                         |
|            |                       |                                                                      | <ul> <li>Controleer of de cascade configuratie wel op de<br/>hoofdmodule afgesteld is.</li> </ul>                                                    |

## 7.3 Berichtenoverzicht

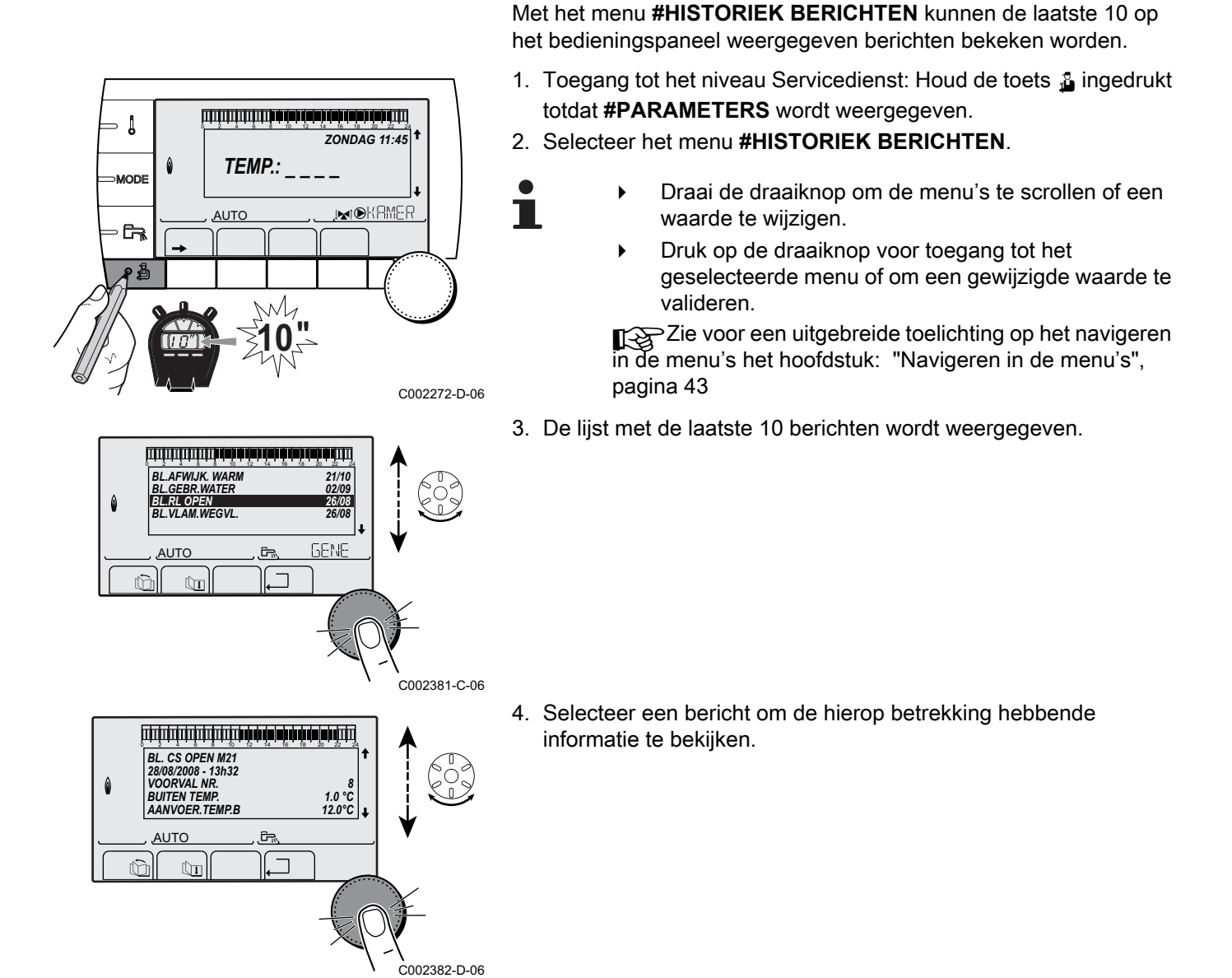

## 7.4 Fouten

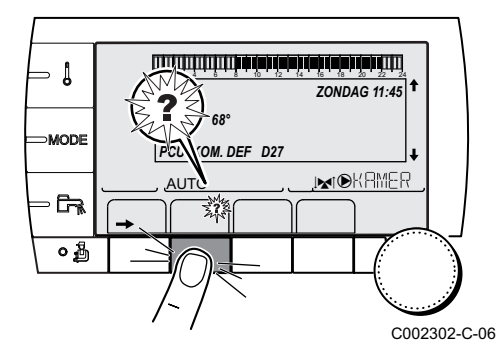

In geval van een storing in de werking knippert de module en worden er een foutmelding en een bijbehorende code weergegeven.

- Noteer de weergegeven code. De code is belangrijk voor het correct en snel opsporen van het type storing en voor een eventuele technische hulpverlening.
- 2. Druk op de toets ?. Volg de weergegeven aanwijzigingen om het probleem op te lossen.
- 3. Raadpleeg de betekenis van de codes in onderstaande tabel:

| Code       | Fouten                         | Omschrijving                                                                                                    | Controle / oplossing                                                                                                    |
|------------|--------------------------------|----------------------------------------------------------------------------------------------------|----------------------------------------------------------------------------------------------------|
| D03<br>D04 | GEBR.AANV.V.B<br>GEBR.AANV.V.C | Storing sensor vertrekleiding kring B<br>Storing sensor vertrekleiding kring C<br>Opmerkingen:<br>De pomp van de kring draait.<br>De motor van de driewegklep van de kring<br>wordt niet meer van stroom voorzien en moet<br>handmatig bediend worden.                                                                                                    | <ul> <li>Slechte verbinding</li> <li>Controleer of de sensor is aangesloten: <ul> <li>Zie hoofdstuk: "Wissen van de sensoren uit het geheugen van de elektronische printplaat ", pagina 74</li> <li>De verbinding en de connectors controleren</li> <li>Controleer of de sensor goed gemonteerd is</li> </ul> </li> <li>Defecte sensor</li> <li>Controleer de weerstandswaarde van de sensor</li> <li>Vervang sensor indien nodig</li> </ul> |
| D05        | GEBR. BUITENV.                 | Storing buitensensor<br>Opmerkingen:<br>De richttemperatuur van het apparaat is<br>gelijk aan het maximum.<br>De aansturing van de mengkranen is niet<br>meer verzekerd, de begrenzing van de<br>maximumtemperatuur van de kring na de<br>mengkraan blijft verzekerd.<br>De kleppen kunnen manueel bestuurd<br>worden.<br>De opwarming van sanitair warmwater blijft<br>verzekerd. | <ul> <li>Slechte verbinding</li> <li>Controleer of de sensor is aangesloten</li> <li>De verbinding en de connectors controleren</li> <li>Controleer of de sensor goed gemonteerd is</li> <li>Defecte sensor</li> <li>Controleer de weerstandswaarde van de sensor</li> <li>Vervang sensor indien nodig</li> </ul>                                                                                                    |
| D07        | GEBR.SYST.SENS                 | Storing systeemsensor                                                                                                    | <ul> <li>Slechte verbinding</li> <li>Controleer of de sensor is aangesloten:</li> <li>Zie hoofdstuk: "Wissen van de sensoren<br/>uit het geheugen van de elektronische printplaat<br/>", pagina 74</li> <li>De verbinding en de connectors controleren</li> <li>Controleer of de sensor goed gemonteerd is</li> <li>Defecte sensor</li> <li>Controleer de weerstandswaarde van de<br/>sensor</li> <li>Vervang sensor indien nodig</li> </ul> |

IR remeha
| Code       | Fouten                         | Omschrijving                                                                                                    | Controle / oplossing                                                                                                    |  |  |  |
|------------|--------------------------------|----------------------------------------------------------------------------------------------------|----------------------------------------------------------------------------------------------------|--|--|--|
| D09        | GEBREK SWW V.                  | Gebrek SWW-sensor                                                                                                    | Slechte verbinding                                                                                                    |  |  |  |
|            |                                | Opmerkingen:<br>Het opwarmen van het sanitair warm water<br>wordt niet meer gecontroleerd.<br>De laadpomp draait.<br>De laadtemperatuur van het reservoir is gelijk<br>aan de temperatuur van de<br>verwarmingsketel. | <ul> <li>Controleer of de sensor is aangesloten:</li> <li>Zie hoofdstuk: "Wissen van de sensoren<br/>uit het geheugen van de elektronische printplaat<br/>", pagina 74</li> <li>De verbinding en de connectors controleren</li> <li>Controleer of de sensor goed gemonteerd is</li> <li>Defecte sensor</li> </ul>                                                                                                    |  |  |  |
|            |                                |                                                                                                    | <ul> <li>Controleer de weerstandswaarde van de sensor</li> <li>Vervang sensor indien nodig</li> </ul>                                                                                                    |  |  |  |
| D12        | GEBR.RUIM.V.B                  | Storing ruimtesensor B                                                                                                    | Slechte verbinding                                                                                                    |  |  |  |
| D13        | GEBR.RUIM.V.C                  | Storing ruimtesensor C<br>Opmerking:<br>De betreffende kring werkt zonder invloed op<br>de kamertemperatuursensor.                                                                                                    | <ul> <li>Controleer of de sensor is aangesloten:         <ul> <li>Zie hoofdstuk: "Wissen van de sensoren<br/>uit het geheugen van de elektronische printplaat<br/>", pagina 74</li> <li>De verbinding en de connectors controleren</li> <li>Controleer of de sensor goed gemonteerd is</li> </ul> </li> <li>Defecte sensor</li> <li>Controleer de weerstandswaarde van de<br/>sensor</li> <li>Vonvoer gemonteerd indice pedie</li> </ul>     |  |  |  |
| D14        | GEBR COM MC                    | Communicatie onderbreking tussen de                                                                                                    | Vervarig sensor indien hodig                                                                                                    |  |  |  |
|            |                                | module iSense Pro en de module ketel radio                                                                                                    | <ul> <li>De verbinding en de connectors controleren</li> <li>Probleem met de ketelmodule</li> <li>Vervang de ketelmodule</li> </ul>                                                                                                    |  |  |  |
| D15        | GEB.OPS.TANK.V                 | Gebrek sensor bufferboiler<br>Opmerking:<br>De opwarming van het bufferreservoir is niet<br>meer verzekerd.                                                                                                    | <ul> <li>Slechte verbinding</li> <li>Controleer of de sensor is aangesloten:</li> <li>Zie hoofdstuk: "Wissen van de sensoren<br/>uit het geheugen van de elektronische printplaat<br/>", pagina 74</li> <li>De verbinding en de connectors controleren</li> <li>Controleer of de sensor goed gemonteerd is</li> <li>Defecte sensor</li> <li>Controleer de weerstandswaarde van de<br/>sensor</li> <li>Vervang sensor indien nodig</li> </ul> |  |  |  |
| D16<br>D16 | GEBR.ZWEM.V.B<br>GEBR.ZWEM.V.C | Gebrek zwembadsensor kring B<br>Gebrek zwembadsensor kring C<br>Opmerking:<br>Het verwarmen van het zwembad is<br>onafhankelijk van de temperatuur.                                                                   | <ul> <li>Slechte verbinding</li> <li>Controleer of de sensor is aangesloten: <ul> <li>Zie hoofdstuk: "Wissen van de sensoren uit het geheugen van de elektronische printplaat ", pagina 74</li> <li>De verbinding en de connectors controleren</li> <li>Controleer of de sensor goed gemonteerd is</li> </ul> </li> <li>Defecte sensor</li> <li>Controleer de weerstandswaarde van de sensor</li> <li>Vervang sensor indien nodig</li> </ul> |  |  |  |

| Code | Fouten          | Omschrijving                                                                                             | Controle / oplossing                                                                                                    |                                                                  |  |  |
|------|-----------------|----------------------------------------------------------------------------------------------------|----------------------------------------------------------------------------------------------------|------------------------------------------------------------------|--|--|
| D17  | GEBREK SWW V.2  | Gebrek sensor boiler 2                                                                                   | Slee                                                                                                    | Slechte verbinding                                               |  |  |
|      |                 |                                                                                                    | •                                                                                                    | Controleer of de sensor is aangesloten:                          |  |  |
|      |                 |                                                                                                    |                                                                                                    | uit het geheugen van de elektronische printplaat<br>", pagina 74 |  |  |
|      |                 |                                                                                                    | •                                                                                                    | De verbinding en de connectors controleren                       |  |  |
|      |                 |                                                                                                    | •                                                                                                    | Controleer of de sensor goed gemonteerd is                       |  |  |
|      |                 |                                                                                                    | Defe                                                                                                    | ecte sensor                                                      |  |  |
|      |                 |                                                                                                    | •                                                                                                    | Controleer de weerstandswaarde van de                            |  |  |
|      |                 |                                                                                                    |                                                                                                    | Vervang sensor indien nodig                                      |  |  |
| D18  | GEB.OPS.TANK.V  | Gebrek zonneboiler voeler                                                                                | Slec                                                                                                    | chte verbinding                                                  |  |  |
|      |                 |                                                                                                    |                                                                                                    |                                                                  |  |  |
|      |                 |                                                                                                    | •                                                                                                    | Controleer of de sensor is aangesioten.                          |  |  |
|      |                 |                                                                                                    |                                                                                                    | uit het geheugen van de elektronische printplaat<br>", pagina 74 |  |  |
|      |                 |                                                                                                    | •                                                                                                    | De verbinding en de connectors controleren                       |  |  |
|      |                 |                                                                                                    | •                                                                                                    | Controleer of de sensor goed gemonteerd is                       |  |  |
|      |                 |                                                                                                    | Defe                                                                                                    | ecte sensor                                                      |  |  |
|      |                 |                                                                                                    | •                                                                                                    | Controleer de weerstandswaarde van de sensor                     |  |  |
|      |                 |                                                                                                    | •                                                                                                    | Vervang sensor indien nodig                                      |  |  |
| D19  | GEBR.SOL.COL    | Gebrek collector voeler                                                                                  | Slee                                                                                                    | chte verbinding                                                  |  |  |
|      |                 |                                                                                                    | •                                                                                                    | Controleer of de sensor is aangesloten:                          |  |  |
|      |                 |                                                                                                    | ĺ.                                                                                                    | T → Zie hoofdstuk: "Wissen van de sensoren                       |  |  |
|      |                 |                                                                                                    |                                                                                                    | uit het geheugen van de elektronische printplaat<br>", pagina 74 |  |  |
|      |                 |                                                                                                    | •                                                                                                    | De verbinding en de connectors controleren                       |  |  |
|      |                 |                                                                                                    | •                                                                                                    | Controleer of de sensor goed gemonteerd is                       |  |  |
|      |                 |                                                                                                    | Defe                                                                                                    | ecte sensor                                                      |  |  |
|      |                 |                                                                                                    | •                                                                                                    | Controleer de weerstandswaarde van de                            |  |  |
|      |                 |                                                                                                    |                                                                                                    | sensor                                                           |  |  |
| Daa  |                 |                                                                                                    | •                                                                                                    | Vervang sensor indien nodig                                      |  |  |
| D20  | GEBR.SOL COM.   | De verwarmingsketel uitschakelen en daarna weer inschakelen                                              |                                                                                                    |                                                                  |  |  |
|      |                 | <ul> <li>Controleer of de zonnemodule onder spa<br/>de installatie-, gebruiks- en onderhoudsl</li> </ul> | Controleer of de zonnemodule onder spanning staat. Zo ja, vervang dan de zekering<br>de installatie-, gebruiks- en onderhoudshandleiding van het SWW-toestel |                                                                  |  |  |
|      |                 | Controleer de verbinding tussen de SCL                                                                   | J-C e                                                                                                    | n de zonnemodule                                                 |  |  |
| D50  | GEBR.OTH COM.   | Communicatie onderbreking tussen de                                                                      | •                                                                                                    | Controleer de kabels tussen de module iSense                     |  |  |
|      |                 | module iSense Pro en het bedieningspaneel                                                                |                                                                                                    | Pro en het bedieningspaneel                                      |  |  |
|      |                 | I VAII UE KELEI.                                                                                         |                                                                                                    | Controleer of de parameter <b>CONFIGURATIE</b>                   |  |  |
|      |                 |                                                                                                    |                                                                                                    | van net menu #SYSIEEM Inderdaad Is<br>afgesteld op OTH+MGK       |  |  |
| D51  | ST XX:ZIE KETEL | Er wordt een storing weergegeven op het                                                                  | •                                                                                                    | Zie de installatie-, gebruikers en                               |  |  |
|      |                 | bedieningspaneel van de ketel.                                                                           | ľ                                                                                                    | servicehandleiding van de verwarmingsketel.                      |  |  |

# 7.4.1. Wissen van de sensoren uit het geheugen van de elektronische printplaat

De configuratie van de sensoren is door de elektronische printplaat in het geheugen opgeslagen. Indien er een gebrek aan de sensor verschijnt, terwijl de bijbehorende sensor niet is aangesloten of bewust is verwijderd, gelieve de sensor uit het geheugen van de elektronische printplaat te wissen.

- Druk na elkaar op de toets ? tot Wilt u deze voeler verwijderen? wordt weergegeven.
- Selecteer JA door aan de draaiknop te draaien en druk hier vervolgens op om te valideren.

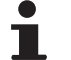

Een defecte buitensensor kan niet worden gewist uit het geheugen van de SCU printplaat.

## 7.5 Foutenhistoriek

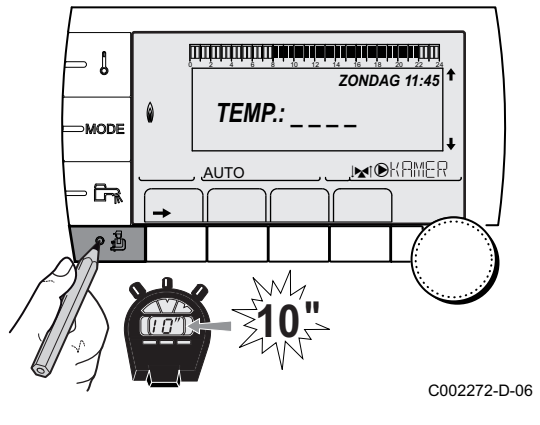

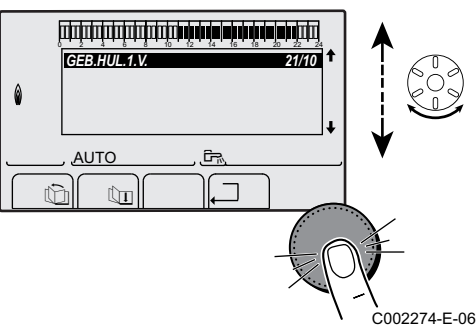

Met het menu **#HISTORIEK GEBR.** kunnen de laatste 10 storingen geraadpleegd worden die op het bedieningspaneel worden weergegeven.

- Toegang tot het niveau Servicedienst: Houd de toets 
   <u>ingedrukt</u>
   totdat **#PARAMETERS** wordt weergegeven.
- 2. Selecteer het menu #HISTORIEK GEBR.
  - Draai de draaiknop om de menu's te scrollen of een waarde te wijzigen.
  - Druk op de draaiknop voor toegang tot het geselecteerde menu of om een gewijzigde waarde te valideren.

Zie voor een uitgebreide toelichting op het navigeren in de menu's het hoofdstuk: "Navigeren in de menu's", pagina 43

3. De lijst met de laatste 10 storingen wordt weergegeven.

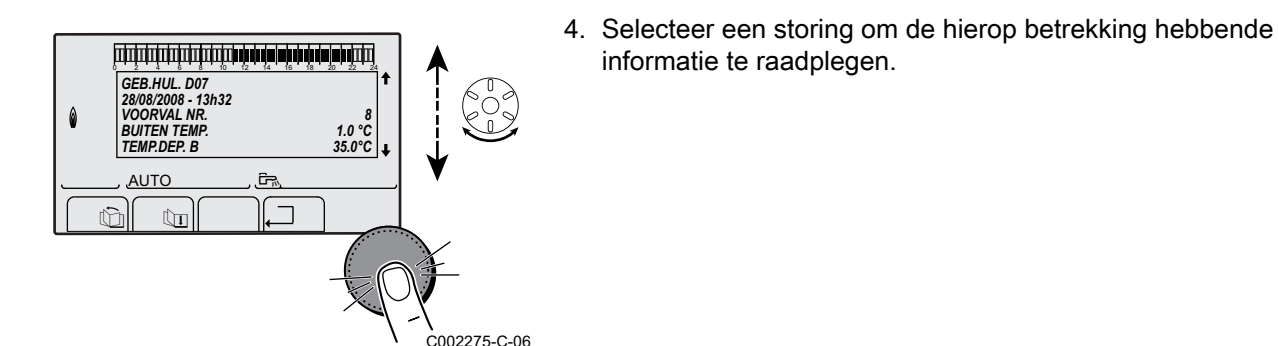

#### Controle van de parameters en van de ingangen/uitgangen (testmodus) 7.6

Gebruik de volgende menu's om de oorsprong van een storing te kunnen achterhalen.

- 1. Toegang tot het niveau Servicedienst: Houd de toets 🛓 ingedrukt totdat **#PARAMETERS** wordt weergegeven.
- 2. Controleer de volgende parameters:

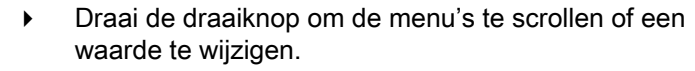

Druk op de draaiknop voor toegang tot het geselecteerde menu of om een gewijzigde waarde te valideren.

Zie voor een uitgebreide toelichting op het navigeren in de menu's het hoofdstuk: "Navigeren in de menu's", pagina 43

| Niveau Servicedienst - Menu #PARAMETERS                                                                                                    |                                                                                                    |  |  |  |
|----------------------------------------------------------------------------------------------------|----------------------------------------------------------------------------------------------------|--|--|--|
| Parameter                                                                                                    | Beschrijving                                                                                                    |  |  |  |
| K.VOLGE                                                                                                    | Leidende ketel actief                                                                                            |  |  |  |
| W.TRAP                                                                                                    | Aantal ketels dat om verwarming vraagt                                                                           |  |  |  |
| TP.CASC. <sup>(1)</sup>                                                                                                    | Aantal in de cascade herkende ketels                                                                             |  |  |  |
| <b>TP VM:</b> <sup>(1)</sup>                                                                                                    | Aantal in de cascade herkende regelaars VM iSense Pro                                                            |  |  |  |
| VERMOGEN Z.POMP                                                                                                    | Bediening van de zonnepomp                                                                                       |  |  |  |
| GEM.BUITENTEMP                                                                                                    | Gemiddelde buitentemperatuur                                                                                     |  |  |  |
| BEREK.KTL.TEMP <sup>(1)</sup>                                                                                                    | Temperatuur berekend voor de ketel                                                                               |  |  |  |
| KETEL TEMP <sup>(2)</sup>                                                                                                    | Meting van de vertreksensor van de ketel                                                                         |  |  |  |
| BEREKENDE T.B <sup>(3)</sup>                                                                                                    | Temperatuur berekend voor de kring B                                                                             |  |  |  |
| BEREKENDE T.C <sup>(3)</sup>                                                                                                    | Temperatuur berekend voor de kring C                                                                             |  |  |  |
| RICHTW.SWW.CORRIG                                                                                                    | SWW-richttemperatuur gebruikt door de ketel, waarbij rekening gehouden wordt met de door de zon geleverde warmte |  |  |  |
| AANVOER.TEMP.B <sup>(2)</sup><br>(3)                                                                                                    | Watertemperatuur vertrekleiding kring B                                                                          |  |  |  |
| AANVOER.TEMP.C <sup>(2)</sup><br>(3)                                                                                                    | Watertemperatuur vertrekleiding kring C                                                                          |  |  |  |
| BUITEN TEMP. <sup>(2)</sup>                                                                                                    | Buitentemperatuur                                                                                                |  |  |  |
| RUIMTE TEMP.B <sup>(2) (3)</sup>                                                                                                    | Kamertemperatuur van de kring B                                                                                  |  |  |  |
| <ul> <li>(1) Volgens de configuratie</li> <li>(2) De parameter kan gevisualiseerd worden door op de toets <sup>IA</sup> te drukken.</li> </ul> |                                                                                                    |  |  |  |

(3) De parameter wordt alleen weergegeven voor de daadwerkelijk aangesloten opties, kringen of sensoren

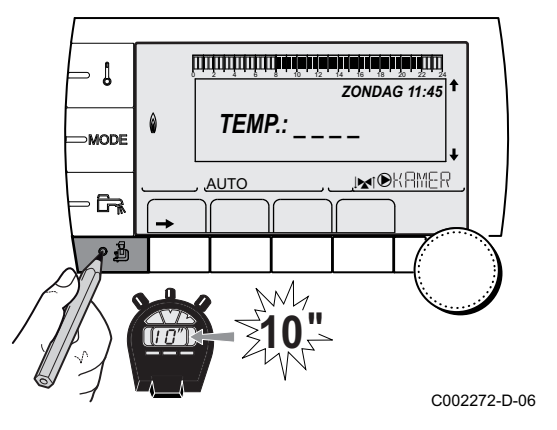

#### Niveau Servicedienst - Menu #PARAMETERS Parameter **Beschrijving** RUIMTE TEMP.C (2) (3) Kamertemperatuur van de kring C Watertemperatuur van de SWW-boiler BOILER TEMP. <sup>(2)(3)</sup> ING.0-10V (2)(3) Aantal bedrijfsuren brander 0-10 V BUFFERVAT TEMP<sup>(2)(3)</sup> Watertemperatuur in de bufferboiler SYSTEEM TEMP. <sup>(2)(3)</sup> Watertemperatuur vertrekleiding systeem in geval van meerdere generatoren Watertemperatuur onderin de SWW-boiler T.BOILER ONDER (2)(3) BOILER TEMP.AUX (2) Watertemperatuur in de tweede SWW-boiler die op de HULP-kring is aangesloten (3) **REGELKNOP B**<sup>(3)</sup> Positie van de regelknop voor de temperatuur van de omgevingssensor B **REGELKNOP C**<sup>(3)</sup> Positie van de regelknop voor de temperatuur van de omgevingssensor C PAR.VERSCH.B<sup>(3)</sup> Parallelle verzetting berekend voor het de kring B PAR.VERSCH.C<sup>(3)</sup> Parallelle verzetting berekend voor het de kring C (1) Volgens de configuratie

(2) De parameter kan gevisualiseerd worden door op de toets  $\mu$  te drukken.

(3) De parameter wordt alleen weergegeven voor de daadwerkelijk aangesloten opties, kringen of sensoren

| Niveau Servicedienst - Menu #TEST UITGANGEN |                        |                                                       |  |  |
|---------------------------------------------|------------------------|-------------------------------------------------------|--|--|
| Parameter                                   | Instelbereik           | Beschrijving                                          |  |  |
| KTL.P.B <sup>(1)</sup>                      | IN / NEEN              | Aan/Uit pomp kring B                                  |  |  |
| KTL.P.C <sup>(1)</sup>                      | IN / NEEN              | Aan/Uit pomp kring C                                  |  |  |
| BOIL.P. <sup>(1)</sup>                      | IN / NEEN              | Aan/Uit pomp sanitair warmwater                       |  |  |
| P.KRING.AUX <sup>(1)</sup>                  | IN / NEEN              | Aan/Uit hulpuitgang                                   |  |  |
| ZONNEP. <sup>(1)</sup>                      | IN / NEEN              | Aan/Uit zonnepomp                                     |  |  |
| MGK B <sup>(1)</sup>                        | RUSTT.                 | Geen bediening                                        |  |  |
|                                             | OPEN:                  | Opening mengkraan kring B                             |  |  |
|                                             | GESLOTEN:              | Sluiting mengkraan kring B                            |  |  |
| MGK C <sup>(1)</sup>                        | RUSTT.                 | Geen bediening                                        |  |  |
|                                             | OPEN:                  | Opening mengkraan kring C                             |  |  |
|                                             | GESLOTEN:              | Sluiting mengkraan kring C                            |  |  |
| (1) De parameter wordt allee                | en weergegeven voor de | daadwerkelijk aangesloten opties, kringen of sensoren |  |  |

| Parameter Toestand Beschrijving |       |                                   |  |  |  |
|---------------------------------|-------|-----------------------------------|--|--|--|
| TELEFOON <sup>(1)</sup>         | 0 / 1 | Toestand van de telefooningang    |  |  |  |
| E.SYST <sup>(2)</sup>           | 0 / 1 | Toestand van de telefooningang    |  |  |  |
| AFST.B (3)                      | IN    | Een afstandsbediening B aanwezig  |  |  |  |
|                                 | NEEN  | Geen afstandsbediening B aanwezig |  |  |  |
| AFST.C (1)                      | IN    | Een afstandsbediening C aanwezig  |  |  |  |
|                                 | NEEN  | Geen afstandsbediening C aanwezig |  |  |  |

(3) De parameter wordt alleen weergegeven voor de daadwerkelijk aangesloten opties, kringen of sensoren

| Niveau Servicedienst - Menu #INFORMATIE <sup>(1)</sup>                                                                                                    |              |                                                    |  |  |
|----------------------------------------------------------------------------------------------------|--------------|----------------------------------------------------|--|--|
| Parameter                                                                                                    | Instelbereik | Beschrijving                                       |  |  |
| S/N SCU                                                                                                    |              | Serienr. van het bedieningspaneel iSense Pro DIN   |  |  |
| CTRL                                                                                                    |              | Controleversie                                     |  |  |
| MC VERSIE <sup>(2)</sup>                                                                                                    |              | Version van het programma van de ketelmodule radio |  |  |
| KLOK KALIBR                                                                                                    |              | Kalibratie van de klok                             |  |  |
| <ul> <li>(1) Het menu wordt alleen weergegeven indien INSTALLATIE is ingesteld op UITGEBREID</li> <li>(2) De parameter wordt alleen weergegeven voor de daadwerkelijk aangesloten opties, kringen of sensoren</li> </ul> |              |                                                    |  |  |

| Niveau Servicedienst - Menu #CONFIGURATIE |                      |                                                                                                    |  |  |
|-------------------------------------------|----------------------|----------------------------------------------------------------------------------------------------|--|--|
| Parameter                                 | Instelbereik         | Beschrijving                                                                                                    |  |  |
| MODE:                                     | EEN KRING/ ALL.KRING | Laat toe te kiezen of de afwijking op een afstandsbediening toepasselijk is op één enkel kring (EEN.KRING) of dient doorgestuurd te worden naar het geheel van circuits (ALLE KRINGEN) |  |  |

# 8 Reserveonderdelen

## 8.1 Algemeen

Wanneer na inspectie- of onderhoudswerkzaamheden wordt geconstateerd dat er een onderdeel in het apparaat moet worden vervangen, gebruik dan uitsluitend originele onderdelen of aanbevolen onderdelen en materialen.

Stuur het te vervangen onderdeel op naar de afdeling Retourgoederen van **Remeha** als het betreffende onderdeel onder de garantieregeling valt (zie de Algemene Verkoop- en leveringsvoorwaarden).

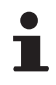

Stuur altijd een volledig ingevuld retourformulier mee, zie bijgaand voorbeeld. Op deze wijze kan **Remeha** garantieverplichtingen sneller en efficiënter afhandelen.

| Klant                                               |              |                            |      |                  |                    |            |
|-----------------------------------------------------|--------------|----------------------------|------|------------------|--------------------|------------|
| Referentie                                          |              |                            |      | Datum            |                    |            |
| Naam                                                |              |                            |      |                  |                    |            |
| Adres                                               |              |                            |      |                  |                    |            |
| Postcode/plaats                                     |              |                            |      |                  |                    |            |
| Telefoon                                            |              |                            |      |                  |                    |            |
| Contactpersoon                                      |              |                            |      |                  |                    |            |
| Ordernummer                                         |              |                            |      |                  |                    |            |
|                                                     | 3<br>7       |                            | _    |                  |                    |            |
| Artikelnr.                                          | Omschrijving | Serienummer <sup>(1)</sup> | Туре | Installatiedatum | Reden uitwisseling | Referentie |
|                                                     |              |                            |      |                  |                    |            |
|                                                     |              |                            |      |                  |                    |            |
|                                                     |              |                            |      |                  |                    |            |
|                                                     |              |                            |      |                  |                    |            |
|                                                     |              |                            |      |                  |                    |            |
|                                                     |              |                            |      |                  |                    |            |
|                                                     |              |                            |      |                  |                    |            |
|                                                     |              |                            |      |                  |                    |            |
|                                                     |              |                            |      |                  |                    |            |
| (1) Deze informatie bevindt zich on het typenlaatie |              |                            |      |                  |                    |            |

## 8.2 Onderdelen

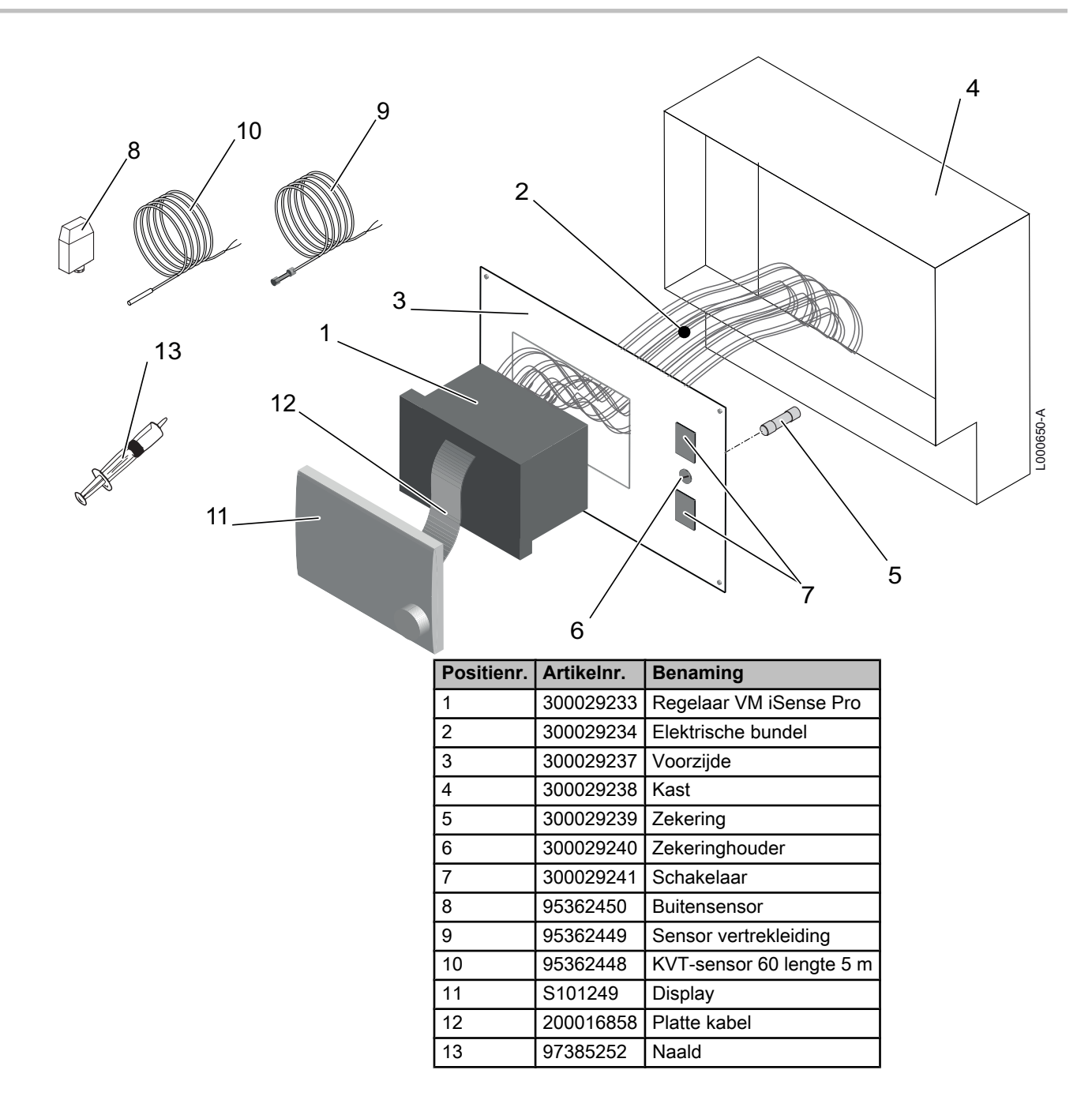

## Bijlage

Informatie over de richtlijnen voor eco-ontwerp en energielabels

## Inhoudsopgave

| 1 | Bijzor | ndere informatie          |
|---|--------|---------------------------|
|   | 1.1    | Aanbevelingen             |
|   | 1.2    | Verwijdering en recycling |

## 1 Bijzondere informatie

### 1.1 Aanbevelingen

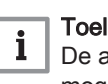

#### Toelichting

De assemblage, installatie en het onderhoud van de installatie mogen uitsluitend door gekwalificeerde personen worden uitgevoerd.

#### 1.2 Verwijdering en recycling

Afb.1 Recycling

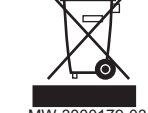

#### Waarschuwing

De regelaar moet door een erkende vakman worden ontmanteld en verschroot volgens de geldende plaatselijke en landelijke voorschriften.

- 1. Schakel de regelaar uit.
- 2. Onderbreek de netvoeding van de regelaar.
- 3. Koppel alle aansluitingen los op de regelaar.
- 4. Verschroot of recycle de regelaar volgens de geldende plaatselijke en landelijke voorschriften.

# CE

© Auteursrechten

Alle technische en technologische informatie in deze handleiding, evenals door ons ter beschikking gestelde tekeningen en technische beschrijvingen, blijven ons eigendom en mogen zonder onze toestemming niet worden vermenigvuldigd.

23/07/2015

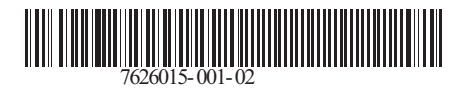

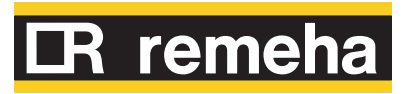